# **CPX** terminal

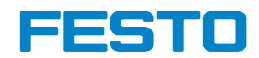

#### Description Electronics

CPX fieldbus node

Type CPX-FB6

Fieldbus protocol: Interbus in accordance with EN 50254

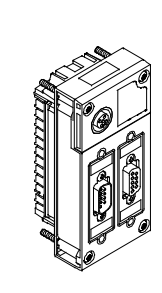

**Description** 526434 en 1207c [762320]

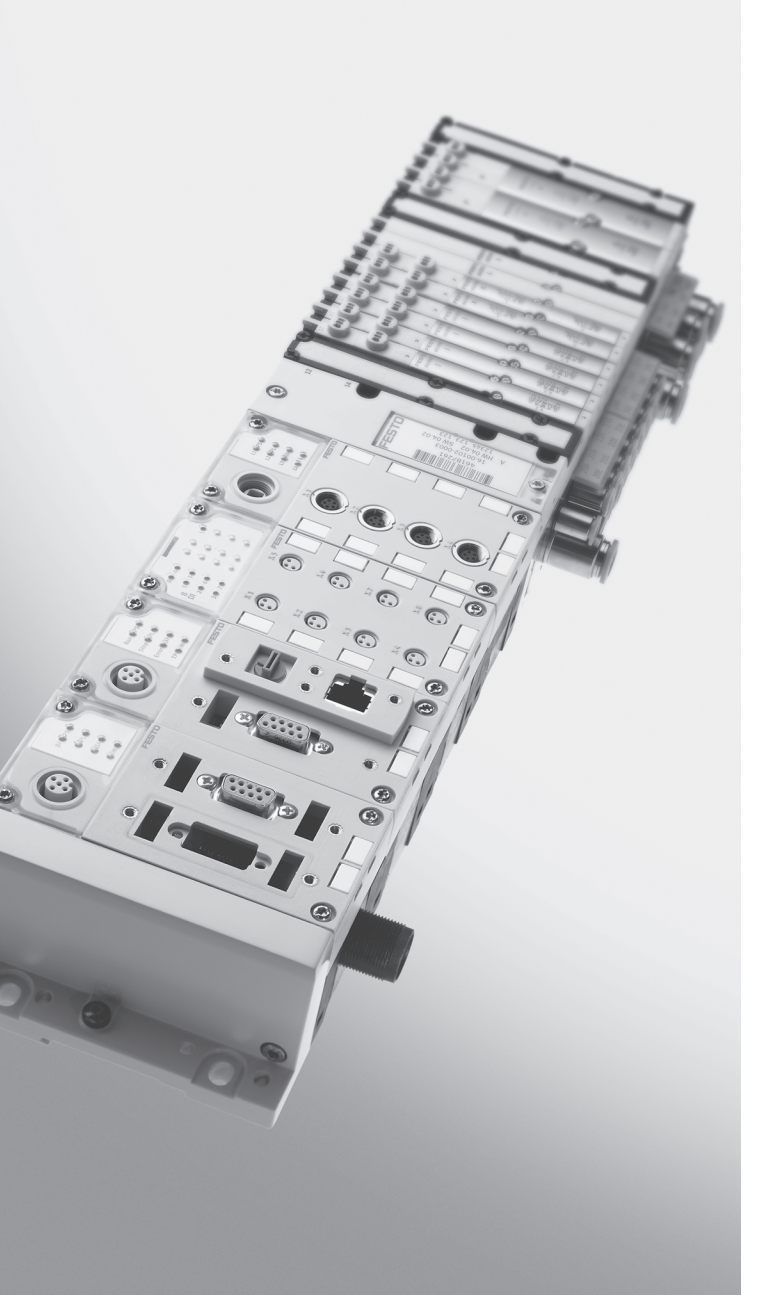

| Original de                 |
|-----------------------------|
| Version en 1207c            |
| Designation P.BE-CPX-FB6-EN |
| Order no                    |

© (Festo AG & Co. KG, D-73726 Esslingen, 2012) Internet: http://www.festo.com E-Mail: service\_international@festo.com

Reproduction, distribution or sale of this document or communication of its contents to others without express authorization is prohibited. Offenders will be liable for damages. All rights reserved in the event that a patent, utility model or design patent is registered. INTERBUS<sup>®</sup>, TORX<sup>®</sup> and VDE<sup>®</sup> are registered trademarks of the respective trademark owners in certain countries.

# Table of contents

| Intendo<br>Target<br>Service<br>Import<br>Instruc | ed use<br>group<br>e<br>cant user i<br>ctions on f | information                                           | III<br>IV<br>IV<br>V<br>VII |
|---------------------------------------------------|----------------------------------------------------|-------------------------------------------------------|-----------------------------|
| 1.                                                | Install                                            | ation                                                 | 1-1                         |
| 1.1                                               | Genera                                             | l installation instructions                           | 1-3                         |
| 1.2                                               | Setting                                            | s of the DIL switches on the bus node                 | 1-7                         |
| 1.3                                               | Connec                                             | ting the fieldbus                                     | 1-14                        |
|                                                   | 1.3.1                                              | System structure on the remote bus                    | 1-14                        |
|                                                   | 1.3.2                                              | Pin allocation of the fieldbus interface              | 1-17                        |
|                                                   | 1.3.3                                              | Connecting the fieldbus                               | 1-18                        |
|                                                   | 1.3.4                                              | Fieldbus baud rate and fieldbus length                | 1-21                        |
| 1.4                                               | Fibre-o                                            | ptic cable connection for Interbus                    | 1-22                        |
| 1.5                                               | Selecti                                            | on of the power supply unit                           | 1-23                        |
| 1.6                                               | Pin allo                                           | ocation of power supply                               | 1-23                        |
| 2.                                                | Commi                                              | ssioning                                              | 2-1                         |
| 2.1                                               | Configu                                            | uration and addressing                                | 2-4                         |
|                                                   | 2.1.1                                              | Ascertaining the address range                        | 2-4                         |
|                                                   | 2.1.2                                              | Address assignment of the CPX terminal                | 2-14                        |
|                                                   | 2.1.3                                              | Address assignment after extension/conversion         | 2-24                        |
|                                                   | 2.1.4                                              | Bus configuration and addressing                      | 2-27                        |
|                                                   | 2.1.5                                              | Switching on the power supply                         | 2-28                        |
|                                                   | 2.1.6                                              | Bus configuration with the CMD software               | 2-29                        |
|                                                   | 2.1.7                                              | Bus configuration without CMD software                | 2-38                        |
|                                                   | 2.1.8                                              | Process data entry via the CMD software               | 2-39                        |
|                                                   | 2.1.9                                              | Configuration in the remote controller operating mode | 2-42                        |
| 2.2                                               | Parame                                             | etrisation                                            | 2-43                        |
|                                                   | 2.2.1                                              | Parametrisation concepts                              | 2-45                        |
|                                                   | 2.2.2                                              | Device parametrisation with the CMD software          | 2-49                        |

|                                       | 2.2.3                                                                                                    | Parametrisation with CMD user functions   | 2-50                                                                                                    |
|---------------------------------------|----------------------------------------------------------------------------------------------------|-------------------------------------------|----------------------------------------------------------------------------------------------------|
| 23                                    | 2.2.4                                                                                                    | scioning the CDV terminal on the Interbus | 2-55                                                                                                    |
| 2.5                                   | 231                                                                                                    | Fail safe                                 | 2-54                                                                                                    |
|                                       | 2.9.1                                                                                                    |                                           | 2 ))                                                                                                    |
| 3.                                    | Diagno                                                                                                    | stics and error handling                  | 3-1                                                                                                    |
| 3.1                                   | Summa                                                                                                    | ry of diagnostics options                 | 3-4                                                                                                    |
| 3.2                                   | Diagno                                                                                                    | stics via LEDs                            | 3-6                                                                                                    |
|                                       | 3.2.1                                                                                                    | Normal operating status                   | 3-7                                                                                                    |
|                                       | 3.2.2                                                                                                    | CPX-specific LEDs                         | 3-8                                                                                                    |
|                                       | 3.2.3                                                                                                    | Interbus-specific LEDs                    | 3-11                                                                                                    |
| 3.3                                   | Diagno                                                                                                    | stics via Interbus                        | 3-13                                                                                                    |
|                                       | 3.3.1                                                                                                    | Status bits                               | 3-13                                                                                                    |
|                                       | 3.3.2                                                                                                    | I/O diagnostics interface                 | 3-15                                                                                                    |
|                                       | 3.3.3                                                                                                    | Diagnostics via the PCP channel           | 3-16                                                                                                    |
|                                       | 3.3.4                                                                                                    | Peripheral faults (PF)                    | 3-18                                                                                                    |
| 3.4                                   | Error ha                                                                                                    | andling                                   | 3-20                                                                                                    |
|                                       |                                                                                                    |                                           |                                                                                                    |
| А.                                    | Technic                                                                                                    | al appendix                               | A-1                                                                                                    |
| <b>A.</b><br>A.1                      | <b>Technic</b><br>Technic                                                                                              | al data bus node type CPX-FB6             | <b>A-1</b><br>A-3                                                                                             |
| <b>A.</b><br>A.1<br>A.2               | <b>Technic</b><br>Technic<br>Accesso                                                                                   | al appendixal data bus node type CPX-FB6  | <b>A-1</b><br>A-3<br>A-5                                                                                      |
| <b>A.</b><br>A.1<br>A.2<br>A.3        | <b>Technic</b><br>Technic<br>Accesso<br>Access                                                                         | al data bus node type CPX-FB6<br>ories    | <b>A-1</b><br>A-3<br>A-5<br>A-6                                                                               |
| <b>A.</b><br>A.1<br>A.2<br>A.3<br>A.4 | <b>Technic</b><br>Technic<br>Access<br>Access<br>Parame                                                                | al appendix                               | <b>A-1</b><br>A-3<br>A-5<br>A-6<br>A-8                                                                        |
| <b>A.</b><br>A.1<br>A.2<br>A.3<br>A.4 | Technic<br>Technic<br>Access<br>Access<br>Parame<br>A.4.1                                                              | al data bus node type CPX-FB6             | <b>A-1</b><br>A-3<br>A-5<br>A-6<br>A-8<br>A-8                                                                 |
| <b>A.</b><br>A.1<br>A.2<br>A.3<br>A.4 | Technic<br>Technic<br>Accesse<br>Access<br>Parame<br>A.4.1<br>A.4.2                                                    | cal appendix                              | <b>A-1</b><br>A-3<br>A-5<br>A-6<br>A-8<br>A-8<br>A-8<br>A-9                                                   |
| <b>A.</b><br>A.1<br>A.2<br>A.3<br>A.4 | Technic<br>Access<br>Access<br>Parame<br>A.4.1<br>A.4.2<br>A.4.3                                                       | cal appendix                              | <b>A-1</b><br>A-3<br>A-5<br>A-6<br>A-8<br>A-8<br>A-9<br>A-18                                                  |
| <b>A.</b><br>A.1<br>A.2<br>A.3<br>A.4 | Technic<br>Accesse<br>Access<br>Parame<br>A.4.1<br>A.4.2<br>A.4.3<br>A.4.4                                             | cal appendix                              | <b>A-1</b><br>A-3<br>A-5<br>A-6<br>A-8<br>A-8<br>A-8<br>A-18<br>A-18                                          |
| <b>A.</b><br>A.1<br>A.2<br>A.3<br>A.4 | <b>Technic</b><br>Accesse<br>Accesse<br>Parame<br>A.4.1<br>A.4.2<br>A.4.3<br>A.4.4<br>A.4.5                            | cal appendix                              | A-1<br>A-3<br>A-5<br>A-6<br>A-8<br>A-8<br>A-8<br>A-9<br>A-18<br>A-18<br>A-20                                  |
| A.<br>A.1<br>A.2<br>A.3<br>A.4        | <b>Technic</b><br>Access<br>Access<br>Parame<br>A.4.1<br>A.4.2<br>A.4.3<br>A.4.4<br>A.4.5<br>A.4.6                     | cal appendix                              | A-1<br>A-3<br>A-5<br>A-6<br>A-8<br>A-8<br>A-8<br>A-8<br>A-9<br>A-18<br>A-18<br>A-20<br>A-21                   |
| A.<br>A.1<br>A.2<br>A.3<br>A.4        | <b>Technic</b><br>Access<br>Parame<br>A.4.1<br>A.4.2<br>A.4.3<br>A.4.4<br>A.4.5<br>A.4.6<br>A.4.7                      | cal appendix                              | A-1<br>A-3<br>A-5<br>A-6<br>A-8<br>A-8<br>A-9<br>A-18<br>A-18<br>A-20<br>A-21<br>A-22                         |
| A.<br>A.1<br>A.2<br>A.3<br>A.4        | <b>Technic</b><br>Accesse<br>Accesse<br>Parame<br>A.4.1<br>A.4.2<br>A.4.3<br>A.4.4<br>A.4.5<br>A.4.6<br>A.4.7<br>A.4.8 | cal appendix                              | A-1<br>A-3<br>A-5<br>A-6<br>A-8<br>A-8<br>A-8<br>A-9<br>A-18<br>A-18<br>A-20<br>A-21<br>A-22<br>A-22          |
| A.<br>A.1<br>A.2<br>A.3<br>A.4        | Technic<br>Access<br>Parame<br>A.4.1<br>A.4.2<br>A.4.3<br>A.4.4<br>A.4.5<br>A.4.6<br>A.4.7<br>A.4.8<br>A.4.9           | cal appendix                              | A-1<br>A-3<br>A-5<br>A-6<br>A-8<br>A-8<br>A-9<br>A-18<br>A-18<br>A-20<br>A-21<br>A-22<br>A-22<br>A-22<br>A-24 |

#### Intended use

The bus node documented in this description CPX-FB06 is exclusively for use as a participant in the Interbus.

The CPX terminal must only be used as follows:

- as intended in an industrial environment
- in original condition, without unauthorised modifications.
   Only the conversions or modifications described in the documentation supplied with the product are permitted.
- in excellent technical condition.

If standard ancillary components, such as sensors and actuators, are connected, the specified limits for pressures, temperatures, electrical data, torques, etc. must be complied with. Observe the standards specified in the respective chapters and comply with the regulations of the trade association and the German Technical Control Board (TÜV), the VDE specifications or relevant national regulations.

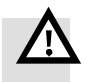

#### Warning

- Only use PELV circuits in accordance with IEC/EN 60204-1 (protective extra-low voltage, PELV) for the electrical power supply.
- Observe also the general requirements for PELV power circuits in accordance with IEC/EN 60204-1.
- Only use voltage sources which guarantee reliable electrical isolation of the operating voltage in accordance with IEC/EN 60204-1.

Through the use of PELV circuits, protection against electric shock (protection against direct and indirect contact) is ensured in accordance with IEC/EN 60204-1.

# Target group

This description is intended exclusively for technicians trained in control and automation technology, who have experience in installing, commissioning, programming and diagnosing slaves on the Interbus.

# Service

Please consult your local Festo Service if you have any technical problems.

#### Important user information

#### Danger categories

This description includes instructions on the possible dangers which can occur if the product is used incorrectly. These instructions are marked with a signal word (Warning, Caution, etc.), printed on a shaded background and marked additionally with a pictogram. A distinction is made between the following danger warnings:

... means that failure to observe this instruction may result

in serious personal injury or material damage.

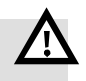

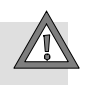

# $\rightarrow$

#### Caution

Warning

... means that failure to observe this instruction may result in personal injury or material damage.

#### Note

... means that failure to observe this instruction may result in material damage.

In addition, the following pictogram marks passages in the text which describe activities with electrostatically sensitive devices:

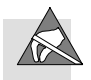

Electrostatically sensitive devices: Incorrect handling may cause damage to devices.

#### Marking special information

The following pictograms mark passages in the text which contain special information.

#### Pictograms

Information: Recommendations, tips and references to other information sources.

Accessories: Specifications on necessary or useful accessories for the Festo product.

Environment: Information on the environmentally friendly use of Festo products.

#### Text designations

- Bullet points indicate activities which may be carried out in any sequence.
- 1. Numerals identify activities which must be carried out in the sequence specified.
- Arrowheads indicate general lists.

\_ \_ \_

# Instructions on this description

This description contains information about the following module:

| CPX bus node | Type<br>designation | Description                                                                                                    | Connection technology                               |
|--------------|---------------------|----------------------------------------------------------------------------------------------------|-----------------------------------------------------|
|              | CPX-FB6             | CPX bus node for Interbus<br>Data transmission:<br>– Interbus uses the closed<br>loop protocol (user data are<br>encapsulated by outline<br>data).<br>– Real-time-capable | incoming: Sub-D (plug)<br>continued: Sub-D (socket) |
|              |                     | Standards and norms with ref-<br>erence to Interbus:<br>– EN 50254<br>– IEC 61158<br>– IEC 61784                                                                          |                                                     |

Tab. 0/1: Overview, CPX bus node for Interbus

#### Note

This description refers to the following revision:

| Revisions                                                                                                  | Newly supported modules                                                                                                    |  |
|----------------------------------------------------------------------------------------------------|----------------------------------------------------------------------------------------------------|--|
| as from software status 26 May<br>2003 <sup>1)</sup>                                                       | <ul> <li>Support for the handheld,<br/>type CPX-MMI-1</li> <li>MPA1 pneumatics (type 32)</li> </ul>                                                                                                    |  |
| from Revision 22 <sup>2)</sup>                                                                             | <ul> <li>MPA1 pneumatics (type 33<br/>and 34)</li> <li>MPA2 pneumatics (type 32,<br/>33 and 34)</li> <li>CPX-FB6 as remote controller<br/>(e.g. with CPX-FEC)</li> <li>CPX-CP interface</li> <li>Pneumatic interface for<br/>VTSA- and /VTSA-F-Pneu-<br/>matic (Type 44 and 45)</li> </ul> |  |
| <sup>1)</sup> Software status (SW) see name plate<br><sup>2)</sup> Revision identification, see name plate |                                                                                                    |  |

Fig. 0/1: New CPX-FB6 modules supported through the bus node

This description contains specific information on installing, commissioning, programming and diagnosing with the CPX bus node for Interbus.

Additional information about Interbus can be obtained in the internet:

- www.interbusclub.com
- www.ibsclub.com

General basic information about the mode of operation, mounting, installation and commissioning of CPX terminals can be found in the CPX system description. Information about additional CPX modules can be found in the description for the respective module.

An overview of the structure of the CPX terminal user documentation is contained in the CPX system description.

Product-specific information about the control system (IPC, PLC or I/O controller) can be found in the manufacturer's product documentation accompanying the product.

# İ

The following product-specific terms and abbreviations are used in this manual.

| Term/abbreviation | Significance                                                                                                    |
|-------------------|----------------------------------------------------------------------------------------------------|
| A0 <sub>H</sub>   | Hexadecimal numbers are marked by a low-set "h"                                                                                                    |
| Bus nodes         | Create the connection to certain networks or fieldbusses, pass on control signals to the connected modules and monitor their functioning                                                                                                    |
| СР                | Compact Performance installation system, comprising a CP master with<br>one or more CP strings. The system consists of CP or CPI modules (without<br>or with extended functions).                                                                                                    |
| СРА               | Pneumatic modules/valve terminal type 12                                                                                                    |
| CPX bus           | Data bus via which the CPX modules communicate with each other and are supplied with the necessary operating voltage.                                                                                                    |
| CPX modules       | Collective term for the various modules which can be integrated into a CPX terminal.                                                                                                    |
| CMD software      | Parametrisation, commissioning and diagnostic software for stations on the Interbus (configuration, monitoring, diagnostics).                                                                                                    |
| CPX terminal      | Modular electric terminal type 50                                                                                                    |
| DIL switch        | Dual-in-line switches consist of several switch elements with which set-<br>tings can be made.                                                                                                    |
| FEC               | <ul> <li>Front End Controller, e.g. CPX-FEC, can be used as:</li> <li>stand-alone system controller (PLC, stand alone operating mode)</li> <li>system controller (PLC, remote controller operating mode)</li> <li>fieldbus slave (remote I/O operating mode)</li> </ul>                |
| Handheld          | Handheld terminal (handheld, CPX-MMI) for CPX modules for commission-<br>ing and service purposes (man-machine interface, MMI)                                                                                                    |
| I                 | Digital input                                                                                                    |
| ID code           | By means of the Identification code (in brief: ident. code), the interface module ascertains the type and the process data length of all stations.                                                                                                    |
| Interface module  | The interface module is the central device for controlling the Interbus data ring. It exchanges the data transported serially in the data ring with the higher-order controller or computer system and the lower-order Interbus stations in both directions acyclically or cyclically. |

| Term/abbreviation        | Significance                                                                                                    |
|--------------------------|----------------------------------------------------------------------------------------------------|
| I/Os                     | Digital inputs and outputs                                                                                                    |
| I/O diagnostic interface | The I/O diagnostic interface is a bus-independent diagnostic interface at I/O level, permitting access to internal data of the CPX terminal.                                                                                                    |
| I/O modules              | Common term for the CPX modules which provide digital inputs and out-<br>puts (CPX input modules and CPX output modules).                                                                                                    |
| Midi/maxi                | Pneumatic modules/valve terminal type 03                                                                                                    |
| МРА                      | Pneumatic modules/valve terminal type 32                                                                                                    |
| 0                        | Digital output                                                                                                    |
| Parameter data           | Data for parametrisation, diagnostics and configuration which are trans-<br>mitted acyclically in a multiplex procedure via the PCP channel.                                                                                                    |
| PCP channel              | Stations that can also process parameter data are also known as PCP<br>stations. Communication between these stations and the interface mod-<br>ule takes place via the Peripheral Communication Protocol (in brief: PCP<br>or PCP channel). PCP is an integral part of the Interbus protocol.             |
| Peripheral faults (PF)   | Malfunctions in the peripherals of Interbus stations are shown by means<br>of peripheral faults (dependent on station), e.g.:<br>– load voltage failure<br>– short circuit at the outputs, etc.<br>The peripheral fault is a common error message and does not contain any<br>module-specific information. |
| PLC/IPC                  | Programmable logic controller/industrial PC                                                                                                    |
| Pneumatics interface     | The pneumatics interface is the interface between the modular electrical peripherals and the pneumatics.                                                                                                    |
| Process data             | <ul> <li>I/O data from the Interbus stations transmitted cyclically via the Interbus,</li> <li>e.g. for: <ul> <li>light barriers, sensors</li> <li>valves, contactors</li> <li>diagnostic I/Os.</li> </ul> </li> </ul>                                                                                     |
| Remote bus               | The remote bus bridges long distances within an Interbus system (main<br>string). With baud rates of 500 kBd and 2 MBd, it can be up to 12.8 km<br>long (from the interface module to the last connected remote bus sta-<br>tion). Individual segments can be up to 400 m long.                            |

| Term/abbreviation | Significance                                                   |  |
|-------------------|----------------------------------------------------------------|--|
| Status bits       | Internal inputs which supply coded common diagnostic messages. |  |
| VTSA              | Pneumatic modules/valve terminal type 44                       |  |

Tab. 0/2: CPX-specific or Interbus-specific terms and abbreviations

# Installation

Chapter 1

# Table of contents

| 1.  | Install  | ation                                    | 1-1  |
|-----|----------|------------------------------------------|------|
| 1.1 | Genera   | l installation instructions              | 1-2  |
| 1.2 | Setting  | s of the DIL switches on the bus node    | 1-6  |
| 1.3 | Connec   | ting the fieldbus                        | 1-13 |
|     | 1.3.1    | System structure on the remote bus       | 1-13 |
|     | 1.3.2    | Pin allocation of the fieldbus interface | 1-16 |
|     | 1.3.3    | Connecting the fieldbus                  | 1-17 |
|     | 1.3.4    | Fieldbus baud rate and fieldbus length   | 1-20 |
| 1.4 | Fibre-o  | ptic cable connection for Interbus       | 1-21 |
| 1.5 | Selecti  | on of the power supply unit              | 1-22 |
| 1.6 | Pin allo | ocation of power supply                  | 1-22 |

# 1.1 General installation instructions

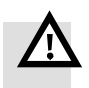

#### Warning

Before carrying out installation and maintenance work, switch off the following:

- compressed air supply
- operating voltage supply for the electronics/sensors
- load voltage supply for the outputs and valves.

In this way, you can avoid:

- uncontrolled movements of loose tubing lines,
- accidental movements of the connected actuators,
- undefined switching states of the electronics.

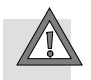

#### Caution

The CPX bus node includes electrostatically sensitive components for Interbus.

- Do not touch any contacts.
- Observe the handling specifications for electrostatically sensitive devices.

They will help you avoid damage to the electronics.

# Electrical connecting and display elements

The following connection and display components can be found on the CPX bus node for Interbus:

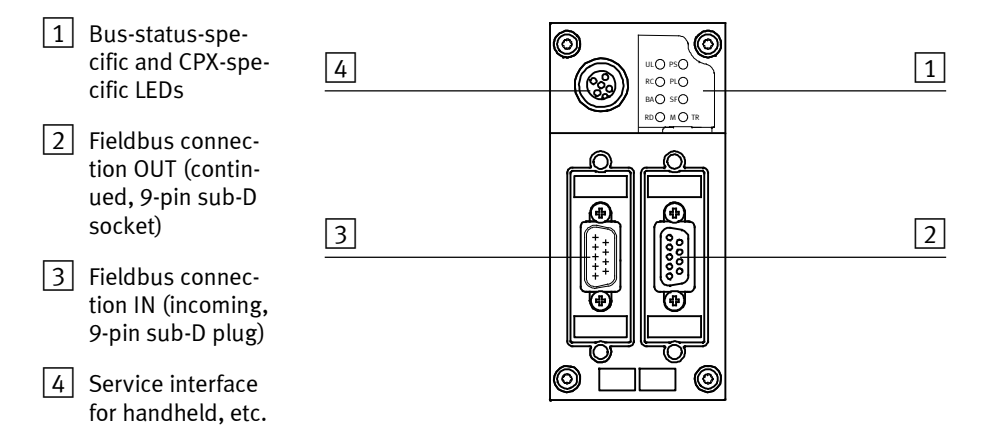

Fig. 1/1: Connection and display components on the CPX bus node

|                      | Dismantling and mounting                                                                                  |
|----------------------|----------------------------------------------------------------------------------------------------|
|                      | The CPX bus node is installed in an interlinking block of the CPX terminal (see Fig. 1/2).                |
| Dismantling          | Dismantle the bus node as follows:                                                                        |
|                      | 1. Loosen the four screws of the bus node with a Torx screw-<br>driver size T10.                          |
|                      | 2. Pull the bus node carefully and without tilting away from the contact rails of the interlinking block. |
| 1 Bus node           | 4                                                                                                    |
| 2 Interlinking block |                                                                                                    |
| 3 Contact rails      |                                                                                                    |
| 4 Screws             |                                                                                                    |
|                      |                                                                                                    |
|                      |                                                                                                    |
|                      |                                                                                                    |

Fig. 1/2: Dismantling / mounting the bus node

| Mounting | Mount the bus node as follows:                                                                                                    |
|----------|----------------------------------------------------------------------------------------------------|
|          |                                                                                                    |
|          | 1. Place the bus node in the interlinking block. Make sure that the corresponding grooves with the contacting terminals on the bottom of the bus node are above the contact rails. Then push the bus node carefully and without tilting into the interlinking block up to the stop. |
|          | <ol> <li>Only tighten the screws by hand. Place the screws so that<br/>the self-cutting threads can be used.<br/>Tighten the screws with a Torx screwdriver size T10 with<br/>torque 0.9 1.1 Nm.</li> </ol>                                                                         |

### 1.2 Settings of the DIL switches on the bus node

There are 4 DIL switches for configuring the bus node. These are situated in the recesses in the housing over the sub-D connections.

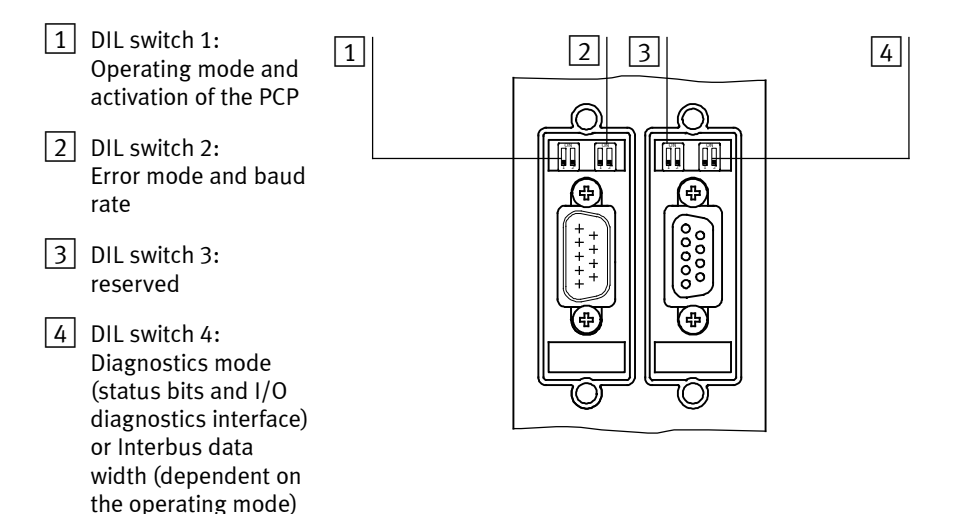

Fig. 1/3: DIL switches in the bus node (additional information on 1 ... 4 see following pages)

Procedure:

- 1. Switch off the power supply.
- 2. Remove either the mounted fieldbus plugs or the cover, as required.
- 3. Set the DIL switches as described on the following pages.
- 4. Mount the fieldbus plugs or the cover again, as required. Tighten the mounting screws at first by hand and then with 0.4 Nm.

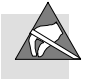

# Setting the operating mode $\boxed{1}$

You can set the operating mode of the CPX terminal with switch element 1 of the dual DIL switch 1:

| Operating mode                                                                                                    | Setting DIL switch 1.1 |                       |
|----------------------------------------------------------------------------------------------------|------------------------|-----------------------|
| Remote I/O operating mode<br>Standard remote bus station on<br>the Interbus; all inputs and out-<br>puts are controlled by the PLC.<br>A possible CPX-FEC or CPX-CEC<br>integrated in the CPX terminal<br>works as a passive function<br>module. |                        | 1.1: OFF<br>(default) |
| Operating mode Remote Con-<br>troller<br>A CPX-FEC or CPX-CEC integrated<br>into the CPX terminal takes over<br>I/O control. This operating mode<br>is only useful if an FEC/CEC is in-<br>tegrated into the CPX terminal.                       |                        | 1.1: ON               |

Tab. 1/1: Setting the bus node operating mode

 $\rightarrow$ 

#### Note

The setting of the operating mode with the DIL switch has priority over all other settings.

#### 1. Installation

# Activating the PCP channel 1

You activate the PCP channel with the switch element 2 of the dual DIL switch 1:

| PCP channel                        | Setting D | L switch 1.2          |
|------------------------------------|-----------|-----------------------|
| Without PCP<br>(+ 0 I/O bits)      |           | 1.2: OFF<br>(default) |
| <b>With PCP</b><br>(+ 16 I/O bits) |           | 1.2: ON               |

Tab. 1/2: Activating the PCP channel

An additional 16 internal I/Os are assigned with the activated PCP channel. The PCP channel serves mainly for parametrisation and for reading system and diagnostic data out of the CPX terminal.

### Setting the peripheral fault mode 2

You set the error mode with switch element 1 of the dual DIL switch 2:

| Peripheral fault mode                                                                                  | Setting D | L switch 2.1          |
|----------------------------------------------------------------------------------------------------|-----------|-----------------------|
| Report all errors                                                                                      |           | 2.1: OFF<br>(default) |
| Filter error messages<br>Errors during the monitoring of<br>the load voltage supply will be<br>ignored |           | 2.1: ON               |

Tab. 1/3: Setting the peripheral fault mode

With the setting "Filter error messages", any voltage errors which occur will not be reported to the interface module as peripheral faults (see also section 3.3.4). In this way, you can, for example, suppress unnecessary error messages during the commissioning phase.

The setting of the DIL switch has precedence over the parametrisation of defined settings.

#### 1. Installation

# Setting the baud rate 2

You can set the baud rate with switch element 2 of the dual DIL switch 2:

| Baud rate | Setting D | L switch 2.2          |
|-----------|-----------|-----------------------|
| 500 kBd   |           | 2.2: OFF<br>(default) |
| 2 MBd     |           | 2.2: ON               |

Tab. 1/4: Setting the baud rate

Recommendation: Set 500 kBd. Not all devices support 2 MBd.

### **Reserved DIL switch** 3

The switch element 1 of the dual DIL switch 3 is reserved for future extensions.

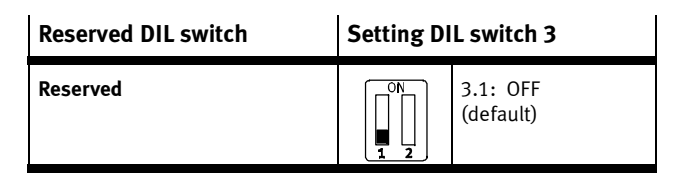

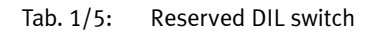

# Setting the diagnostic compatibility for MPA modules with diagnostic function D2 $\boxed{3}$

With switch element 2 of the dual DIL switch 3, you can determine whether the broken cable diagnostics (Open Load) is reported. The setting of this DIL switch can be overwritten via parameterisation.

| Diagnostics                                                                                                    | Setting DIL switch 3.2 |                       |  |  |
|----------------------------------------------------------------------------------------------------|------------------------|-----------------------|--|--|
| Filter broken cable error mes-<br>sage (Open Load)<br>Error in monitoring broken cable<br>(Open Load) is ignored.                           |                        | 3.2: OFF<br>(default) |  |  |
| Report broken cable error message (Open Load)3.2: ONImage: Sage (Open Load)Image: Sage (Open Load)                                          |                        |                       |  |  |
| Power OFF/ON is necessary after the DIL switch is changed during operation. Changes by means of parameterisation are immediately effective. |                        |                       |  |  |

Tab. 1/6: Diagnostic function

# Setting the diagnostics mode or the number of Interbus data words $\fbox{4}$

| $\rightarrow$ | <b>Note</b><br>The function of the dual DIL switch 4 is dependent on the<br>set operating mode: (DIL switch 1.1)                                                                                                    |
|---------------|----------------------------------------------------------------------------------------------------|
|               | In the Remote I/O operating mode (DIL switch 1.1: OFF), you can set the diagnostics mode with dual element DIL switch 4. The individual diagnostics modes also occupy the specified I/O bits.                                                                                      |
|               | With the operating mode Remote Controller (DIL switch 1.1<br>ON), you can set the number of Interbus data words (logical<br>I/Os) with the dual DIL switch 4.<br>In the "Remote Controller" operating mode, 8I/80 are estab-<br>lished for communication with the CPX-FEC/CPX-CEC. |

| Remote I/O operating<br>mode<br>Diagnostics mode                                                    | Remote Controller operating<br>mode<br>Number of I/O bytes                      | Setting D | L switch 4                                |
|----------------------------------------------------------------------------------------------------|---------------------------------------------------------------------------------|-----------|-------------------------------------------|
| System diagnostics<br>switched off<br>(+ 0 I/0 bits)                                                | not permitted                                                                   |           | 4.1: OFF<br>4.2: OFF<br>(factory setting) |
| <b>Status bits</b><br>(+ 8 input bits, beginning<br>with the first free input<br>byte)              |                                                                                 |           | 4.1: OFF<br>4.2: ON                       |
| I/O diagnostics interface<br>(+ 16 I/O bits, beginning<br>with the first free process<br>data word) |                                                                                 |           | 4.1: ON<br>4.2: OFF                       |
| Reserved                                                                                            | 8 I/O bytes<br>for communication of the bus node<br>with the CPX-FEC or CPX-CEC |           | 4.1: ON<br>4.2: ON                        |

Tab. 1/7: Setting the diagnostics mode or the number of I/O bytes

#### 1. Installation

#### 1.3 Connecting the fieldbus

There are two connections on the bus node for connecting the Interbus. One connection is intended for the supply line, the other for the continuation of the fieldbus line.

Dependent on your application, different Interbus interfaces and therefore different connection and screening methods are used. Observe therefore the following listed differences on the remote bus.

#### Note

Faulty installation and high transmission rates may cause data transmission errors as a result of signal reflections and attenuations.

Transmission errors can be caused by:

- faulty screened connection
- transmission over distances that are too long
- inappropriate cables.

Observe the cable specifications! Obtain information about the cable type to be used from the manual for the interface module or the Interbus installation manual.

#### 1.3.1 System structure on the remote bus

The CPX terminal with bus node FB6 is a remote bus station on the Interbus. Dependent on the modules used, it behaves on the remote bus like a bus terminal with integrated I/Os and must be addressed correspondingly.

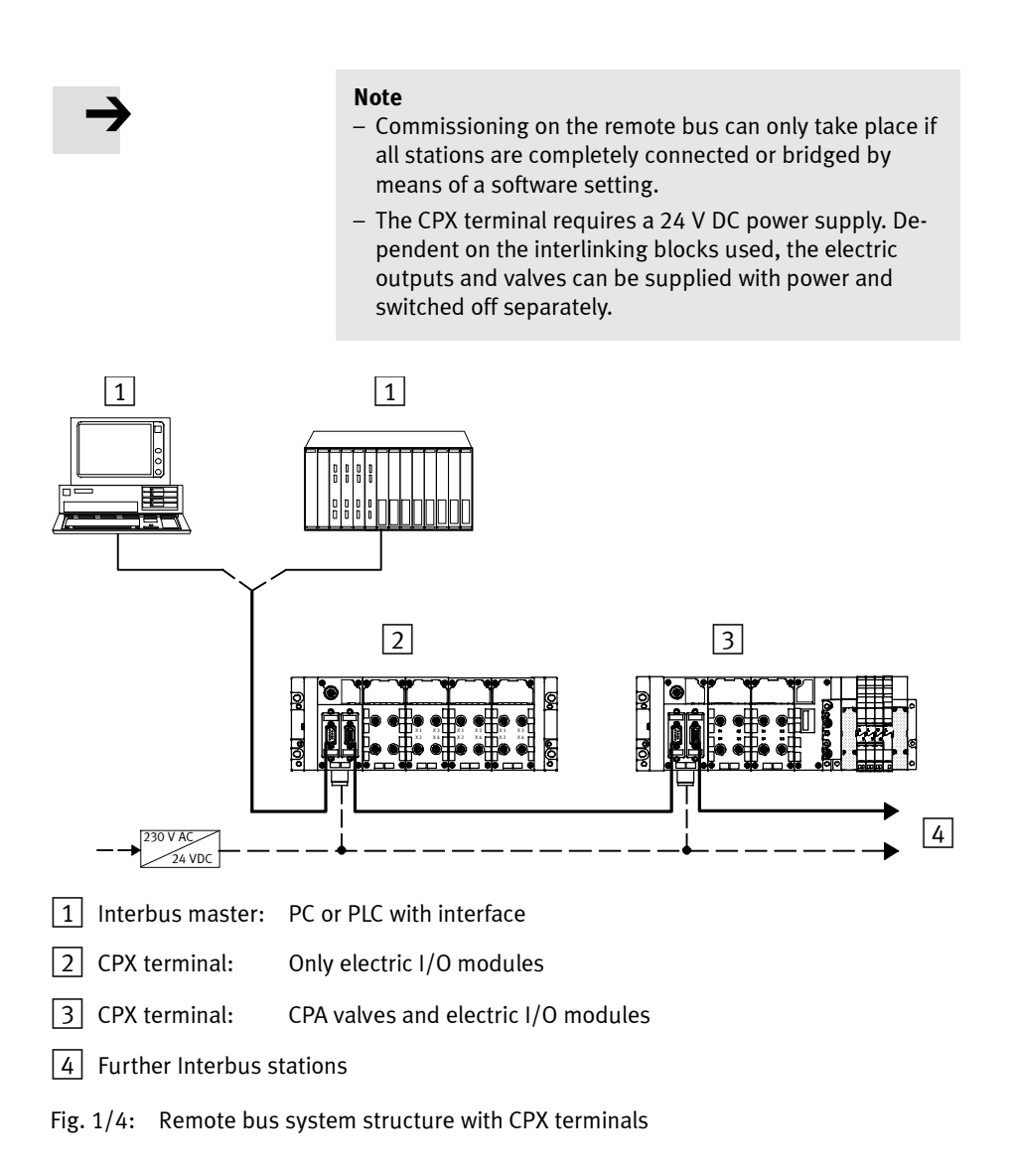

#### Remote bus floating

The bus node has been prepared for floating operation on the remote bus. Check with the standards and guidelines (e.g. VDE) valid for your application to ascertain whether your application is appropriate for floating operation.

Additional information on installing an Interbus system can be found in the Interbus user manual.

| Phoenix Contact     |             |
|---------------------|-------------|
| Designation         | Article no. |
| IBS SYS PRO INST UM | 27 43 79 2  |

Procurement source: Phoenix Contact GmbH & Co. Postfach 1341 D-32819 Blomberg, Germany www.phoenixcontact.com

There is 9-pin sub-D plug (incoming remote bus) as well as a 9-pin sub-D socket (continued remote bus) on the bus node for connecting the CPX terminal to the fieldbus.

These connections are used for the supply line and the continuation of the fieldbus line.

# 1.3.2 Pin allocation of the fieldbus interface

| $ \begin{bmatrix} 0 \\ 0 \\ 0 \\ 0 \\ 0 \\ 0 \\ 0 \\ 0 \\ 0 \\ 0$                                                                                                    | Plug                                                                                                    | Pin                                                  | Sub-D plug type<br>FBS-SUB-9-BU-IB-B         | Interbus                                                                       | Designation                                                                                                    |
|----------------------------------------------------------------------------------------------------|----------------------------------------------------------------------------------------------------|------------------------------------------------------|----------------------------------------------|--------------------------------------------------------------------------------|----------------------------------------------------------------------------------------------------|
| 9++5       6       /D0       /D01       Data out inverse         7       /D1       /D1       Data in inverse         8       n.c.       Not connected         9       Clamp strap       Screening       Connection via R/C combination to FE of the CPX terminal | $\bigcirc \\ 6_{++++} \\ 9 \\ \bigcirc \\ \bigcirc \\ 0 \\ \bigcirc \\ \bigcirc \\ \bigcirc \\ \bigcirc \\ \bigcirc \\ \bigcirc \\ \bigcirc$ | 1<br>2<br>3<br>4<br>5<br>6<br>7<br>8<br>9<br>Housing | DO<br>DI<br>GND<br>/DO<br>/DI<br>Clamp strap | DO1<br>DI1<br>GND<br>n.c.<br>n.c.<br>/DO1<br>/DI1<br>n.c.<br>n.c.<br>Screening | Data out<br>Data in<br>Reference conductor/ground<br>Not connected<br>Not connected<br>Data out inverse<br>Data in inverse<br>Not connected<br>Not connected<br>Connection via R/C combina-<br>tion to FE of the CPX terminal |

### Bus connection incoming<sup>1)</sup>

<sup>1)</sup> The incoming interface is galvanically separated from the CPX peripherals. The plug housing is connected via an R/C combination to the FE of the CPX terminal.

#### Bus connection continued

| Socket | Pin                                                  | Sub-D plug type<br>FBS-SUB-9-GS-IB-B         | Interbus                                                                        | Designation                                                                                                    |
|--------|------------------------------------------------------|----------------------------------------------|---------------------------------------------------------------------------------|----------------------------------------------------------------------------------------------------|
|        | 1<br>2<br>3<br>4<br>5<br>6<br>7<br>8<br>9<br>Housing | DO<br>DI<br>GND<br>/DO<br>/DI<br>Clamp strap | DO2<br>DI2<br>GND<br>n.c.<br>+ 5 V<br>/DO2<br>/DI2<br>n.c.<br>RBST<br>Screening | Data out<br>Data in<br>Reference conductor/ground<br>Not connected<br>Detect station <sup>1)</sup><br>Data out inverse<br>Data in inverse<br>Not connected<br>Detect station <sup>1)</sup><br>Connection to FE of the CPX ter-<br>minal |

 The CPX terminal contains the protocol chip SUPI3-OPC. This ensures automatic detection of additional connected Interbus stations. There is therefore no need for a bridge between pin 5 and pin 9.

### Tab. 1/8: Pin allocation of bus connection

I

### 1.3.3 Connecting the fieldbus

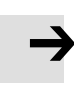

\_

#### Note

Observe that only the plugs from Festo guarantee compliance with protection class IP 65/IP 67.

If the continued bus interface is not connected:

• Seal the continued bus interface with the supplied cover.

Connecting with sub-D plugs of other manufacturers:

- Replace the two flat screws with bolts (type UNC4-40/M3x8).
- Connect the cable screening to the plug housing.

Connecting with the fieldbus plugs from Festo

• Observe the assembly instructions for the fieldbus plugs.

You can conveniently connect the CPX terminal to the fieldbus with the fieldbus plugs from Festo.

| Connection              | Fieldbus plug type |
|-------------------------|--------------------|
| Incoming bus interface  | FBS-SUB-9-BU-IB-B  |
| Continued bus interface | FBS-SUB-9-GS-IB-B  |

Fig. 1/5 shows the connection with the fieldbus plugs from Festo.

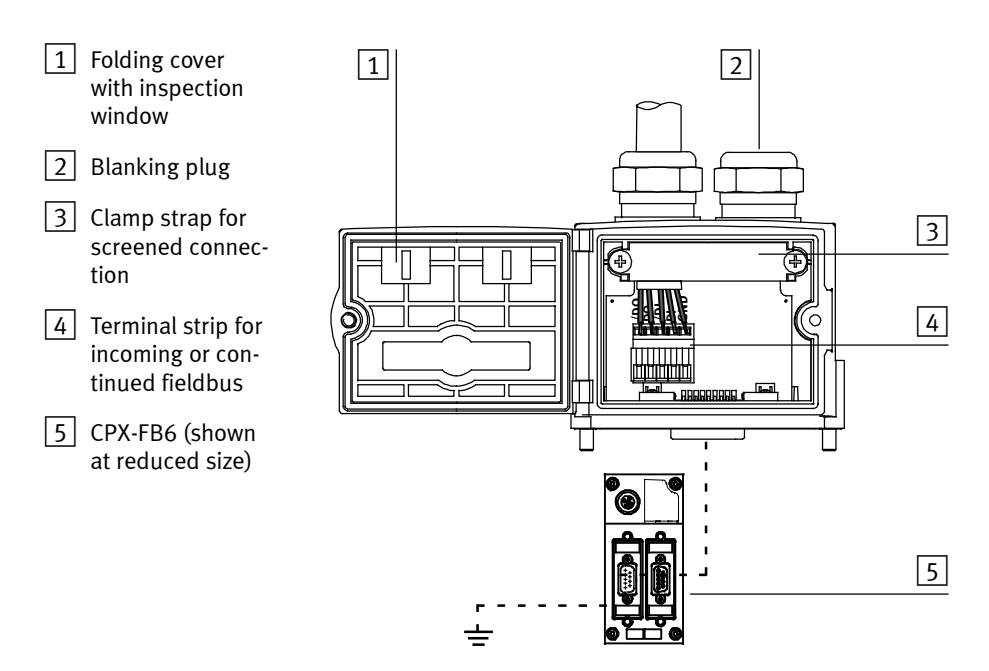

Fig. 1/5: Fieldbus plug from Festo, type FBS-SUB-9-GS-IB-B and FBS-SUB-9-BU-IB-B

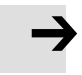

#### Note

The clamp strap in the sub-D plugs is connected internally to the metal housing of the socket or plug.

• Clamp the screening of the fieldbus cable under the clamp strap of the fieldbus plug.

Connection with M12 connection block (reverse key coded)

• Observe the assembly instructions for the M12 connection block.

With the M12 connection block type CPX-AB-2-M12-RK-IB, you can connect the CPX terminal to the Interbus using M12 plug connectors.

Connection to the fieldbus is made with a 5-pin M12 plugs with PG 9 fitting. The pin allocation meets the Interbus Club specification V1.0 for M12 plug connectors.

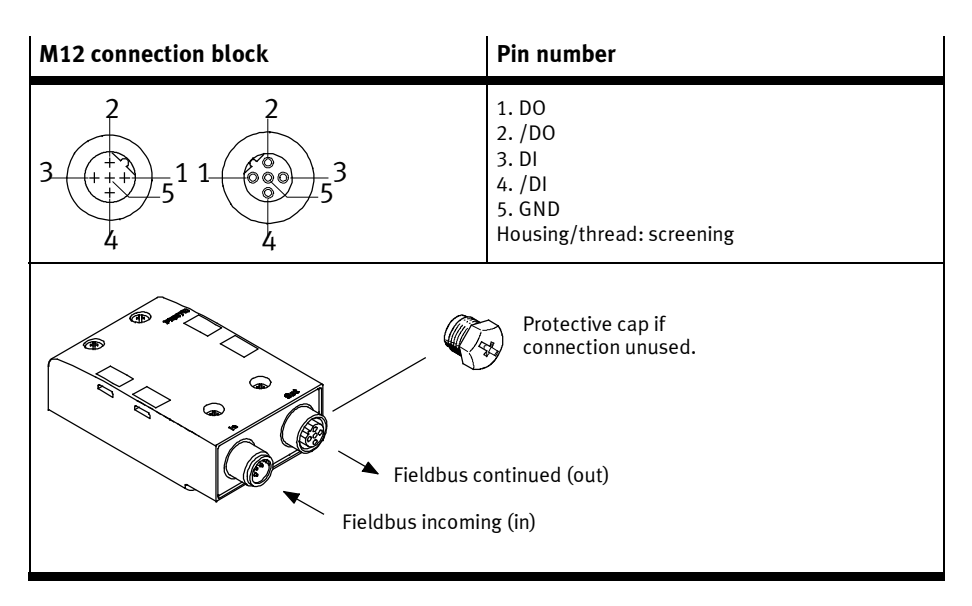

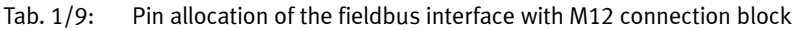
#### 1. Installation

## Fieldbus cable

If the IP 65/IP 67 plugs from Festo are used, a cable outer diameter of 7-10 mm is permissible. The following cable is appropriate for use corresponding to the remote bus specifications:

| Cable selection                                                                  | Order no. Phoenix |
|----------------------------------------------------------------------------------|-------------------|
| 3 x 2 x 0.22 mm <sup>2</sup><br>IBS RBC METER-T (standard)                       | 28 06 28 6        |
| 3 x 2 x 0.25 mm <sup>2</sup><br>IBS RBC METER / F-T (highly flexible)            | 27 23 12 3        |
| 3 x 2 x 0.22 mm <sup>2</sup><br>IBS RBC METER / E-T (can be laid<br>underground) | 27 23 14 9        |

Procurement source: Phoenix Contact GmbH & Co. Postfach 1341 D-32819 Blomberg, Germany www.phoenixcontact.com

Bus length Specifications on the bus length can be found in the manuals for your interface module.

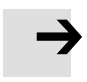

#### Note

If the valve terminal is mounted into a moving part of a machine, the fieldbus cable on the moving part must be provided with strain relief. Also observe the corresponding regulations in EN 60204 Part 1.

## 1.3.4 Fieldbus baud rate and fieldbus length

The maximum permissible fieldbus length is dependent on the baud rate used. With a baud rate of 500 kBd, the maximum fieldbus length must not exceed 12.8 km (400 m per segment).

## 1.4 Fibre-optic cable connection for Interbus

We recommend fibre-optic technology (FOC) for transmission in environments subjected to heavy interference as well as for extending the working range when high transmission rates are used.

This offers the following advantages:

- high EMC compatibility, high electromagnetic resistance to interference due to the optical transmission of the signals,
- protection against lightning,
- electrical isolation of the individual Interbus stations.

The Interbus interface of the bus node is appropriate for the Phoenix Contact Interbus/FOC converter Optosub Plus (protection class IP 20) and thus supports control of network components for fibre-optic cables.

## 1.5 Selection of the power supply unit

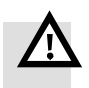

#### Warning

- Only use PELV circuits in accordance with IEC/EN 60204-1 (protective extra-low voltage, PELV) for the electrical power supply.
- Also take into account the general requirements for PELV circuits in accordance with IEC/EN 60204-1.
- Use only voltage sources that guarantee reliable electrical isolation of the operating voltage according to IEC/ DIN EN 60204-1.

Through the use of PELV circuits, protection against electric shock (protection against direct and indirect contact) is ensured in accordance with IEC/EN 60204-1.

## 1.6 Pin allocation of power supply

The current consumption of a CPX terminal depends on the number and type of integrated modules and components.

Observe the information on power supply as well as on the earthing measures to be carried out in the CPX system description.

System power supply, additional power supply and valve power supply Through the interlinking blocks with system, additional and valve power supply of type CPX-GE-EV-S..., CPX-GE-EV-Z... or CPX-GE-EV-V..., the CPX terminal is supplied with operating and load voltage.

| Plug                                                                                                    | Pin allocation of inte                                                                                                    | rlinking block with                                                                                            |                                                                                     |  |
|----------------------------------------------------------------------------------------------------|----------------------------------------------------------------------------------------------------|----------------------------------------------------------------------------------------------------|-------------------------------------------------------------------------------------|--|
|                                                                                                    | system power supply<br>type CPX-GE-EV-S                                                                                                    | additional power sup-<br>ply type CPX-GE-EV-<br>Z                                                              | valve power supply<br>type CPX-GE-EV-V                                              |  |
| 1<br>4<br>4<br>4<br>4<br>4<br>4<br>4<br>4<br>4<br>4<br>4<br>4<br>4<br>4<br>4<br>4<br>4<br>4<br>4                                                                                                    | 1: 24 V <sub>EL/SEN</sub><br>2: 24 V <sub>VAL</sub> / 24 V <sub>OUT</sub><br>3: 0 V <sub>EL/SEN</sub> /<br>0 V <sub>VAL</sub> / 0 V <sub>OUT</sub><br>4: FE  | 1: Free (not connected)<br>2: 24 V <sub>OUT</sub><br>3: 0 V <sub>OUT</sub><br>4: FE                            | 1: Free (not connected)<br>2: 24 V <sub>VAL</sub><br>3: 0 V <sub>VAL</sub><br>4: FE |  |
| C<br>B<br>+<br>+<br>A                                                                                                    | A: 24 V <sub>EL/SEN</sub><br>B: 24 V <sub>VAL</sub> /24 V <sub>OUT</sub><br>C: FE<br>D: 0 V <sub>EL/SEN</sub> /<br>0 V <sub>VAL</sub> /0 V <sub>OUT</sub>    | A: free (not connected)<br>B: 24 V <sub>OUT</sub><br>C: FE<br>D: 0 V <sub>OUT</sub>                            | A: free (not connected)<br>B: 24 V <sub>VAL</sub><br>C: FE<br>D: 0 V <sub>VAL</sub> |  |
| 7/8"-4POL                                                                                                    |                                                                                                    |                                                                                                    |                                                                                     |  |
| 2<br>3<br>4<br>7/8"-5PIN 5                                                                                                    | 1: 0 V <sub>VAL</sub> / 0 V <sub>OUT</sub><br>2: 0 V <sub>EL/SEN</sub><br>3: FE<br>4: 24 V <sub>EL/SEN</sub><br>5: 24 V <sub>VAL</sub> / 24 V <sub>OUT</sub> | 1: 0 V <sub>OUT</sub><br>2: Free (not connected)<br>3: FE<br>4: Free (not connected)<br>5: 24 V <sub>OUT</sub> | _                                                                                   |  |
| V <sub>EL/SEN</sub> :       Operating voltage electronics/sensors         V <sub>OUT</sub> :       Load voltage of outputs         V <sub>VAL</sub> :       Load voltage of the valves         FE:       Functional earth         A, B, C, D:       Note:Coupling (plug socket NECU-G78G4-C2) is marked with "1, 2, 3, 4". Allocation: D=1, C=2, B=3, A=4. Other couplings can deviate from this. |                                                                                                    |                                                                                                    |                                                                                     |  |

Tab. 1/10:Pin allocation for system power supply, additional power supplypower supply

Chapter 2

## Table of contents

| 2.  | Commi   | ssioning                                              | 2-1  |
|-----|---------|-------------------------------------------------------|------|
| 2.1 | Configu | uration and addressing                                | 2-4  |
|     | 2.1.1   | Ascertaining the address range                        | 2-4  |
|     | 2.1.2   | Address assignment of the CPX terminal                | 2-14 |
|     | 2.1.3   | Address assignment after extension/conversion         | 2-24 |
|     | 2.1.4   | Bus configuration and addressing                      | 2-27 |
|     | 2.1.5   | Switching on the power supply                         | 2-28 |
|     | 2.1.6   | Bus configuration with the CMD software               | 2-29 |
|     | 2.1.7   | Bus configuration without CMD software                | 2-38 |
|     | 2.1.8   | Process data entry via the CMD software               | 2-39 |
|     | 2.1.9   | Configuration in the remote controller operating mode | 2-42 |
| 2.2 | Parame  | etrisation                                            | 2-43 |
|     | 2.2.1   | Parametrisation concepts                              | 2-45 |
|     | 2.2.2   | Device parametrisation with the CMD software          | 2-49 |
|     | 2.2.3   | Parametrisation with CMD user functions               | 2-50 |
|     | 2.2.4   | Parametrisation with the PLC user program             | 2-53 |
| 2.3 | Commi   | ssioning the CPX terminal on the Interbus             | 2-54 |
|     | 2.3.1   | Fail safe                                             | 2-55 |
|     |         |                                                       |      |

| Contents of this chapter | In this chapter you will find information on commissioning the CPX terminal on the Interbus.                                                                                                    |
|--------------------------|----------------------------------------------------------------------------------------------------|
|                          | <ul> <li>CPX terminal configuration and addressing</li> </ul>                                                                                                    |
|                          | <ul> <li>Bus configuration and addressing on the Interbus:<br/>The bus configuration is explained using the example of<br/>CMD software Version 4.50.</li> </ul>                                                                                 |
|                          | <ul> <li>The behaviour of the CPX terminal can be adapted to the<br/>respective requirements through parametrisation. This<br/>permits e.g. the setting of debounce times, signal exten-<br/>sions or the behaviour in case of error.</li> </ul> |
| Additional information   | Prior to commissioning, you must first install the CPX terminal correctly. Information on this can be found in chapter 1.                                                                                                    |
|                          | General information on commissioning the CPX terminal as<br>well as a detailed description of the individual parameters<br>can be found in the CPX system description (P.BE-CPX-SYS).                                                            |
|                          | Information on commissioning the pneumatic interface, MPA pneumatic modules and I/O modules can be found in the description for the CPX I/O modules (P.BE-CPX-EA) or CPX-analogue I/O modules (P.BE-CPX-AX).                                     |
|                          | Instructions on commissioning the pneumatic components can be found in the corresponding description of pneumatics.                                                                                                    |

## 2.1 Configuration and addressing

## 2.1.1 Ascertaining the address range

Before configuring, ascertain the exact number of available inputs/outputs. Dependent on what you have ordered, a CPX terminal comprises a different number of I/Os.

#### Note

- Observe that a CPX terminal provides status bits or an I/O diagnostic interface, depending on the setting.
- The status bits must be treated like inputs and occupy an additional 8 input addresses.
- The 16 bits of the I/O diagnostic interface must be treated like inputs and outputs. They occupy an additional 16 input addresses and 16 output addresses.
- If the PCP channel is configured, an additional 16 input addresses and 16 output addresses are occupied.
- The maximum possible extension of the CPX terminal is limited to 96 inputs and outputs.

The I/Os will be assigned automatically within the CPX terminal.

## Available inputs and outputs

The CPX terminal supports the following maximum number of inputs and outputs on the I/O modules and on the pneumatics interface, dependent on the DIL switch settings.

| Settings<br>Status<br>bits<br>(8 I) | I/O diagnostics<br>interface<br>(16 I/O) | PCP<br>channel<br>(16 I/O) | Maximum number<br>of available inputs<br>and outputs |
|-------------------------------------|------------------------------------------|----------------------------|------------------------------------------------------|
| No                                  | No                                       | No                         | 96 inputs<br>96 outputs                              |
| Yes                                 | No                                       | No                         | 88 inputs<br>96 outputs                              |
| No                                  | Yes                                      | No                         | 80 inputs<br>80 outputs                              |
| No                                  | No                                       | Yes                        | 80 inputs<br>80 outputs                              |
| Yes                                 | No                                       | Yes                        | 72 inputs<br>80 outputs                              |
| No                                  | Yes                                      | Yes                        | 64 inputs<br>64 outputs                              |

Tab. 2/1: Number of available inputs and outputs

The I/Os will be assigned automatically within the CPX terminal.

The address assignment within the individual modules can be found in the corresponding description for the respective module. On the basis of the module type, you can ascertain the number of inputs and outputs occupied by the module.

The individual modules are displayed with their indicator on the handheld. In the case of the I/O modules, the indicator is also shown in the LED inspection window.

| Electric modules <sup>1)</sup>                                            | Туре        | Module<br>indicator <sup>2)</sup> | Assigned<br>addresses |         |
|---------------------------------------------------------------------------|-------------|-----------------------------------|-----------------------|---------|
|                                                                           |             |                                   | Inputs                | Outputs |
| Bus node FB6, remote I/O,<br>without system diagnostics <sup>3)</sup>     | CPX-FB6     | FB06-RIO                          | _                     | _       |
| Bus node FB6, remote I/O,<br>with status bits <sup>3)</sup>               |             |                                   | 81                    | -       |
| Bus node FB6, remote I/O,<br>with I/O diagnostics interface <sup>3)</sup> |             |                                   | 16                    | 16 0    |
| Bus node FB6, remote controller,<br>without system diagnostics            | CPX-FB6     | FB06-RC                           | -                     | -       |
| Digital 4-off input module                                                | CPX-4DE     | 4DI                               | 4                     | -       |
| Digital 8-off input module                                                | CPX-8DE     | 8DI                               | 81                    | -       |
| Digital 8-off input module with channel diagnostics                       | CPX-8DE-D   | 8DI-D                             | 81                    | -       |
| Digital 8-off input module n-switching                                    | CPX-8NDE    | 8NDI                              | 81                    | -       |
| Digital 16-off input module                                               | CPX-16DE    | 16DI                              | 16 I                  | -       |
| Digital 16-off input module with channel diagnostics                      | CPX-16DE-D  | 16DI-D                            | 16 I                  | -       |
| Digital multi I/O module                                                  | CPX-8DE-8DA | 8DI/8DO                           | 81                    | 80      |

<sup>1)</sup> Additional modules in preparation.

<sup>2)</sup> Module indicators on the handheld; in the case of I/O modules these are shown in the inspection window.

<sup>3)</sup> The status bits or the I/O diagnostics interface is activated by a DIL switch (see section 1.2).

Tab. 2/2: Overview of indicators and addresses of electric modules (part 1)

| Electric modules <sup>1)</sup>                                      | Туре        | Module<br>indicator <sup>2)</sup> | ule Assigned<br>cator <sup>2)</sup> addresses |         |
|---------------------------------------------------------------------|-------------|-----------------------------------|-----------------------------------------------|---------|
|                                                                     |             |                                   | Inputs                                        | Outputs |
| Digital 8-off output module, high-current variant                   | CPX-8DA-H   | 8DO-H                             | -                                             | 80      |
| Analogue 2-input module                                             | CPX-2AE-U-I | 2AI                               | 32                                            | -       |
| Digital 4-off output module                                         | CPX-4DA     | 4DO                               | -                                             | 40      |
| Digital 8-off output module                                         | CPX-8DA     | 8DO                               | -                                             | 80      |
| Analogue 4-off input module                                         | CPX-4AE-I   | 4AI-I                             | 64 I                                          | -       |
| Analogue 4-off input module<br>(temperature module for RTD sensors) | CPX-4AE-T   | 4AI-T                             | 32/64                                         | -       |
| Analogue 4-input module<br>(temperature module for TC sensors)      | CPX-4AE-TC  | 4AI-TC                            | 64 I                                          | -       |
| Analogue dual output module                                         | CPX-2AA-U-I | 2A0                               | -                                             | 32 0    |
| CP interface                                                        |             | CPI                               | 32                                            | 32 0    |
| Front end controller CPX-FEC                                        |             | FEC controller                    | 81                                            | 80      |
| CoDeSys controller CPX-CEC                                          |             | CEC controller                    | 81                                            | 80      |
| 1) Additional modules in proparation                                |             |                                   |                                               |         |

<sup>1)</sup> Additional modules in preparation.

<sup>2)</sup> Module indicators on the handheld; in the case of I/O modules these are shown in the inspection window.

Tab. 2/3: Overview of indicators and addresses of electric modules (part 2)

## Pneumatic modules and pneumatic interfaces

The valves are configured according to the pneumatic interface used:

- Valves of type 12 (CPA), type 03 (Midi/Maxi) or type 44 (VTSA, ISO):
   For expansion of the valve side, only **one** identifier is used for the pneumatics interface. In the pneumatics interface, the number of solenoid coils is set with a DIL switch (grid pattern 1 byte).
- Valves of type 32 (MPA pneumatic modules):
   From the technical point of view, the individual MPA pneumatic modules each represent an electric module with digital outputs for controlling the attached valves. For each pneumatic module of type **MPA1**, 8 outputs of type **MPA2**, 4 outputs assigned, independent of how many valves the pneumatic module is equipped with.

Additional information on MPA pneumatic modules can be found in the description for the CPX I/O modules (P.BE-CPX-EA-..) and the corresponding description of pneumatics.

| Pneumatics interfaces <sup>1)</sup>                                                                                                    | Туре                           | Module<br>indicator <sup>2)</sup>       | Assigned<br>addresses |                             |  |
|----------------------------------------------------------------------------------------------------|--------------------------------|-----------------------------------------|-----------------------|-----------------------------|--|
|                                                                                                    |                                |                                         | Inputs                | Outputs                     |  |
| Pneumatics interface for MPA-S valves (type 32)                                                                                                    | VMPA-FB-EPL                    | -                                       | -                     | -                           |  |
| Pneumatics interface for MPA-F<br>valves<br>(Type 33)                                                                                                    | VMPAF-FB-EPL                   | _                                       | -                     | _                           |  |
| Pneumatics interface for MPA-L<br>valves<br>(Type 34)                                                                                                    | VMPAL-EPL-CPX                  | _                                       | -                     | _                           |  |
| Pneumatics interface for CPA valves<br>(type 12) with setting: <sup>3)</sup><br>- 18 solenoid coils<br>- 116 solenoid coils<br>- 124 solenoid coils (22 effective)                                | CPX-GP-CPA-10<br>CPX-GP-CPA-14 | CPA10/14                                | _                     | 8 0<br>16 0<br>24 0         |  |
| Pneumatics interface for Midi/Maxi<br>valves (type 03) with setting: <sup>2)</sup><br>– 18 solenoid coils<br>– 116 solenoid coils<br>– 124 solenoid coils<br>– 132 solenoid coils (26 effective)  | CPX-GP-03-4.0                  | TYPE3                                   | -                     | 8 0<br>16 0<br>24 0<br>32 0 |  |
| Pneumatics interface for VTSA pneu-<br>matics (ISO, Type44) <sup>2)</sup> and VTSA-F<br>pneumatics<br>- 18 solenoid coils<br>- 116 solenoid coils<br>- 124 solenoid coils<br>- 132 solenoid coils | VABA-10S6-x1                   | ISO plug-in or<br>type 44 <sup>3)</sup> | _                     | 8 0<br>16 0<br>24 0<br>32 0 |  |
| <sup>1)</sup> Additional interfaces in preparation <sup>2)</sup> Module indicator in the Handhold                                                                                                 |                                |                                         |                       |                             |  |

<sup>2)</sup> Module indicator in the Handheld
 <sup>3)</sup> Setting with DIL switches in the pneumatics interface (see description, CPX I/O modules).

Tab. 2/4: Overview of pneumatics interfaces

| Pneumatics modules <sup>1)</sup>                                                                                                    | Type of electron-<br>ics module | Module<br>indicator <sup>2)</sup> | Assigned<br>addresses |                   |
|----------------------------------------------------------------------------------------------------|---------------------------------|-----------------------------------|-----------------------|-------------------|
|                                                                                                    |                                 |                                   | Inputs                | Outputs           |
| MPA1 pneumatics module (type 32, 33) without galvanic isolation                                                                     | VMPA1-FB-EMS-8                  | MPA1S                             | -                     | 80                |
| MPA1 pneumatics module (type 32, 33) with galvanic isolation                                                                        | VMPA1-FB-EMG-8                  | MPA1G                             | _                     | 80                |
| MPA2 pneumatics module (type 32, 33) without galvanic isolation                                                                     | VMPA2-FB-EMS-4                  | MPA2S                             | -                     | 4 O <sup>3)</sup> |
| MPA2 pneumatics module (type 32, 33) with galvanic isolation                                                                        | VMPA2-FB-EMG-4                  | MPA2G                             | -                     | 4 O <sup>3)</sup> |
| MPA1 pneumatics module (type 32,<br>33) without galvanic isolation<br>with diagnostic function D2                                   | VMPA1-FB-EMS-D2-8               | MPA1S-D                           | -                     | 80                |
| MPA1 pneumatics module (type 32,<br>33) with galvanic isolation<br>with diagnostic function D2                                      | VMPA1-FB-EMG-D2-8               | MPA1G-D                           | -                     | 80                |
| MPA2 pneumatics module (type 32,<br>33) without galvanic isolation<br>with diagnostic function D2                                   | VMPA2-FB-EMS-D2-4               | MPA2S-D                           | -                     | 4 O <sup>3)</sup> |
| MPA2 pneumatics module (type 32,<br>33) with galvanic isolation<br>with diagnostic function D2                                      | VMPA2-FB-EMG-D2-4               | MPA2G-D                           | -                     | 4 O <sup>3)</sup> |
| <ol> <li>Additional modules in preparation</li> <li>Module indicator in the Handheld</li> <li>8 bits are always assigned</li> </ol> |                                 |                                   |                       |                   |

Tab. 2/5: Overview of pneumatics modules MPA-S and MPA-F

i

Information on compatibility when replacing MPA electronics modules can be found in the subsequent table (→ Tab. 2/6).

Detailed information on the MPA electronics modules without and with diagnostic function D2 can be found in the description for type P.BE-MPA-ELEKTRONIK-....

| Replacement of<br>MPA electronics modules                                                                                      | Compatibility                                                                                                    |  |  |
|----------------------------------------------------------------------------------------------------|----------------------------------------------------------------------------------------------------|--|--|
| VMPA <b>without</b> diagnostic func-<br>tion <b>D2</b><br>is replaced by:<br>VMPA <b>with</b> diagnostic function<br><b>D2</b> | <ul> <li>You would like to remain compatible with the existing VMPA<br/>(without diagnostic function D2):</li> <li>DIL switch 3.2 must be OFF</li> <li>The extended diagnostic functions are parameterised inactive<br/>as standard.</li> <li>Only the standard diagnostics are reported<sup>1</sup>):</li> <li>Error: load voltage for valves (U<sub>VAL</sub>)</li> </ul>                                                                                                    |  |  |
|                                                                                                    | <ul> <li>You wish to use the extended diagnostic function D2:</li> <li>You wish to activate the diagnostic functions by means of parameterisation (PCP) (see MPA electronics description).</li> <li>The broken cable diagnostic function (Open Load) can also optionally be activated with the DIL switch 3.2 at ON. A diagnostic message is also issued if an unmounted solenoid coil is addressed.</li> <li>All errors are registered by the CPX terminal with CPX-FB6 as common error messages ("peripheral errors") (see description for the CPX-FB6).</li> </ul> |  |  |
| VMPA with diagnostic function<br>D2<br>is replaced by:<br>VMPA without diagnostic func-<br>tion D2                             | Only the standard diagnostics are reported <sup>1)</sup> :<br>- Error: load voltage for valves (U <sub>VAL</sub> )                                                                                                    |  |  |
| <sup>1)</sup> This diagnostic message can be deactivated or activated via parameterisation (PCP).                              |                                                                                                    |  |  |

Tab. 2/6: Information on the replacement of MPA electronics modules

| Pneumatics modules <sup>1)</sup>                                                                | Type of electric-<br>al interlinking | Module<br>indicator <sup>2)</sup> | Assigned<br>addresses | 5       |
|-------------------------------------------------------------------------------------------------|--------------------------------------|-----------------------------------|-----------------------|---------|
|                                                                                                 |                                      |                                   | Inputs                | Outputs |
| MPA-L pneumatics module (type 34)<br>for one solenoid valve, one solenoid<br>coil               | VMPAL-EVAP-10-1                      | MPAL                              | -                     | 10      |
| MPA-L pneumatics module (type 34)<br>for one solenoid valve, 2 solenoid<br>coils                | VMPAL-EVAP-10-2                      | MPAL                              | -                     | 20      |
| MPA-L pneumatics module (type 34)<br>for 4 solenoid valves, 4 solenoid coils                    | VMPAL-EVAP-10-1-4                    | MPAL                              | -                     | 4 0     |
| MPA-L pneumatics module (type 34)<br>for 4 solenoid valves, 8 solenoid coils                    | VMPAL-EVAP-10-2-4                    | MPAL                              | -                     | 80      |
| <ol> <li>Additional modules in preparation</li> <li>Module indicator in the Handheld</li> </ol> |                                      |                                   |                       |         |

Tab. 2/7: Overview of pneumatics modules MPA-L

The complete address space including the I/Os for the diagnostics always includes an equal number of inputs and outputs.

i

Tip: Copy the following table for further calculations.

## Calculating the number of inputs/outputs

Use the following table for calculating the number of inputs and outputs on your CPX terminal.

| Input/output modules and system diagnostics                                                                                                    | Inputs                           | Outputs |       |
|----------------------------------------------------------------------------------------------------|----------------------------------|---------|-------|
| 1. I/O diagnostics interface, if set                                                                                                    | + 16 I/0                         | + l     | +0    |
| 2. Number of input modules CPX-4DE                                                                                                    | + x 8l <sup>1)</sup>             | + l     |       |
| 3. Number of input modules CPX-8DE, -8NDE, 8DE-D                                                                                                    | + x 8 I                          | + I     |       |
| 4. Number of input modules CPX-16DE                                                                                                    | + x 16l                          | + I     |       |
| 5. Number of output modules CPX-4DA                                                                                                    | + x 801)                         |         | +0    |
| 6. Number of output modules CPX-8DA                                                                                                    | + x 8 0                          |         | +0    |
| 7. Number of Multi I/O modules CPX-8DE-8DA                                                                                                    | + x 8 I/0                        | + I     | +0    |
| 8. Number of analogue input modules CPX-2AE-U-I                                                                                                    | + x 32 l                         | + l     |       |
| 9. Number of analogue input modules CPX-4AE-I +                                                                                                    | _ x 64 l/ x 32 l                 | + I     |       |
| 10.Number of analogue input modules CPX-4AE-T                                                                                                    | + x 64 l                         | + I     |       |
| 11.Number of analogue output modules CPX-2AA-U-I                                                                                                    | + x 32 0                         |         | +0    |
| 12.Number of inputs and outputs of other modules<br>(e.g. CP interface)                                                                                        | + I/0                            | + I     | +0    |
| 13. Midi/Maxi, CPA or VTSA pneumatics interface:<br>Number of configured valve solenoid coils (+8 0, 16<br>Configured at the factory is 32 0 (Midi/Maxi, VTSA) | 0, 24 0, 32 0)<br>or 24 0 (CPA)! |         | +0    |
| 14.Number of MPA1 or MPA2 pneumatics modules                                                                                                    | + x 8 0 <sup>1)</sup>            |         | +0    |
| <b>15.Sum total of inputs/outputs to be configured</b><br>Total of 1 to 14:                                                                                    |                                  | = Σ I   | = Σ Ο |
| <sup>1)</sup> 8 bit addresses are always assigned (4 remain unuse                                                                                              | d).                              |         |       |

Tab. 2/8: Ascertaining the number of inputs and outputs

## 2.1.2 Address assignment of the CPX terminal

## Basic rules for addressing

#### Inputs and outputs

- The address assignment of the inputs is independent of the outputs.
- Counting mode does not depend on the position of the bus node (the bus node counts as a module with 0 inputs and 0 outputs)
- Counting is from left to right, in ascending order without gaps
- Sequence:
  - Input/output words of the analogue modules,
  - Input/output words of the technology modules (wordoriented),
  - Input/output bits of the electric inputs and outputs (including valves),
  - The 8 status bits follow the input bits as from the next byte,
  - The 16 bits of the I/O diagnostics interface follow the input/output bits as from the next word.

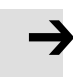

#### Note

If two addresses are assigned for one valve position, the assignment applies:

- less significant address: pilot solenoid coil 14
- higher-value address: pilot solenoid coil 12

## Address allocation on the Interbus

The address allocation (processing data assignment) of the inputs and outputs of a CPX terminal on the Interbus depends above all on the Interbus interface and on the control system used.

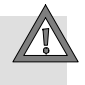

#### Caution

There are different address allocations on the Interbus. The cause of this is the arrangement of the process data within the Interbus interface module.

• When allocating the addresses, observe the position of the high and low bytes, as the position of these bytes may be swapped in combination with some control systems.

You can then avoid errors in addressing the inputs/outputs.

Further specifications on addressing can be found in the manuals for your controller and for the Interbus interface module.

The following examples provide basic information on the different address allocations and the positions of the low byte (n) and the high byte (n+1) with various controllers. There are two modes:

- In the Siemens mode the lower-value input or output byte (byte n) is mapped on inputs or outputs 0 ... 7, byte n+1 on the next inputs or outputs (8 ... 15) etc.
- In the standard mode the lower-value input or output byte (byte n) is mapped on inputs or outputs 8 ... 15, byte n+1 on the inputs or outputs 0 ... 7.

This assignment applies also for the bytes of the I/O diagnostics interface. In section 2.1.8 you will find instructions on addressing with the CMD software (process data assignment) and on modifying the position of the low and high bytes ("byte swap").

# Examples for the address assignment of the CPX terminal

The following examples show the assignment of the input and output bytes to the individual modules. In the examples the following applies:

| _ | Configured input address:  | IB20 |
|---|----------------------------|------|
|   | configured output address: | OB20 |

- The address allocation is represented both in the Siemens mode and in the Standard mode.

The address assignment within the individual I/O modules can be found in the description for the I/O modules. The address assignment within the pneumatics modules can be found in the description for the valve terminal pneumatics. The address assignment within the CP interface can be found in the description for the CPX-CP interface.

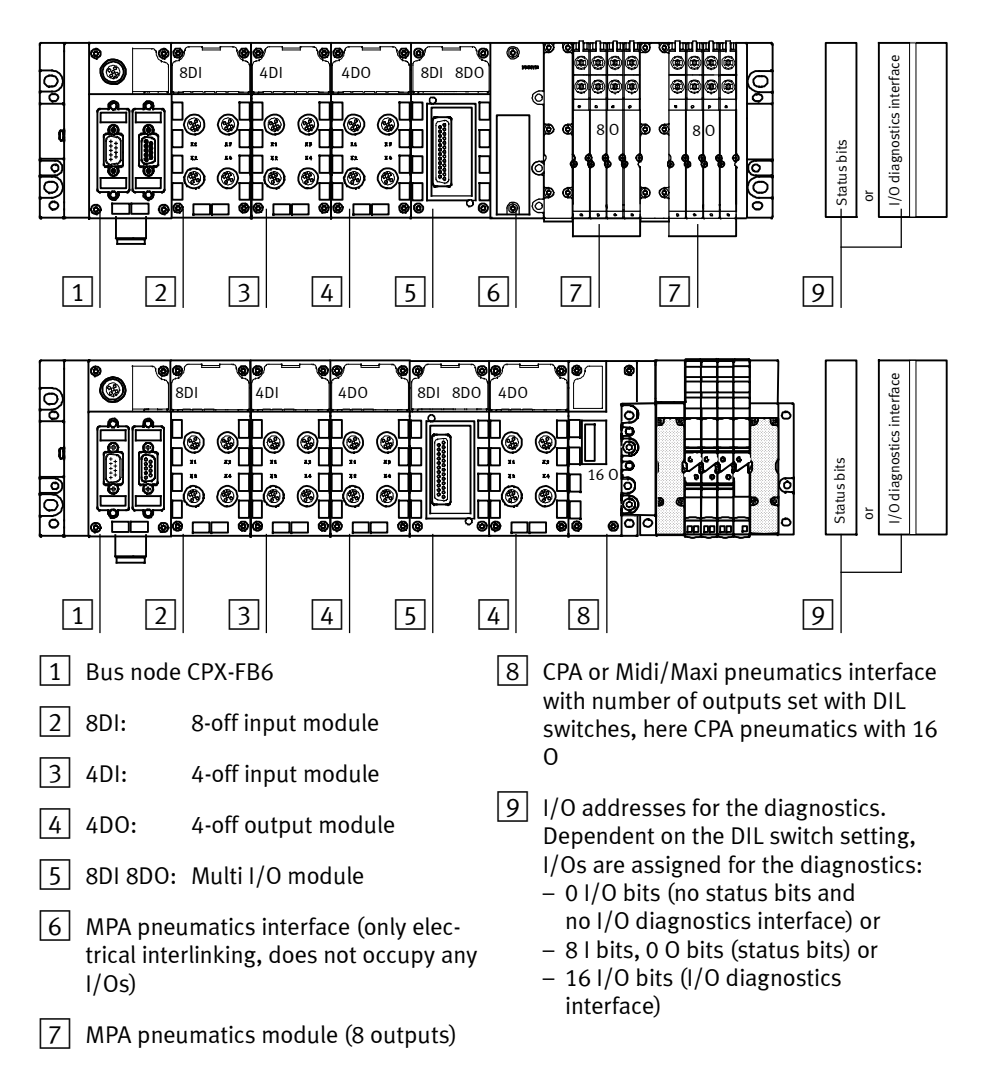

The modules and diagnostics I/Os are represented in the examples as follows:

Fig. 2/1: Identification of the modules in the examples

## Example 1

I/O modules and CPA pneumatics (setting 8 O)

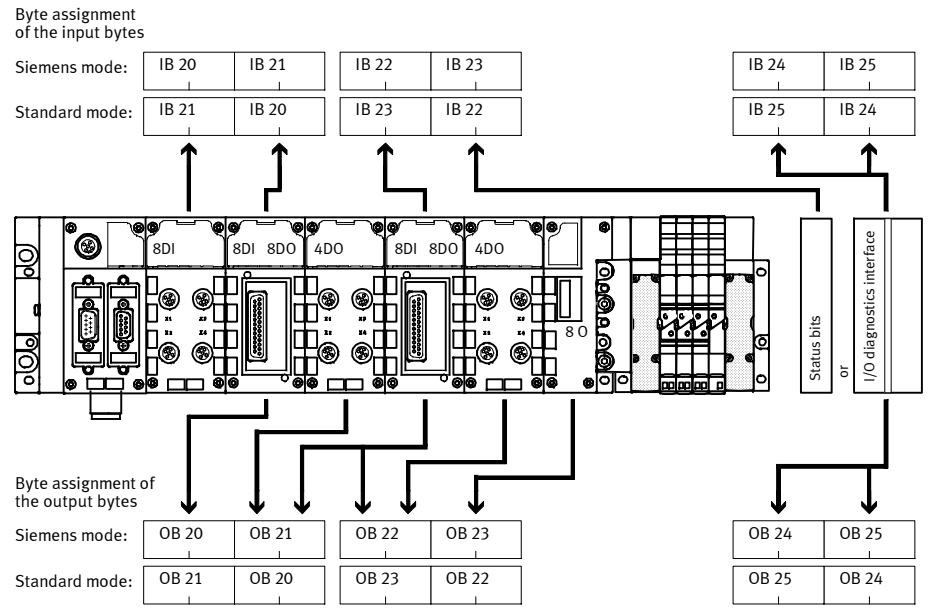

IB = input byte; OB = output byte; status bits or I/O diagnostic interface optional

#### Fig. 2/2: Example 1 – byte assignment in Siemens and Standard modes

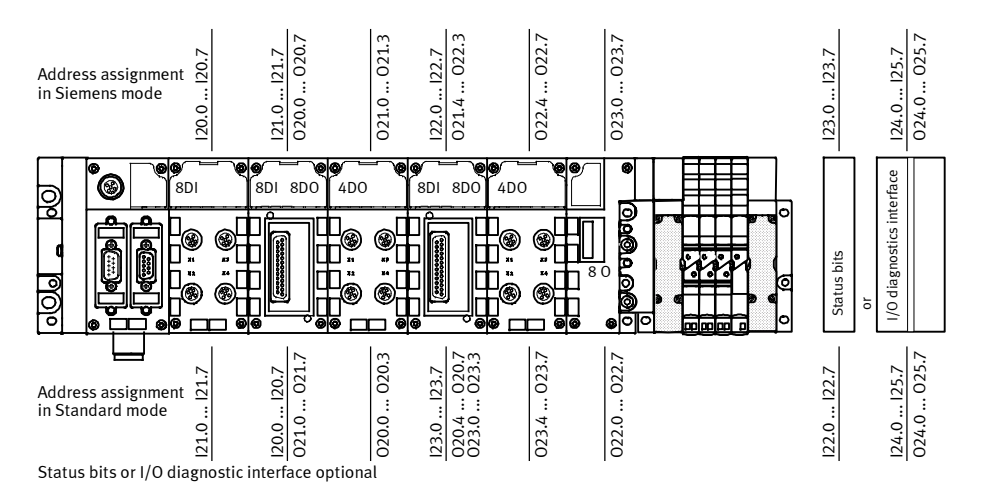

Fig. 2/3: Example 1 – address assignment in Siemens and Standard modes

## Example 2

#### I/O modules and CPA pneumatics (setting 16 A)

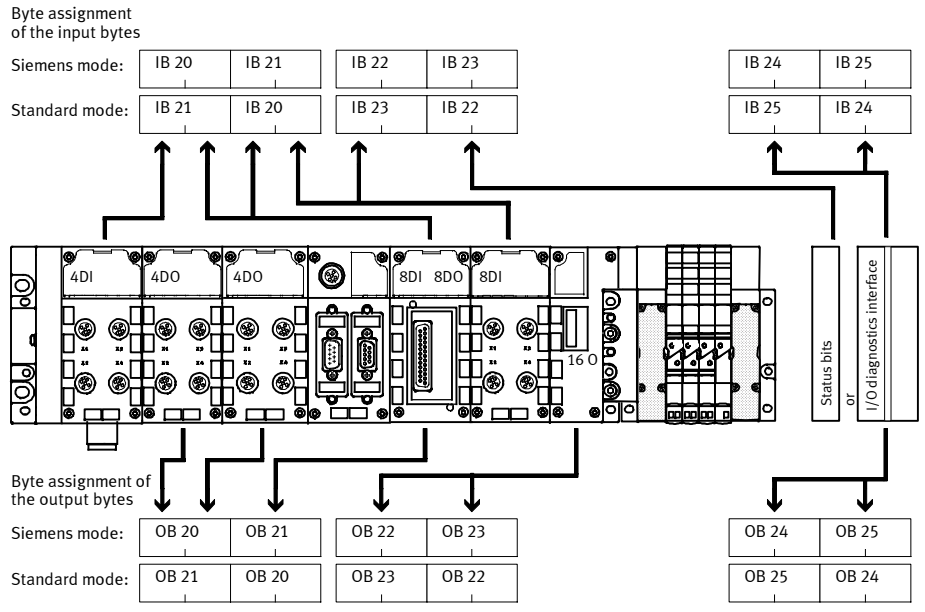

IB = input byte; OB = output byte; status bits or I/O diagnostic interface optional

#### Fig. 2/4: Example 2 – byte assignment in Siemens and Standard modes

## Example 3

## I module and Midi/Maxi pneumatics (setting 32 0)

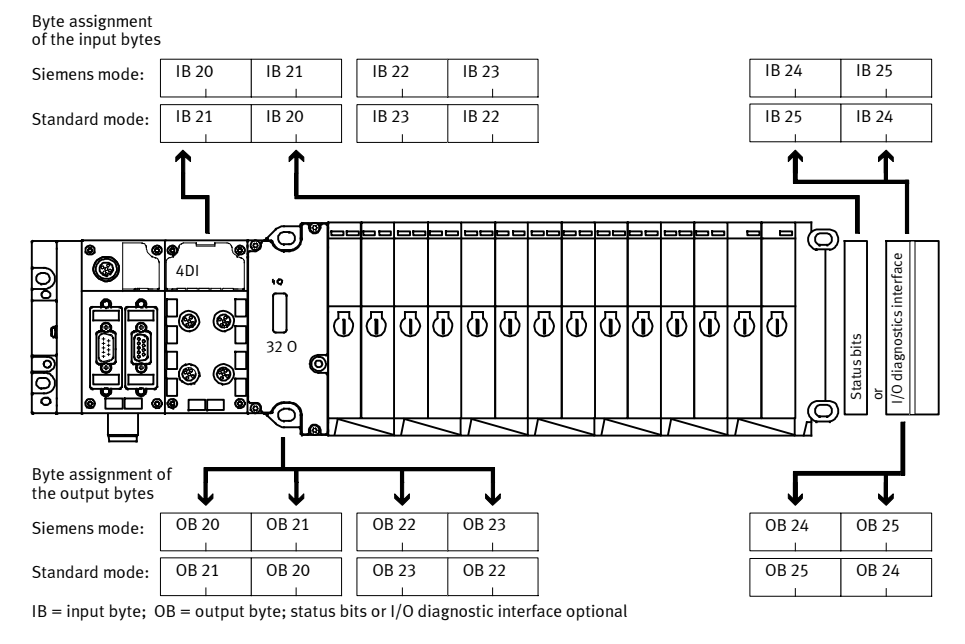

Fig. 2/5: Example 3 – byte assignment in Siemens and Standard modes

## Example 4

#### I/O modules and MPA pneumatics

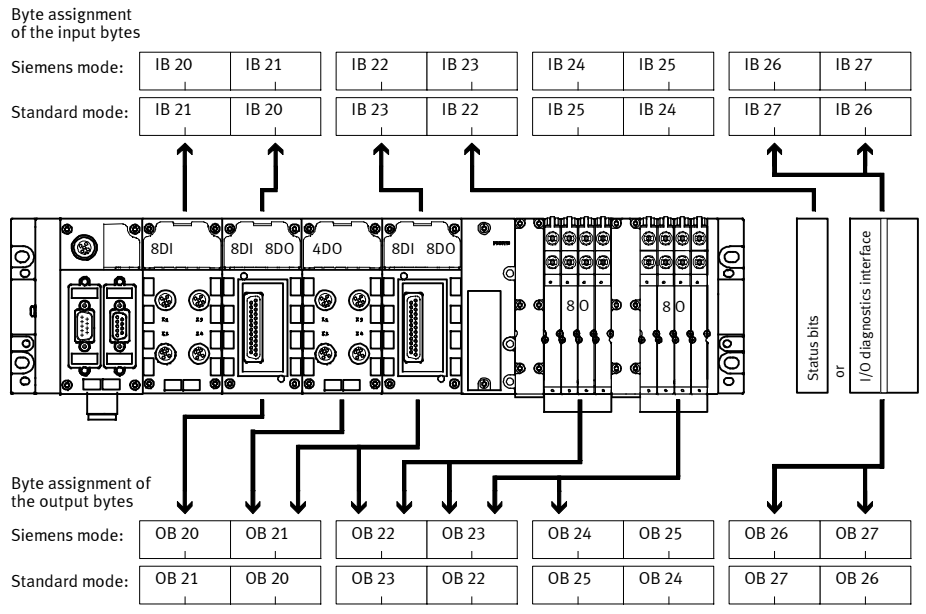

IB = input byte; OB = output byte; status bits or I/O diagnostic interface optional

#### Fig. 2/6: Example 4 – byte assignment in Siemens and Standard modes

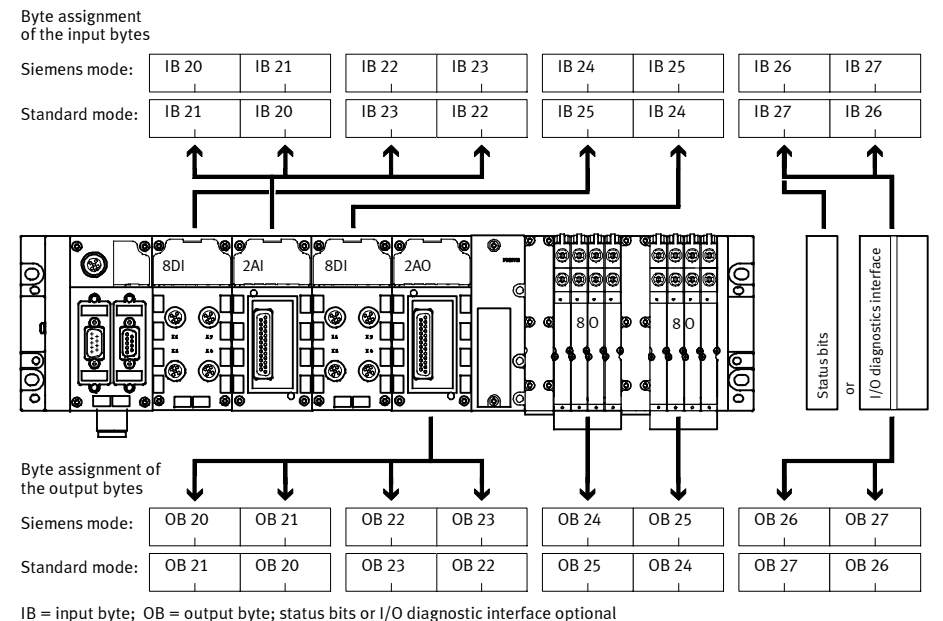

## Example 5

Digital and analogue I/O modules and MPA pneumatics

## Fig. 2/7: Example 5 – byte assignment in Siemens and Standard modes

## 2.1.3 Address assignment after extension/conversion

A special feature of the CPX terminal is its flexibility. If the requirements placed on the machine change, the equipment on the CPX terminal can also be modified.

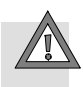

#### Caution

If the CPX terminal is extended or converted at a later stage, the input/output addresses may be shifted. This applies in the following cases:

- Additional modules are inserted between existing modules.
- Existing modules are removed or replaced by other modules which have fewer or more input/output addresses.
- Interlinking blocks (CPA) or pneumatic connection blocks (Midi/Maxi) for monostable valves are replaced by interlinking blocks for bistable valves or vice versa (see pneumatics description).
- Additional interlinking blocks (CPA) of manifold blocks (Midi/Maxi) are inserted between existing ones.
- The configured addresses of the pneumatics interface are modified.

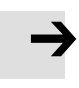

#### Note

If the configuration is modified, the addresses of the status bits as well as those of the I/O diagnostics interface will also be shifted!

The following diagram shows, as an example, what changes occur to the address assignment when the equipment from example 1 is modified. On the I/O module side, an 8-off input module has been replaced by a 4-off input module. On the valve side, a valve has been added and the pneumatic interface has been set to 16 O.

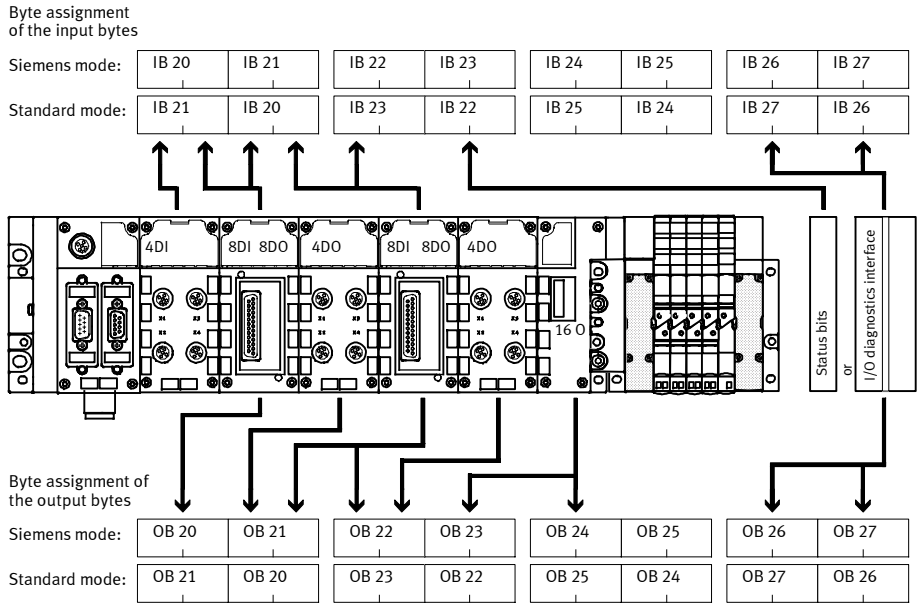

IB = input byte; OB = output byte; status bits or I/O diagnostic interface optional

#### Fig. 2/8: Byte assignment of a CPX terminal after extension/conversion

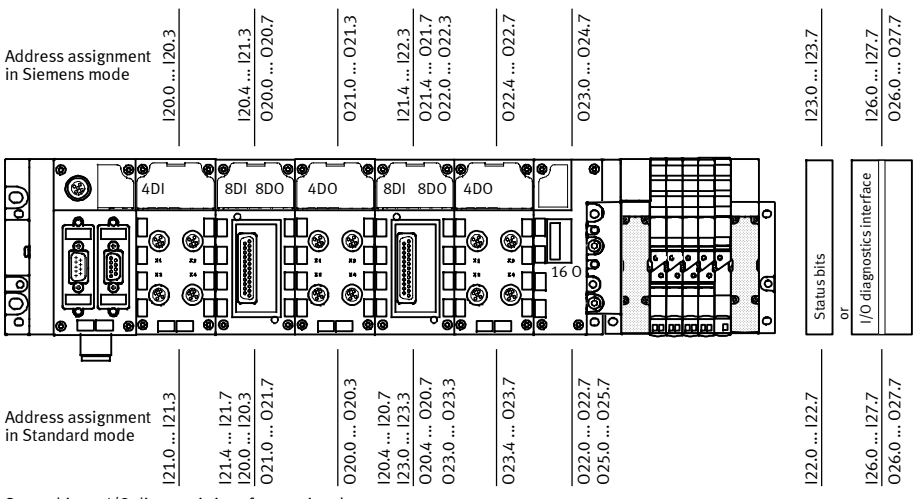

Status bits or I/O diagnostic interface optional

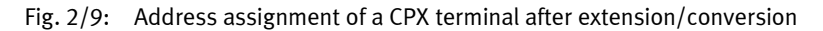

## 2.1.4 Bus configuration and addressing

## General commissioning instructions

Prior to commissioning or programming, create a configuration list of all connected fieldbus stations. On the basis of this list you can:

- carry out a comparison between NOMINAL and ACTUAL configurations in order to detect connection faults.
- access these specifications during the syntax check of a program, in order to avoid addressing faults

Configuration of the CPX terminal demands a very accurate procedure, as different configuration specifications are sometimes necessary for each station on the Interbus, due to the modular structure. Note here the specifications in the sections which follow.

## 2.1.5 Switching on the power supply

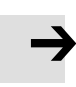

#### Note

Observe also the instructions in the manual for your controller with Interbus interface.

When the controller with Interbus module is switched on, it automatically carries out a comparison between the NOMIN-AL and ACTUAL configurations. It is important for this configuration run that:

- The configuration specifications are complete and correct.
- The fieldbus stations are supplied with voltage so they can be detected when the ACTUAL configuration is ascertained.

Therefore, switch on the power supply for all the fieldbus stations simultaneously, e.g. via a central switch. Or switch on the power supply in the following sequence:

- 1. First switch on the power supply for all fieldbus stations.
- 2. Then switch on the power supply for the controller.

## 2.1.6 Bus configuration with the CMD software

This section describes, as an example, the main steps within the CMD software for inserting a CPX terminal in your project. A general and comprehensive description can be found in the corresponding manual for the CMD software. In the following it is assumed that the user is familiar with the contents of the CMD manual.

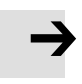

#### Note

Observe that software packages are often updated, so modifications to the software may not yet be taken into account in this description.

The examples used here for the screen displays have been taken from CMD software version 4.50.

## Inserting with ident. code

Proceed as follows:

- 1. Click on the interface module with the right-hand mouse key.
- 2. Select the command "Einfügen mit ID-Code ..." (Insert with ident. code ...) in the context menu..

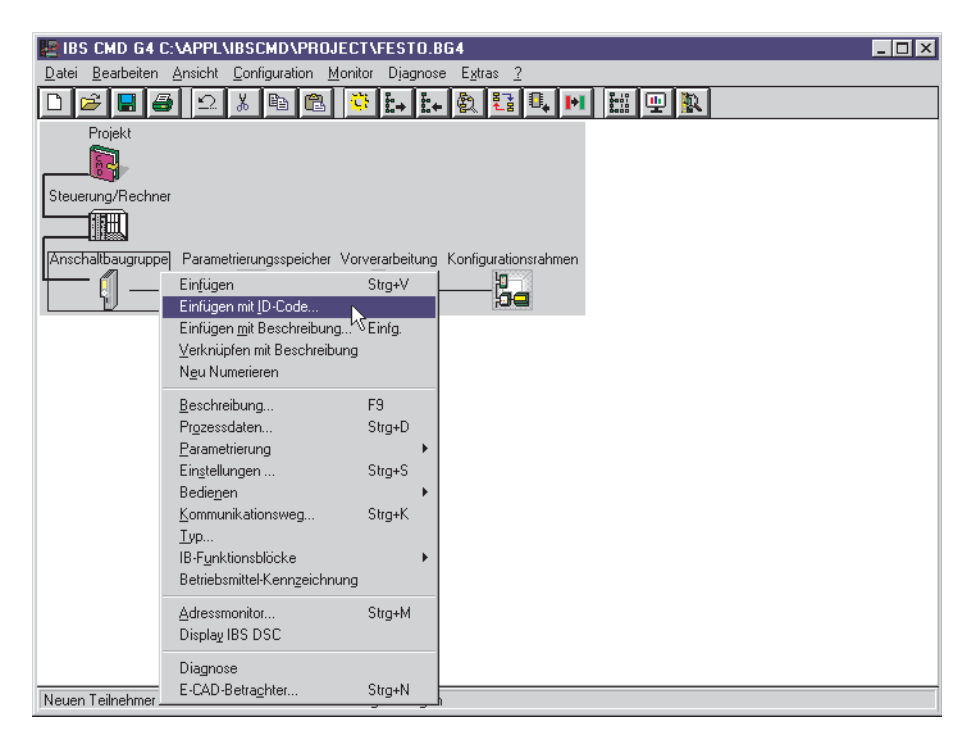

Fig. 2/10: Inserting bus stations with ident. code

| Teilnehmer einfügen             |                   |                  |                | × |
|---------------------------------|-------------------|------------------|----------------|---|
| ĮD-Code:                        | 3                 | () he <u>x</u> . | ● <u>d</u> ez. |   |
| <u>P</u> rozessdatenkanal:      | 32                | Bit              |                |   |
| Pa <u>r</u> ameterkanal:        | <b></b>           |                  |                |   |
| Teilnehmerart                   |                   |                  |                |   |
| • Fern                          | busteilnehmer     |                  |                |   |
| O Bust                          | koppler mit Lokal | busabzweig       |                |   |
| O Buskoppler mit Fernbusabzweig |                   |                  |                |   |
| C Lokalbusteilnehmer            |                   |                  |                |   |
| <u>о</u> к                      | Abbrechen         | Ľ                | jilfe          |   |

The following dialogue window will then be displayed:

- Fig. 2/11: Dialogue window "Teilnehmer einfügen" (Insert station)
- 3. Enter the ident. code and the size of the process data channel. Information on this can be found on the following page.
- 4. Select the entry "Fernbusteilnehmer" (Fieldbus station) under "Teilnehmerart" (Station type) for the CPX terminal.
- 5. Accept these entries with OK.

Ident. code:

Enter the corresponding ident code in accordance with the table:

| Layout                                                                           | Ident code <sup>1)</sup> |  |
|----------------------------------------------------------------------------------|--------------------------|--|
| Only digital outputs <sup>2)</sup> (no status bits or I/O diagnostics interface) | 1 <sub>D</sub>           |  |
| Only digital inputs (no I/O diagnostics interface)                               | 2 <sub>D</sub>           |  |
| Digital inputs and outputs <sup>2)</sup>                                         | 3 <sub>D</sub>           |  |
| Digital inputs and outputs <sup>2)</sup> , with PCP channel (1 word)             | 243 <sub>D</sub>         |  |
| <ol> <li>Decimal</li> <li>Solenoid coils and/or electric outputs</li> </ol>      |                          |  |

Tab. 2/9: Ident. code

Process data channel:

Enter the number of inputs and/or outputs on the CPX terminal ascertained as in the section 2.1.1 under "Calculating the number of inputs/outputs". Observe the following:

**→** 

#### Note

- Round up the number of inputs and/or outputs to the next word limit (16, 32, 48, 64, 80 or 96).
- If the number of input bits differs from the number of output bits, the greater number is in each case decisive for entry of the process data channel bits.
- The 16 bits of the PCP channel do not count as process data channel bits.
If you have inserted the CPX terminal with PCP channel (ident. code 243 dec.), the dialogue window "Parameterkanal" (Parameter channel) will be displayed.

| Parameterkanal                              | ×        |
|---------------------------------------------|----------|
| Telegrammlängen                             |          |
| Senden: 128 Byte                            |          |
| Empfangen: 128 Byte                         | Standard |
| Anzahl paralleler Dienste                   |          |
| Senden: 1                                   |          |
| Emp <u>f</u> angen: 1                       | Standard |
| Unterstützte Parameterkanal-Dien            | iste     |
| Client-Dienste der Anschaltbaug             | гирре    |
| X Read                                      |          |
| ₩rite                                       |          |
| X Get-OD (Langform)                         |          |
| Start, Stop, Resume, Reset                  |          |
|                                             |          |
| Opioau     Opioau     Request-Domain-Upload |          |
| Information-Report                          |          |
| Read/Write-With-Name                        |          |
|                                             | Standard |
| 100 30 00                                   | Stangaru |
| Kommentar:                                  |          |
| <u>O</u> K <u>A</u> bbrechen                | Hilfe    |

- Fig. 2/12: Dialogue window "Parameterkanal" (Parameter channel)
- 6. Enter 128 bytes each for "Senden" (Send) and "Empfangen" (Receive) under "Telegrammlängen" (Telegram lengths).
- Activate the check boxes "Read", "Write" and "Get OD" (object dictionary) under "Unterstützte Parameterkanal-Dienste" (Support parameter channel services).

#### Insert station description

In the following dialogue window, you can describe the station and enter specific information, e.g. station name and station picture.

| Teilnehmerbeschreibung einfüg  | jen               | X                                  |
|--------------------------------|-------------------|------------------------------------|
| Teilnehmerbeschreibung         |                   |                                    |
|                                |                   | Schnittstellentyp                  |
| <u>T</u> eilnehmernummer:      | 2.0               | Darstellung                        |
| <u>G</u> ruppennummer:         |                   | Parameter <u>k</u> anal            |
| Stationsna <u>m</u> e:         |                   |                                    |
| Service-Info:                  |                   | Individuell zuweisen               |
| T <u>e</u> ilnehmername:       |                   |                                    |
| He <u>r</u> stellername:       | Festo             |                                    |
| Gerätetyp:                     | CPX-Terminal      |                                    |
|                                |                   |                                    |
| ID-Code:                       | <sup>3</sup> dez. | Profilnummer: <sup>[12]</sup> hex. |
| Prozessdatenkanal:             | 32 Bit            | Parameterkanal:                    |
|                                |                   |                                    |
| Teilnehmer ausble <u>n</u> den |                   | Box-Darstellung                    |
| <u>о</u> к                     | <u>A</u> bbrechen | Hilfe                              |

Fig. 2/13: Dialogue window "Teilnehmerbeschreibung einfügen" (Insert station description)

8. Profile number:

The CPX terminal corresponds to the Interbus I/O profile  $12_{\rm H}$ . Enter this value in the field "Profilnummer" (Profile number).

9. Interface type:

Universal is preset. This setting can be accepted. Alternatively, with the button "Schnittstellentyp" (Interface type), you can open a dialogue window in which you can set the type "Fernbus" (remote bus).

- If required, you can enter corresponding terms for identifying the CPX terminal under "Stationsname" (Position name), "Teilnehmername" (Station name), "Herstellername" (Manufacturer name) and "Gerätetyp" (Device type).
- 11. Representation:

You can individually adapt the representation of the CPX terminal in the CMD software. However, this is not absolutely necessary for commissioning. With the button "Darstellung" (Representation), you can open a dialogue window in which you can set a specific icon for the CPX terminal.

The specific icons for CPX terminals can be found

- in the internet under www.festo.com (Download Area – Fieldbus Utilities),
- on the Utility CD from Festo (in preparation).
  - Copy the files "CPX-01.ico" und "CPX-PCP.ico" into the CMD directory \PICTURE\.
  - Actuate the button "Auswählen ..." (Select ...) in the dialogue window "Darstellung..." (Representation...).
  - Select the entry "Icons (\*.ico)" under "File type".

| Ändern der Bildersammlung                        |                                                                                     |   | ? ×                         |
|--------------------------------------------------|-------------------------------------------------------------------------------------|---|-----------------------------|
| Dateigame:<br>*.ico<br>CPX-01.ico<br>CPX-PCP.ico | <u>O</u> rdner:<br>c:\appl\ibscmd\picture<br>C:\<br>→ appl<br>→ IBSCMD<br>→ PICTURE | A | OK<br>Abbrechen<br>Netzwerk |
| Dateityp:<br>Icons (*.ico)                       | Laufwerke:                                                                          | • |                             |

Fig. 2/14: Dialogue window "Ändern der Bildersammlung" (Modifying the picture collection) • Select one of the files "CPX-01.ico" (CPX terminal without PCP channel) or "CPX-PCP.ico" (CPX terminal with PCP channel).

| Darstellung 🛛                     |
|-----------------------------------|
| Bildersammlung                    |
| CPX-01.ICO                        |
| Teilnehmerbild:                   |
|                                   |
| Box-Darstellung                   |
| Farbe: Auswählen                  |
| Breite: schmal                    |
| QK <u>Abbrechen</u> <u>H</u> ilfe |

Fig. 2/15: Dialogue window "Darstellung" (Representation) for selecting an icon

• Accept your selection with OK.

When all entries have been made, the CPX terminal will be integrated into your bus structure as follows (example):

| E IBS CMD G4 C:\APPL\IBSCMD\PROJECT\FESTO.BG4                            |                         |
|--------------------------------------------------------------------------|-------------------------|
| Datei Bearbeiten Ansicht Configuration Monitor Diagnose Extras ?         |                         |
|                                                                          |                         |
| Projekt                                                                  |                         |
|                                                                          |                         |
| Steuerung/Rechner                                                        |                         |
|                                                                          |                         |
| Anschaltbaugruppe Parametrierungsspeicher Vorverarbeitung Konfigurations | rahmen                  |
|                                                                          |                         |
| 1 1.0                                                                    |                         |
|                                                                          |                         |
| Festo<br>CPX Terminal (PCP, 128 Byte)<br>ID:243 (F3h)                    |                         |
| 2 2.0                                                                    |                         |
|                                                                          |                         |
| Festo<br>CPX-Terminal<br>ID:3 (3h)                                       |                         |
|                                                                          |                         |
| 3 3.0                                                                    |                         |
|                                                                          |                         |
| Festo                                                                    |                         |
| CP-Feldbusknoten<br>ID:3 (3h)                                            |                         |
|                                                                          |                         |
|                                                                          |                         |
| Status: Nicht verfügbar! Zus                                             | tand: Offline Erweitert |

Fig. 2/16: Example – inserted CPX terminal

#### 2.1.7 Bus configuration without CMD software

#### Logical addressing

In the case of the bus configuration without CMD software, the following specifications must be known or ascertained for each bus station. Configure the CPX terminal as follows:

#### • ID code (Ident. code)

- CPX terminal only with **outputs** <sup>1</sup>): ident. code 1<sub>D</sub>
- CPX terminal only with inputs: ident. code 2<sub>D</sub>
- CPX terminal with inputs and outputs <sup>1</sup>): ident. code 3<sub>D</sub>
- CPX terminal with **PCP channel**: ident. code 243<sub>D</sub>

<sup>1)</sup> Solenoid coils and/or electric outputs

#### • Process data channel:

- Calculate the number of I/Os per valve terminal. The number of inputs and outputs must be rounded up to the next word limit. If the number of input bits differs from the number of output bits, the greater number is in each case decisive for entry of the process data channel bits.
- Observe that the status bits occupy an additional 8 inputs.
- Observe that the I/O diagnostics interface occupies an additional 16 inputs and outputs.
- Observe that the maximum number of process data bits is reduced by 16 inputs and outputs when the PCP channel is activated.
- Assign logical IN and OUT addresses to each station.

#### 2.1.8 Process data entry via the CMD software

The CMD software offers from version 4 the possibility of assigning any input/output in the PLC/IPC bit-by-bit to each input/output of a CPX terminal within the configured address range. Proceed as follows:

- 1. Insert a CPX terminal into your bus structure (necessary steps see section 2.1.6 "Bus configuration with the CMD software").
- 2. Select the command "Prozessdaten" (Process data) in the context menu of the CPX terminal.

| 腔 IBS CMD G4 C: VA                          | PPL\IBSCMD\PROJECT\                         | ESTO.BG4                          |                 |         |           | _ 🗆 × |
|---------------------------------------------|---------------------------------------------|-----------------------------------|-----------------|---------|-----------|-------|
| <u>D</u> atei <u>B</u> earbeiten <u>A</u> n | sicht <u>C</u> onfiguration <u>M</u> onitor | Djagnose E <u>x</u> tras <u>?</u> |                 |         |           |       |
| 🗅 🖻 🖶 🎒                                     | 🗅 👗 🖻 💼 🔅                                   | ±+ ±+ 🕄 📑 🛛                       | +  +            | 🖳 🕅     |           |       |
| Projekt                                     |                                             |                                   |                 |         |           |       |
| <b>1</b>                                    |                                             |                                   |                 |         |           |       |
|                                             |                                             |                                   |                 |         |           |       |
| Steuerung/Rechn                             | er                                          |                                   |                 |         |           |       |
|                                             |                                             |                                   |                 |         |           |       |
| Anschaltbaugrupp                            | e Parametrierungsspeich                     | er Vorverarbeitung Konfig         | gurationsrahme  | n       |           |       |
|                                             |                                             | <u></u>                           | 10              |         |           |       |
|                                             | u 🦉 🔊                                       | - <u>₽</u> r≊                     | 19 <del>0</del> |         |           |       |
|                                             |                                             |                                   |                 |         |           |       |
| 1.0                                         | Ausschneiden                                | Strg+X                            |                 |         |           |       |
| 0                                           | <u>K</u> opieren                            | Strg+C                            |                 |         |           |       |
|                                             | Einfügen                                    | Strg+V                            |                 |         |           |       |
| Festo                                       | Löschen                                     | Entf.                             |                 |         |           |       |
| CPX-Termina                                 | Einfugen mit [D-Code                        | Tinte                             |                 |         |           |       |
| 10.0 (01)                                   | Einrugen <u>mit beschreibung</u>            | Einig.                            |                 |         |           |       |
|                                             | Verknüpfen mit Beschreibung                 | 10                                |                 |         |           |       |
| 2.0                                         |                                             | <b>0</b>                          |                 |         |           |       |
|                                             | Prozessdaten                                | Strg+D                            |                 |         |           |       |
|                                             | Beschreibung                                | 13                                |                 |         |           |       |
| Festo                                       | Detrebaniter (enrigerennung                 |                                   |                 |         |           |       |
| CP-Feldbusknc                               | Digitaler <u>P</u> rozessdatenmonitor       |                                   |                 |         |           |       |
| ID:3 (3h)                                   | T <u>e</u> ilnehmer-Zustände                | Strg+E                            |                 |         |           |       |
|                                             | E-CAD-Betrachter                            | Strg+N                            |                 |         |           |       |
|                                             |                                             |                                   |                 |         |           |       |
| Status: Nicht verfügba                      | rj.                                         |                                   | Zustand:        | Offline | Erweitert |       |

Fig. 2/17: Open the dialogue window "Prozessdaten" (Process data)

You can define the I/O addresses in the following dialogue window. In this way you can adapt the I/Os of the CPX terminal to the PLC used. The following diagram shows the byte-by-byte assignment for a Siemens S7:

| roz | essda | aten Signalpfad  | le      |     |       |      |     |                 |    |           |           |
|-----|-------|------------------|---------|-----|-------|------|-----|-----------------|----|-----------|-----------|
|     | TNr   | Name             | D/A     | E/A | Länge | Byte | Bit | Lage (Byte/Bit) | MZ | Zuordnung | Kommentar |
| 1   | 2.0   | 32-Bit_Eingang_1 | digital | E   | 32    | 0    | 0   | »               |    |           |           |
| 2   | 2.0   | Eingang 0 7      | digital | E   | 8     | 0    | 0   | »               |    | E20       |           |
| 3   | 2.0   | Eingang 8 15     | digital | E   | 8     | 1    | 0   | »               |    | E21       |           |
| 4   | 2.0   | Eingang 1623     | digital | E   | 8     | 2    | 0   | »               |    | E22       |           |
| 5   | 2.0   | Eingang 24 31    | digital | E   | 8     | 3    | 0   | »               |    | E23       |           |
| 6   | 2.0   | 32-Bit_Ausgang_1 | digital | A   | 32    | 0    | 0   | «               |    |           |           |
| 7   | 2.0   | Ausgang 0 7      | digital | A   | 8     | 0    | 0   | «               |    | A20       |           |
| 8   | 2.0   | Ausgang 8 15     | digital | A   | 8     | 1    | 0   | «               |    | A21       |           |
| 9   | 2.0   | Ausgang 16 23    | digital | А   | 8     | 2    | 0   | «               |    | A22       |           |
| 10  | 2.0   | Ausgang 24 31    | digital | A   | 8     | 3    | 0   | «               |    | A23       |           |
|     |       |                  |         |     |       |      |     | ~               |    |           |           |

Fig. 2/18: Entering process data – example for "Siemens mode"

If necessary, interchange the high byte and the low byte (byte swap).

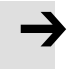

#### Note

To correct the byte assignment in the Siemens and standard modes, it is enough to assign the corresponding I/O address to each byte.

Individual I/O assignment at bit level is only necessary in rare cases.

The following dialogue window shows the entries required for interchanging the assignment of the high byte and the low byte (example: byte swap for "standard mode").

| Proze | essda | iten Signalpfad  |         | E / 0 | 1 = | 0.4 | D# |                 | 117 | 7         | Kauana antau |
|-------|-------|------------------|---------|-------|-----|-----|----|-----------------|-----|-----------|--------------|
| 1     | 2.0   | 32-Bit Eingang 1 | digital | EA    | 32  | О   | 0  | Lage (byte/bit) |     | Zuoranung | Kommentar    |
| 2     | 2.0   | Eingang 0 7      | digital | E     | 8   | 0   | 0  | >               |     | E21 🔸     |              |
| 3     | 2.0   | Eingang 8 15     | digital | E     | 8   | 1   | 0  | »               |     | E20 ୶     |              |
| 4     | 2.0   | Eingang 1623     | digital | E     | 8   | 2   | 0  | »               |     | E23 🔸     |              |
| 5     | 2.0   | Eingang 24 31    | digital | E     | 8   | 3   | 0  | »               |     | E22 📌     |              |
| 6     | 2.0   | 32-Bit_Ausgang_1 | digital | A     | 32  | 0   | 0  | «               |     |           |              |
| 7     | 2.0   | Ausgang 0 7      | digital | A     | 8   | 0   | 0  | «               |     | A21 🛧     |              |
| 8     | 2.0   | Ausgang 8 15     | digital | A     | 8   | 1   | 0  | «               |     | A20€      |              |
| 9     | 2.0   | Ausgang 16 23    | digital | A     | 8   | 2   | 0  | «               |     | A23       |              |
| 10    | 2.0   | Ausgang 24 31    | digital | A     | 8   | 3   | 0  | «               |     | A22 📌     |              |

Fig. 2/19: Modification of the I/O assignment (byte swap) – example for "standard mode"

#### 2.1.9 Configuration in the remote controller operating mode

If there is a CPX-FEC or CPX-CEC in your CPX terminal, you can operate the bus node in the remote controller operating mode. The bus node then occupies 8 input bytes and 8 output bytes. These are available to the control program in the CPX-FEC or CPX-CEC.

Configuration of the bus node remote controller operating mode

- 1. Ensure that DIL switch 1 of the bus node is in the remote controller position (see section 1.2, Tab. 1/1).
- Set 8 I/O bytes with DIL switch 4 (see section 1.2, Tab. 1/7).

The bus node is thus configured as remote controller.

#### 2.2 Parametrisation

You can set the behaviour of the CPX terminal as well as the behaviour of individual modules and channels through parametrisation. A distinction is made between the following parametrisation types:

- System parametrisation, e.g. deactivating error messages etc.
- Module parametrisation (module- and channel-specific), e.g.: monitoring, settings in case of error, settings for Forcing.

#### Parameters of the CPX terminal

An overview of the parameters available for the CPX terminal can be found in appendix A.3.

# İ

A description of the functions of the individual parameters can be found in the CPX system description. Which module parameters are available for the various modules can be found in the description for the respective module (e.g. description for CPX I/O modules (P.BE-CPX-EA-..)).

#### Requirements for parametrisation

You can influence the start characteristics with the system parameter "System start". If possible, select the setting "Systemstart mit Default-Parametrierung und aktuellem CPX-Ausbau" (System start with default parametrisation and current CPX expansion). The desired parametrisation can then be carried out in the initialisation phase or user-controlled.

## $\rightarrow$

#### Note

Parametrisation of the CPX terminal is in principle only possible if the system parameter "System start" has the setting "Systemstart mit Default-Parametrierung und aktuellem CPX-Ausbau" (System start with default parametrisation and current CPX expansion).

If the M LED lights up permanently after the system start, then "Systemstart mit gespeicherter Parametrierung und gespeichertem CPX-Ausbau" (System start with saved parametrisation and saved CPX expansion) is set. In this case, no other parametrisation can be carried out.

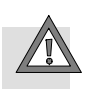

#### Caution

In the case of CPX terminals on which the M LED lights up permanently, parametrisation will not be restored automatically by the higher-order system if the CPX terminal is replaced during servicing. In these cases, check before replacement to see which settings are required and carry out these settings.

#### 2.2.1 Parametrisation concepts

You can parametrise a CPX terminal with the bus node CPX-FB6 using various methods. The following table provides an overview of the methods.

The PCP channel is required for all parametrisation methods except for parametrisation with the handheld.

#### Parametrisation via the PCP channel

A distinction is made between:

- device parametrisation via the CMD software, e.g. during commissioning
- boot-up parametrisation with power on, e.g. via user functions or via the PLC user program.

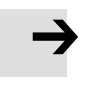

#### Note

Without the PCP channel, parametrisation is only possible with the handheld.

Further information on the PCP channel can be found in the appendix.

| Method                                                                          | Description                                                                                                    | Advantages                                                                                                    | Disadvantages                                                                                                    |
|---------------------------------------------------------------------------------|----------------------------------------------------------------------------------------------------|----------------------------------------------------------------------------------------------------|----------------------------------------------------------------------------------------------------|
| CMD device<br>parametrisation                                                   | The relevant parametrisa-<br>tion is selected and carried<br>out directly via the CMD<br>software.<br>It is possible to save the in-<br>dividual parametrisation<br>within the CMD software.      | <ul> <li>Fast, simple paramet-<br/>risation during com-<br/>missioning for testing<br/>the parameters</li> </ul>                                                                          | <ul> <li>Parametrisation is<br/>saved locally in the<br/>CPX terminal and is<br/>lost after power off or<br/>if the terminal is re-<br/>placed.</li> <li>Access via remote<br/>maintenance is not<br/>possible.</li> </ul> |
| CMD user func-<br>tions automat-<br>ically after<br>power on<br>("boot" active) | Macros with the desired<br>parametrisation are cre-<br>ated via the user functions.<br>These macros are transmit-<br>ted by the interface mod-<br>ule after power on.                             | <ul> <li>CMD-uniform para-<br/>metrisation</li> <li>Data are loaded auto-<br/>matically after power<br/>on and are therefore<br/>retained if the CPX<br/>terminal is replaced.</li> </ul> | <ul> <li>Parametrisation is<br/>saved only in the in-<br/>terface module<br/>memory and not in<br/>the complete control<br/>project.</li> <li>Access via remote<br/>maintenance is not<br/>possible</li> </ul>             |
| CMD user func-<br>tions accessed<br>by user pro-<br>gram                        | Values (parameters) can be<br>transferred to the user<br>functions via Interbus pro-<br>cess data words. In this<br>way, parametrisation can<br>be undertaken flexibly via a<br>PLC user program. | <ul> <li>CMD-uniform para-<br/>metrisation</li> <li>Parametrisation data<br/>are saved in the user<br/>program. Remote<br/>maintenance is there-<br/>fore possible</li> </ul>             | <ul> <li>Sequential paramet-<br/>risation by means of a<br/>large number of user<br/>functions</li> </ul>                                                                                                    |

Tab. 2/1: Parametrisation concepts – part 1

| Method              | Description                                                                                                    | Advantages                                                                                                    | Disadvantages                                                                                                    |
|---------------------|----------------------------------------------------------------------------------------------------|----------------------------------------------------------------------------------------------------|----------------------------------------------------------------------------------------------------|
| PLC user<br>program | Parametrisation is carried<br>out within the user pro-<br>gram in the PLC/IPC.<br>Special function blocks for<br>PCP communication are<br>usually used here. | <ul> <li>Parametrisation is<br/>saved in the PLC and<br/>backed up in the user<br/>program.</li> <li>Modification by re-<br/>mote maintenance is<br/>possible</li> </ul> | <ul> <li>Complex<br/>programming</li> </ul>                                                                                                    |
| Handheld *)         | Parametrisation is carried<br>out via menu-guided<br>entries with the handheld.                                                                              | <ul> <li>Very user-friendly<br/>parametrisation via<br/>menu-guiding (plain<br/>text).</li> </ul>                                                                        | <ul> <li>Parametrisation is<br/>saved locally in the<br/>CPX terminal and lost<br/>if the CPX terminal is<br/>replaced.</li> <li>Access via remote<br/>maintenance is not<br/>possible.</li> </ul> |
| *) PCP channel no   | t required                                                                                                    | I                                                                                                    | I                                                                                                    |

#### Tab. 2/1: Parametrisation concepts – part 2

Recommendation:

Use the parametrisation via the PLC user program. You will then achieve a high degree of reliability and flexibility.

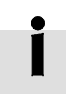

Further instructions on the procedure for parametrisation can be found in the sections which follow.

#### Sequence of parametrisation

After power on, parametrisation of the CPX terminal can take place in various ways, e.g.

- Bus master start-up (user functions with "boot" attribute)
- PLC user programs (user functions with parameter transfer or function blocks)
- CMD device parametrisation/handheld (optional), etc.

#### Note

The last parametrisation received in the CPX terminal is always valid.

Parametrisation of the CPX terminal is in principle only possible if the system parameter "System start" has the setting "Systemstart mit Default-Parametrierung und aktuellem CPX-Ausbau" (System start with default parametrisation and current CPX expansion).

In this case, the standard parameter settings are valid in the CPX terminal after power on.

#### Note

If the system parameter "System start" has the setting "Systemstart mit gespeicherter Parametrierung und gespeichertem CPX-Ausbau" (System start with saved parametrisation and saved CPX expansion), modified parameter settings in the CPX terminal will become valid immediately after power on.

#### 2.2.2 Device parametrisation with the CMD software

With the device parametrisation via the CMD software, access can be made to the assigned parameter bytes (function numbers) via the PCP index.

| Gerä          | te-Paramel        | trierung                                 |                     |      |        |           |       | ×            | ] |
|---------------|-------------------|------------------------------------------|---------------------|------|--------|-----------|-------|--------------|---|
| <u>D</u> atei | <u>B</u> earbeite | n <u>G</u> erät E <u>x</u> tras <u>?</u> |                     |      |        |           |       |              |   |
| F             | 4 Wert les        | en F5 Wert schreiben                     | F12 Schließen       | 1    |        |           |       |              |   |
| Für           | r vollen Fur      |                                          | tand 'Monitoring' e | inst | ellen. |           |       |              |   |
|               |                   |                                          | a -                 |      |        |           |       | Wert ändern  |   |
|               | Index             | Name                                     | Wert                | Ei   | Wert   | e ändern  |       |              | × |
| 1             | 74F4h             | Systemdaten                              | 1000 0001           |      |        |           |       |              |   |
| 2             | 74F5h             | Systemparameter                          | 0000 0000           |      |        |           |       |              |   |
| 3             | 7535h             | Modulparameter - Modul 0                 | 0000 0000           |      |        | Wer       | t     | Beschreibung |   |
| 4             | 7545h             | Modulparameter - Modul 1                 | 0000 0000           |      | 1      | 1000 0001 |       | Unsigned8    |   |
| 5             | 7555h             | Modulparameter - Modul 2                 | 0000 0000           |      | 2      | 0000 0000 |       | Unsigned8    |   |
| 6             | 7565h             | Modulparameter - Modul 3                 | 0000 0000           |      | 3      | 0000 0010 |       | Unsigned8    |   |
| 7             | 7575h             | Modulparameter - Modul 4                 | 0000 0000           |      | 4      | 0000 0000 |       | Unsigned8    | - |
| 8             | 7585h             | Modulparameter - Modul 5                 | 0000 0000           |      | _      | -         |       |              |   |
| 9             | 7595h             | Modulparameter - Modul 6                 | 0000 0000           |      |        | ок        | Abbre | echen Hilf   | e |
| 10            | 75A5h             | Modulparameter - Modul 7                 | 0000 0000           |      |        |           |       |              |   |
| 4             |                   | ki - da da - anda - ki - da da O         | 0000.0000           | , ,  |        | DIKI      |       | Þ            |   |

Fig. 2/20: "Geräte-Parametrierung –Werte verändern" (Device parametrisation – modifying values)

> The parameter bytes can be modified according to the desired parametrisation, and the modified parametrisation can then be written into the CPX terminal.

The individual parametrisation undertaken can be saved within the CMD software.

If a parameter file (\*.dsc) with instructions is available, it can be loaded in the CMD software.

#### 2.2.3 Parametrisation with CMD user functions

User functions can be created in the CMD software. A user function is a macro assigned with parameters.

The following options are available for parametrisation of the CPX terminal with the aid of the user functions:

- The boot attribute for the user function is set
- The user function is started by the user program

The boot attribute for the user function is set

| ende                      | rfunktionen                                |                        |        |            |        |                                         |         |
|---------------------------|--------------------------------------------|------------------------|--------|------------|--------|-----------------------------------------|---------|
| iktio                     | nstabelle                                  |                        |        |            |        |                                         |         |
|                           | Name                                       | Start                  | Status | Ergebnis   | Boot   | Makroname                               | <u></u> |
| 1                         | Sysfail-Auswertung                         | P14.4                  | P40.4  | P41.4      | x      | Reaktion Sysfail                        | -       |
| 2                         | CPX_1_Globale_Parameter                    | P14.0                  | P40.0  | P41.0      | X      | Macro_010                               |         |
| 3                         | CPX_1_Parametrierung                       | P14.1                  | P40.1  | P41.1      | X      | Macro_011                               |         |
| 4                         | CPX_1_Forceparametrierung                  | P14.3                  | P40.3  | P41.3      | X      | Macro_013                               |         |
| 5                         | CPX_1_Faultparametrierung                  | P14.2                  | P40.2  | P41.2      | ×      | Macro_012                               |         |
| kro z<br>lacro            | 2 <b>u: CPX_1_Globale_Paramete</b><br>_010 | r<br><u>B</u> earbeite | en     | dressen zu | : CPX_ | 1_Globale_Paramete<br>Zuordnen          |         |
| nitiate<br>Arite<br>Arite | ₂_Request<br>Request<br>Request            |                        |        | P14.0      | -      | Status P40,0<br>Start<br>Ergebnis P41,0 | )       |
|                           |                                            |                        |        |            |        |                                         |         |

The function is carried out when the module starts up.

Fig. 2/21: "Anwenderfunktion" (User function) – boot attribute is set

| Infia                                | ate Request                                                                                              |                                                                                                    | -> Reque                                                                                        | st Para                                                                                                    | m:OK                                                                                                   | -> Cnf. Param : OK                                    |                                                                                                    |                |
|--------------------------------------|----------------------------------------------------------------------------------------------------|----------------------------------------------------------------------------------------------------|-------------------------------------------------------------------------------------------------|----------------------------------------------------------------------------------------------------|----------------------------------------------------------------------------------------------------|-------------------------------------------------------|----------------------------------------------------------------------------------------------------|----------------|
| Writ                                 | te Request                                                                                               |                                                                                                    | -> Reque                                                                                        | st Para                                                                                                    | m.: OK                                                                                                 | -> Cnf. Param.: OK                                    |                                                                                                    |                |
| - Write Request                      |                                                                                                    |                                                                                                    | -> Reque                                                                                        | st Para                                                                                                    | m.: OK                                                                                                 | -> Cnf. Param.: OK                                    |                                                                                                    |                |
| Writ                                 | te_Request                                                                                               |                                                                                                    | -> Reque                                                                                        | st Para                                                                                                    | m.: OK                                                                                                 | -> Cnf. Param.: OK                                    |                                                                                                    |                |
| Writ                                 | te_Request                                                                                               |                                                                                                    | -> Reque                                                                                        | st Para                                                                                                    | m.: OK                                                                                                 | -> Cnf. Param.: OK                                    |                                                                                                    |                |
| VVrit                                | te_Request                                                                                               |                                                                                                    | -> Reque                                                                                        | st Para                                                                                                    | m.: OK                                                                                                 | -> C∩f. Param.: OK                                    |                                                                                                    |                |
| гап                                  | neter: Write_Req<br>Request (OU)                                                                         | uest<br>D                                                                                                    | <u>C</u> onfirmati                                                                              | on (IN)                                                                                                    | O Res                                                                                                  | ponse (OUT)                                           | O Indication (I                                                                                                    | N)             |
| гап                                  | eter: Write_Req  Request (OU)                                                                            | Detentyn                                                                                                    | <u>Confirmati</u>                                                                               | on (IN)                                                                                                    | O Res                                                                                                  | eponse (OUT)                                          | O Indication (I                                                                                                    | N)             |
|                                      | eter: Write_Req  Reguest (OU)  Wert                                                                      | Datentyp                                                                                                    | Confirmati                                                                                      | on (IN)<br>Länge                                                                                                    | C Res<br>Besch                                                                                         | reibung positiv                                       | O Indication (<br>Beschreibung ne                                                                                                    | N)<br>gativ _4 |
| 1<br>2                               | eter: Write_Req  Reguest (OU  Wert                                                                       | Datentyp<br>BYTE                                                                                                    | Confirmati<br>Wertetyp<br>CONST                                                                 | on (IN)<br>Länge<br>-                                                                                                    | C Res<br>Besch<br>Invoke_ID<br>CR                                                                      | reibung positiv                                       | O Indication (I<br>Beschreibung ne                                                                                                    | N)<br>gativ    |
| 1<br>2<br>3                          | Keguest (00     Wert     0     2     \$7585                                                              | Datentyp Datentyp BYTE BYTE VVORD                                                                                                    | Confirmati<br>Vvertetyp<br>CONST<br>CONST                                                       | on (IN)<br>Länge<br>-<br>-                                                                                                    | C Res<br>Besch<br>Invoke_ID<br>CR<br>Index Modul                                                       | ponse (OUT)<br>reibung positiv<br>5 (Pneumatikadarit) | O Indication (I<br>Beschreibung ne<br>-<br>-                                                                                                    | N)<br>gativ    |
| 1<br>2<br>3<br>4                     | Write_Req           Reguest (OU)           Wert           0           2           \$7585           0     | Datentyp<br>BYTE<br>BYTE<br>WORD<br>BYTE                                                                                                    | Confirmati<br>Wertetyp<br>CONST<br>CONST<br>CONST<br>CONST                                      | on (IN)<br>Länge<br>-<br>-<br>-                                                                                                    | C Res<br>Besch<br>Invoke_ID<br>CR<br>Index Modul<br>Subinex                                            | sponse (OUT)<br>reibung positiv<br>5 (Pneumatikadapt) | O Indication (I<br>Beschreibung ne<br>-<br>-                                                                                                    | N)<br>gativ    |
| 1<br>2<br>3<br>4<br>5                | Write_Req     Reguest (OU)     Wert     O     2     \$7585     0     64                                  | Uest<br>Datentyp<br>BYTE<br>BYTE<br>WORD<br>BYTE<br>BYTE<br>BYTE                                                                                                    | Confirmati<br>Vvertetyp<br>CONST<br>CONST<br>CONST<br>CONST<br>CONST                            | on (IN)<br>Länge<br>-<br>-<br>-<br>-                                                                                                    | C Res<br>Besch<br>Invoke_D<br>CR<br>Index Modul<br>Subinex<br>Data Lengti                              | ponse (OUT)<br>reibung positiv<br>5 (Pneumatikadapt)  | C Indication (I<br>Beschreibung ne<br>-<br>-<br>-                                                                                                    | N)<br>gativ    |
| 1<br>2<br>3<br>4<br>5<br>6           | Wirte_Req     Reguest (OU)     Wert     O     2     \$7585     0     64     %00001000                    | Uest<br>Detentyp<br>BYTE<br>BYTE<br>BYTE<br>WORD<br>BYTE<br>BYTE<br>BYTE                                                                                                    | Confirmati<br>VVertetyp<br>CONST<br>CONST<br>CONST<br>CONST<br>CONST<br>CONST                   | on (IN)<br>Länge<br>-<br>-<br>-<br>-<br>-<br>-                                                                                                    | C Res<br>Besch<br>Invoke_D<br>CR<br>Index Modul<br>Subinex<br>Data_Lengtt<br>KZV aktiv                 | sponse (OUT)<br>reibung positiv<br>5 (Pneumatikadapt) | C Indication (I<br>Beschreibung ne<br>-<br>-<br>-<br>-                                                                                                    | N)<br>gativ    |
| 1<br>2<br>3<br>4<br>5<br>6<br>7      |                                                                                                    | U Datentyp<br>D Datentyp<br>BYTE<br>BYTE<br>WORD<br>BYTE<br>BYTE<br>BYTE<br>BYTE                                                                                                    | Confirmati<br>VVertetyp<br>CONST<br>CONST<br>CONST<br>CONST<br>CONST<br>CONST<br>CONST          | <ul> <li>Länge</li> <li>-</li> <li>-<td>C Res<br/>Besch<br/>Invoke_D<br/>CR<br/>Index Modul<br/>Subinex<br/>Data_Lengtl<br/>KZV aktiv<br/>Data</td><td>s (Pneumatikadapt)</td><td>Indication (I Beschreibung ne     </td><td>N)<br/>gativ 4</td></li></ul>                                                                                                    | C Res<br>Besch<br>Invoke_D<br>CR<br>Index Modul<br>Subinex<br>Data_Lengtl<br>KZV aktiv<br>Data         | s (Pneumatikadapt)                                    | Indication (I Beschreibung ne                                                                                                    | N)<br>gativ 4  |
| 1<br>2<br>3<br>4<br>5<br>6<br>7<br>8 | eter: Write_Req     Reguest (OU)     Vvert     0     2     \$7585     0     64     %00001000     0     0 | Description           Datentyp           BYTE           BYTE           BYTE           BYTE           BYTE           BYTE           BYTE           BYTE           BYTE           BYTE           BYTE | Confirmati<br>Vvertetyp<br>CONST<br>CONST<br>CONST<br>CONST<br>CONST<br>CONST<br>CONST<br>CONST | <ul> <li>Länge</li> <li>-</li> <li>-<td>C Res<br/>Besch<br/>Invoke_D<br/>CR<br/>Index Modul<br/>Subinex<br/>Data_Length<br/>KZV aktiv<br/>Data<br/>Data</td><td>sponse (OUT)<br/>reibung positiv<br/>5 (Pneumatikadapt)</td><td>Indication (I     Beschreibung ne     -     -     -     -     -     -     -     -     -     -     -     -     -     -     -     -     -     -     -     -     -     -     -     -     -     -     -     -     -     -     -     -     -     -     -     -     -     -     -     -     -     -     -     -     -     -     -     -     -     -     -     -     -     -     -     -     -     -     -     -     -     -     -     -     -     -     -     -     -     -     -     -     -     -     -     -     -     -     -     -     -     -     -     -     -     -     -     -     -     -     -     -     -     -     -     -     -     -     -     -     -     -     -     -     -     -     -     -     -     -     -     -     -     -     -     -     -     -     -     -     -     -     -     -     -     -     -     -     -     -     -     -     -     -     -     -     -     -     -     -     -     -     -     -     -     -     -     -     -     -     -     -     -     -     -     -     -     -     -     -     -     -     -     -     -     -     -     -     -     -     -     -     -     -     -     -     -     -     -     -     -     -     -     -     -     -     -     -     -     -     -     -     -     -     -     -     -     -     -     -     -     -     -     -     -     -     -     -     -     -     -     -     -     -     -     -     -     -     -     -     -     -     -     -     -     -     -     -     -     -     -     -     -     -     -     -     -     -     -     -     -     -     -     -     -     -     -     -     -     -     -     -     -     -     -     -     -     -     -     -     -     -     -     -     -     -     -     -     -     -     -     -     -     -     -     -     -     -     -     -     -     -     -     -     -     -     -     -     -     -     -     -     -     -     -     -     -     -     -     -     -     -     -     -     -     -     -     -     -     -     -     -     -     -     -     -     -     -     -     -     -     -     -     -     -     -     -     -     -     -     -     -     -     -</td><td>N)<br/>gativ</td></li></ul> | C Res<br>Besch<br>Invoke_D<br>CR<br>Index Modul<br>Subinex<br>Data_Length<br>KZV aktiv<br>Data<br>Data | sponse (OUT)<br>reibung positiv<br>5 (Pneumatikadapt) | Indication (I     Beschreibung ne     -     -     -     -     -     -     -     -     -     -     -     -     -     -     -     -     -     -     -     -     -     -     -     -     -     -     -     -     -     -     -     -     -     -     -     -     -     -     -     -     -     -     -     -     -     -     -     -     -     -     -     -     -     -     -     -     -     -     -     -     -     -     -     -     -     -     -     -     -     -     -     -     -     -     -     -     -     -     -     -     -     -     -     -     -     -     -     -     -     -     -     -     -     -     -     -     -     -     -     -     -     -     -     -     -     -     -     -     -     -     -     -     -     -     -     -     -     -     -     -     -     -     -     -     -     -     -     -     -     -     -     -     -     -     -     -     -     -     -     -     -     -     -     -     -     -     -     -     -     -     -     -     -     -     -     -     -     -     -     -     -     -     -     -     -     -     -     -     -     -     -     -     -     -     -     -     -     -     -     -     -     -     -     -     -     -     -     -     -     -     -     -     -     -     -     -     -     -     -     -     -     -     -     -     -     -     -     -     -     -     -     -     -     -     -     -     -     -     -     -     -     -     -     -     -     -     -     -     -     -     -     -     -     -     -     -     -     -     -     -     -     -     -     -     -     -     -     -     -     -     -     -     -     -     -     -     -     -     -     -     -     -     -     -     -     -     -     -     -     -     -     -     -     -     -     -     -     -     -     -     -     -     -     -     -     -     -     -     -     -     -     -     -     -     -     -     -     -     -     -     -     -     -     -     -     -     -     -     -     -     -     -     -     -     -     -     -     -     -     -     -     -     -     -     -     -     -     -     -     -     -     -     -     - | N)<br>gativ    |

Fig. 2/22: "Anwenderfunktion – Parameter bearbeiten" (User function – process parameters)

#### The user function is started by the user program

You can start and monitor a user function from your user program. The parameter values are transferred to the user function, e.g. via Interbus process data words.

| nitis                                | ate Request                                                                                                    |                                                                                              | -> R                                                                                 | tegunest                                                                                                    | Param : OK                                                                                                    | . OK                                       |
|--------------------------------------|----------------------------------------------------------------------------------------------------|----------------------------------------------------------------------------------------------|--------------------------------------------------------------------------------------|----------------------------------------------------------------------------------------------------|----------------------------------------------------------------------------------------------------|--------------------------------------------|
| Airit                                | re Request                                                                                                    |                                                                                              | -> R                                                                                 | equest                                                                                                    | Param : OK -> Cof Param :                                                                                                    | : OK                                       |
| Arit                                 | e Request                                                                                                    |                                                                                              | -> R                                                                                 | equest                                                                                                    | Param.: OK -> Cnf. Param.:                                                                                                    | : OK                                       |
| гаг                                  | neter: Write                                                                                                    | e_Request                                                                                    |                                                                                      |                                                                                                    |                                                                                                    |                                            |
|                                      | Request                                                                                                    | (OIIT)                                                                                       | C Confirr                                                                            | nation (                                                                                                    | IN) C.Resnonse (0117)                                                                                                    | C Indication (N):                          |
|                                      | • Reguest                                                                                                    | (OUT)<br>Datentyp                                                                            | C <u>C</u> onfirr                                                                    | nation (i<br>Länge                                                                                                    | IN) C Response (OUT)<br>Beschreibung positiv                                                                                                    | C Indication (III)<br>Beschreibung negativ |
| 1                                    | • Reguest                                                                                                    | (OUT)<br>Datentyp<br>BYTE                                                                    | C <u>C</u> onfirr<br>Wertetyp<br>CONST                                               | nation (<br>Länge                                                                                                    | IN) OResponse (OUT)<br>Beschreibung positiv<br>Invoke_ID                                                                                                    | C Indication (IN)<br>Beschreibung negativ  |
| 1                                    | Reguest     Wert     0 2                                                                                             | Datentyp<br>BYTE<br>BYTE                                                                     | Confirm<br>Wertetyp<br>CONST<br>CONST                                                | nation (i<br>Länge<br>-                                                                                                    | IN) C Response (OUT)<br>Beschreibung positiv<br>Invoke_D<br>CR                                                                                                    | C Indication (H) Beschreibung negativ -    |
| 1 2 3                                | • Reguest<br>VVert<br>0<br>2<br>\$7585                                                                               | Datentyp<br>BYTE<br>BYTE<br>WORD                                                             | Confirm<br>Wertetyp<br>CONST<br>CONST<br>CONST                                       | Länge<br>-<br>-                                                                                                    | N) C Response (OUT)<br>Beschreibung positiv<br>Invoke_ID<br>CR<br>Index Modul 5 Parameter                                                                                        | C Indication (IN) Beschreibung negativ     |
| 1<br>2<br>3<br>4                     | • Reguest<br>Wert<br>0<br>2<br>\$7585<br>0                                                                           | Datentyp       BYTE       BYTE       WORD       BYTE                                         | Confirm<br>Wertetyp<br>CONST<br>CONST<br>CONST<br>CONST                              | nation (<br>Länge<br>-<br>-<br>-                                                                                                    | N) C Response (OUT)<br>Beschreibung positiv<br>Invoke_JD<br>CR<br>Index Modul 5 Parameter<br>Subindex                                                                            | C Indication (III) Beschreibung negativ    |
| 1<br>2<br>3<br>4<br>5                | Reguest           Wert           0           2           \$7585           0           64                             | Datentyp       BYTE       BYTE       WORD       BYTE       BYTE       BYTE                   | CONST<br>CONST<br>CONST<br>CONST<br>CONST<br>CONST<br>CONST                          | nation ()<br>Länge<br>-<br>-<br>-<br>-                                                                                                    | N) C Response (OUT)<br>Beschreibung positiv<br>Invoke JD<br>CR<br>Index Modul 5 Parameter<br>Subindex<br>Data_Length                                                             | C Indication (III) Beschreibung negativ    |
| 1<br>2<br>3<br>4<br>5<br>6           | • Reguest<br>Wert<br>0<br>2<br>\$7585<br>0<br>64<br>A10                                                              | Datentyp<br>BYTE<br>BYTE<br>WORD<br>BYTE<br>BYTE<br>BYTE<br>BYTE                             | Const<br>Const<br>Const<br>Const<br>Const<br>Const<br>Const<br>Const<br>ADDR         | nation ()<br>Länge<br>-<br>-<br>-<br>-<br>-                                                                                                    | N) C Response (OUT)<br>Beschreibung positiv<br>Invoke JD<br>CR<br>Index Modul 5 Parameter<br>Subindex<br>Data_Length<br>Modulparameter 0 (AB10)                                  | C Indication (H) Beschreibung negativ      |
| 1<br>2<br>3<br>4<br>5<br>6<br>7      | Reguest           Wert           0           2           \$7585           0           64           A10           A11 | Datentyp<br>BYTE<br>BYTE<br>WORD<br>BYTE<br>BYTE<br>BYTE<br>BYTE<br>BYTE                     | Const<br>Const<br>Const<br>Const<br>Const<br>Const<br>Const<br>ADDR<br>ADDR          | nation (<br>Länge<br>-<br>-<br>-<br>-<br>-<br>-<br>-<br>-<br>-                                                                                                    | N) C Response (OUT)<br>Beschreibung positiv<br>Invoke_JD<br>CR<br>Index Modul 5 Parameter<br>Subindex<br>Data_Length<br>Modulparameter 0 (AB10)<br>Modulparameter 1 (AB11)       | C Indication (H) Beschreibung negativ      |
| 1<br>2<br>3<br>4<br>5<br>6<br>7<br>8 | Wert           0           2           \$7585           0           64           A10           A11           0       | Datentyp<br>Datentyp<br>BYTE<br>BYTE<br>WORD<br>BYTE<br>BYTE<br>BYTE<br>BYTE<br>BYTE<br>BYTE | Const<br>CONST<br>CONST<br>CONST<br>CONST<br>CONST<br>CONST<br>ADDR<br>ADDR<br>CONST | Länge           -           -           -           -           -           -           -           -           -           -           -           -           -           -           -           -           -           -           -           -           -           -           -           -           -           -           -           -           - | C Response (OUT)      Beschreibung positiv      Invoke_ID      CR      Index Modul 5 Parameter      Subindex      Data_Length      Modulparameter 0 (AB10)      Modulparameter 2 | C Indication (IH)  Beschreibung negativ    |

Fig. 2/23: User function – parameters are transferred via variables (e.g. process data words).

#### 2.2.4 Parametrisation with the PLC user program

The CPX terminal can be parametrised directly by a user program with the aid of special function blocks for PCP communication.

Information on using the function blocks can be obtained from the manufacturer of the controller/interface module.

```
CALL FC 23
IBDB
           :=DB20
                          // IBDB - Interbus data module
PCP DB
          :=DB21
CR
           :=2
                          // CR number of the PCP slave
TOGGLE :=M120.5
                          // Second bit
ONLY INITIATE:=TRUE
                         11
                         // Result bit
RET
       :=M120.2
FC BUSY :=M120.3
                         // Activate function
ACTIVATE BITS:=MB103
INITIALIZE :=M120.4
STATUS :=MW104
```

Fig. 2/24: Program example (SIEMENS STEP 7)

#### 2.3 Commissioning the CPX terminal on the Interbus

In order to avoid errors (e.g. configuration and parametrisation errors) during commissioning:

- Please observe the general commissioning instructions in the CPX system description.
- Check the DIL switch settings before using and replacing CPX terminals.
- Observe the instructions on switching on the power supply in section 2.1.5.
- Check the configured address range (process data and assigned input and output bytes). If necessary, test the I/Os.
- Check the address assignment of the I/Os on the CPX terminal. In order to do this, you can, if necessary, force the I/Os (see CPX system description).
- Make sure that the desired parametrisation of the CPX terminal in the initialisation phase or after fieldbus interruptions is carried out by the interface module. This ensures that if the CPX terminal is replaced, the new terminal will also be operated with the desired parameter settings.
- Check the parametrisation on a random basis, e.g. with the function "CMD device parametrisation" or with the handheld.
- The M/TR LED signals communication via the PCP channel. You can then ascertain whether parametrisation via the PCP channel has taken place, e.g. in the start-up phase.

#### 2.3.1 Fail safe

The CPX terminal supports special Fail Safe parametrisation. System-specific I/O states can therefore be defined in the event of an error.

Information on Fail Safe parametrisation can be found in the CPX system description.

#### Note

In order to maintain defined I/O statuses in the event of an error, the Sysfail evaluation of the Interbus master must be activated.

The Sysfail evaluation in the Interbus master ensures that if the PLC (CPU) stops or has an error, the exchange of process data between the CPU and the Interbus interface module will be synchronised.

This is to prevent 0-signals from being incorrectly transmitted via the Interbus. Otherwise, useful Fail Safe treatment or programming would not be possible.

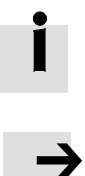

## Diagnostics and error handling

Chapter 3

#### 3. Diagnostics and error handling

### Table of contents

| 3.  | Diagno  | stics and error handling        | 3-1  |  |  |  |  |
|-----|---------|---------------------------------|------|--|--|--|--|
| 3.1 | Summa   | Summary of diagnostics options  |      |  |  |  |  |
| 3.2 | Diagno  | stics via LEDs                  | 3-6  |  |  |  |  |
|     | 3.2.1   | Normal operating status         | 3-7  |  |  |  |  |
|     | 3.2.2   | CPX-specific LEDs               | 3-8  |  |  |  |  |
|     | 3.2.3   | Interbus-specific LEDs          | 3-11 |  |  |  |  |
| 3.3 | Diagno  | stics via Interbus              | 3-13 |  |  |  |  |
|     | 3.3.1   | Status bits                     | 3-13 |  |  |  |  |
|     | 3.3.2   | I/O diagnostics interface       | 3-15 |  |  |  |  |
|     | 3.3.3   | Diagnostics via the PCP channel | 3-16 |  |  |  |  |
|     | 3.3.4   | Peripheral faults (PF)          | 3-18 |  |  |  |  |
| 3.4 | Error h | andling                         | 3-20 |  |  |  |  |

#### 3. Diagnostics and error handling

| Contents of this chapter | The CPX terminal - offers extensive diagnostics options. In<br>this chapter you will find an overview as well as detailed in-<br>formation on the diagnostics options: |
|--------------------------|----------------------------------------------------------------------------------------------------|
|                          | – LEDs                                                                                                    |
|                          | – Status bits                                                                                                    |
|                          | <ul> <li>I/O diagnostic interface</li> </ul>                                                                                                    |
|                          | <ul> <li>PCP channel</li> </ul>                                                                                                    |
|                          | – Peripheral faults (PF)                                                                                                    |
|                          | – Handheld                                                                                                    |
| Further information      | Information on the general diagnosis of the CPX terminal can be found in the CPX system manual (P.BE-CPX-SYS).                                                         |
|                          | Information on diagnosing the pneumatic interface and the I/O modules can be found in the manual for the CPX I/O modules (P.BE-CPX-EA)                                 |
|                          | Instructions on diagnosing the pneumatics can be found in the relevant pneumatics description.                                                                         |

#### 3.1 Summary of diagnostics options

The CPX terminal provides comprehensive and user-friendly options for diagnostics and error handling. The following options are available, depending on the configuration:

| Diagnostics<br>option              | Brief description                                                                                                    | Advantages                                                                                                    | Detailed<br>description                          |
|------------------------------------|----------------------------------------------------------------------------------------------------|----------------------------------------------------------------------------------------------------|--------------------------------------------------|
| LED display                        | The LEDs show directly con-<br>figuration errors, hardware errors, bus errors, etc.                                                                                                    | Fast "on-site" error detec-<br>tion                                                                                                    | Section 3.2                                      |
| Status bits                        | Internal inputs that supply<br>coded common diagnostic<br>messages.<br>The 8 status bits are trans-<br>mitted to the interface as<br>"inputs" cyclically with the<br>normal inputs.              | Fast access to error mes-<br>sages, independent of the<br>interface and master                                                               | Section 3.3.1 and<br>CPX system de-<br>scription |
| I/O diagnostics<br>interface       | The I/O diagnostics inter-<br>face is a bus-independent<br>diagnostics interface at I/O<br>level, which enables access<br>to internal data of the CPX<br>terminal (16 inputs and 16<br>outputs). | Detailed error detection:<br>the diagnostic data (e.g.<br>with peripheral errors) can<br>be processed further, e.g.<br>by a PLC user program | Section 3.3.2 and<br>CPX system de-<br>scription |
| Diagnostics via<br>the PCP channel | Transmission of diagnostics information via the Interbus                                                                                                    | Detailed error detection:<br>the diagnostic data (e.g.<br>with peripheral errors) can<br>be processed further, e.g.<br>by a PLC user program | Section 3.3.3                                    |
| Diagnostics via<br>the handheld    | Diagnostic information can<br>be shown on the handheld<br>in a convenient and menu-<br>driven manner.                                                                                            | Fast "on-site" error detec-<br>tion                                                                                                    | Description for the<br>Handheld                  |

Tab. 3/1: Diagnostics options

#### Peripheral faults (PF)

If an error is recognized by the CPX terminal, a peripheral fault is triggered, transmitted to the interface and displayed there (see section 3.3.4).

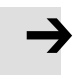

#### Note

Observe that the diagnostic information shown can depend on the DIL switch settings on the bus node as well as on the parametrisation of the CPX terminal.

#### 3.2 Diagnostics via LEDs

LEDs for diagnostics of the CPX terminal are available on the bus node as well as on the individual modules.

The significance of the LEDs on the electric modules can be found in the description for the respective module.

#### LEDs at the bus node CPX-FB6

The light emitting diodes on the cover indicate the operating status of the CPX bus node.

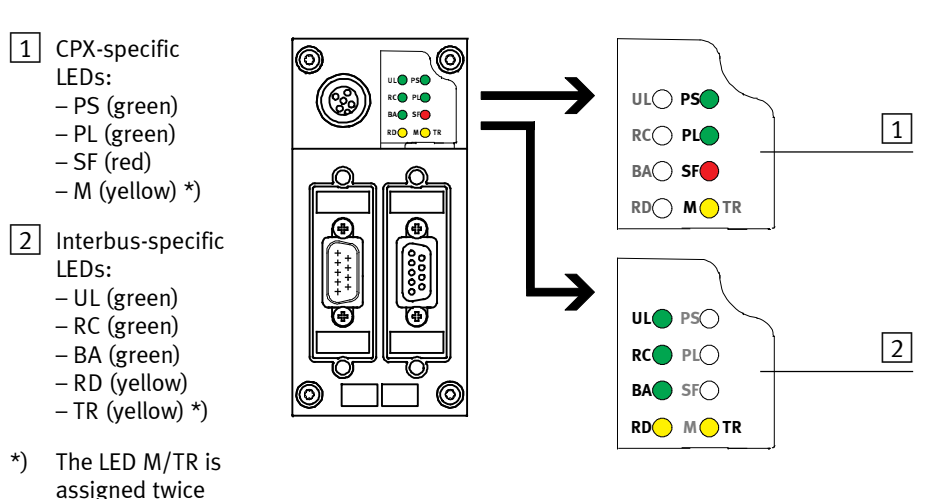

Fig. 3/1: LEDs on the CPX bus node CPX-FB6

3. Diagnostics and error handling

The LEDs are shown in their various statuses as follows:

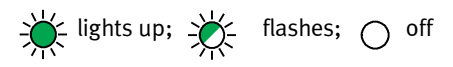

#### 3.2.1 Normal operating status

In the standard operating status, all green LEDs light up. The red and yellow LEDs do not light up.

| LED display |                                                                                                    | Operating<br>status |
|-------------|----------------------------------------------------------------------------------------------------|---------------------|
|             | All green LEDs light up:<br>– UL<br>– RC<br>– BA<br>– PS<br>– PL<br>Red and yellow LEDs<br>do not light up:<br>– SF<br>– RD<br>– M/TR | Standard            |

#### 3.2.2 CPX-specific LEDs

#### LED (green) Process Status Significance / error handling No error. Operating ON voltage/sensor supply ap-OFF plied I FD illuminated Operating voltage/sensor Eliminate undervoltage supply outside the tolerance range LED flashes ON 1. Eliminate short circuit/overload on Internal fuse for the oper-OFF ating voltage/sensor supmodule side ply has responded 2. Dependent on the parametrisation of the module (module parameter): • The sensor supply voltage will be switched on again automatically after the short circuit has been eliminated (default) Power off/on is necessary ол 🕇 The operating voltage/ Check the operating voltage connec- $\cap$ OFF sensor supply is not aption of the electronics I FD not plied illuminated

#### PS (power system) – power sensor/logic supply

#### PL (power load) - power load voltage(outputs/valves)

| LED (green)     | Process   | Status                                                                                              | Significance / error handling |
|-----------------|-----------|----------------------------------------------------------------------------------------------------|-------------------------------|
| LED illuminated | ON<br>OFF | No error. Load voltage ap-<br>plied                                                                 | None                          |
|                 | ON OFF    | Load voltage at the system<br>supply or additional power<br>supply outside the toler-<br>ance range | Eliminate undervoltage        |

| SF (system failure) – system error                                            |                                                                     |                                                                                                    |                                                                |  |  |
|-------------------------------------------------------------------------------|---------------------------------------------------------------------|----------------------------------------------------------------------------------------------------|----------------------------------------------------------------|--|--|
| LED (red)                                                                     | Sequence <sup>1)</sup>                                              | Status                                                                                                    | Significance / error handling                                  |  |  |
| O<br>LED not<br>illuminated                                                   | ON OFF                                                              | No error.                                                                                                    | -                                                              |  |  |
| LED flashes                                                                   |                                                                     | Simple error/information<br>(error class 1)                                                                       | See description of error numbers in the CPX system description |  |  |
| LED flashes                                                                   |                                                                     | Error<br>(error class 2)                                                                                          |                                                                |  |  |
| LED flashes                                                                   |                                                                     | Serious error<br>(error class 3)                                                                                  |                                                                |  |  |
| <sup>1)</sup> The System F<br>Error class 1<br>Error class 2<br>Error class 3 | ailure LED flash<br>(simple error):<br>(error):<br>(serious error): | es dependent on the applicabl<br>1 * flashing, pause time<br>2 * flashing, pause time<br>3 * flashing, pause time | e error class.                                                 |  |  |

### 

| m (mouny) – parametrisation mounted of force active |                   |                                                                                                    |                                                                                                    |  |
|-----------------------------------------------------|-------------------|----------------------------------------------------------------------------------------------------|----------------------------------------------------------------------------------------------------|--|
| LED (yellow)                                        | Process           | Status                                                                                                    | Significance / error handling                                                                                                    |  |
| C<br>LED not<br>illuminated                         |                   | System start with default<br>parametrisation (factory<br>setting) and current CPX<br>expansion set; external<br>parametrisation is possible<br>(presetting)                                                   | None                                                                                                    |  |
| LED illuminated                                     | ON<br>OFF         | System start with saved<br>parametrisation and saved<br>CPX expansion has been<br>set;<br>Parameters and CPX ex-<br>pansion are saved reman-<br>ently; external paramet-<br>risation is blocked <sup>1)</sup> | Caution when replacing CPX valve ter-<br>minals with saved parametrisation.<br>With these CPX valve terminals, para-<br>metrisation is not carried out auto-<br>matically by the higher-order PLC/IPC<br>when the terminal is replaced. In<br>these cases, check which settings are<br>required before the replacement and<br>make these settings if necessary. |  |
| LED flashes                                         | ON<br>OFF         | Force is active <sup>1)</sup>                                                                                                    | The Force function is enabled (see system parameter Force mode; func-tion no. 4402).                                                                                                    |  |
| <sup>1)</sup> The display of                        | f the Force funct | ion (LED flashes) has precede                                                                                                    | nce over the display of the setting for                                                                                                    |  |

#### M (modify) – parametrisation modified or force active

The display of the Force function (LED flashes) has precedence over the display of the setting for System start (LED lights up).

The LED M/TR is intended for several functions (see also under Interbus-specific LEDs). The status which is shown takes place in the following sequence:

- 1. Force active
- 2. Parameters saved remanently
- 3. PCP communication

I

### 3.2.3 Interbus-specific LEDs

| LED (green)            | Process   | Status                                          | Significance / error handling                          |
|------------------------|-----------|-------------------------------------------------|--------------------------------------------------------|
| LED illuminated        | ON<br>OFF | No error. Logic voltage ap-<br>plied            | -                                                      |
| LED not<br>illuminated | ON OFF    | Logic supply for bus inter-<br>face not applied | Servicing required, if necessary re-<br>place bus node |

### UL (U load) – logic supply for bus interface

### RC (remote bus check) – fieldbus connection

| LED (green)            | Process   | Status                                     | Significance / error handling        |
|------------------------|-----------|--------------------------------------------|--------------------------------------|
| LED illuminated        | ON<br>OFF | Incoming remote bus con-<br>nection OK     | -                                    |
| LED not<br>illuminated | ON OFF    | Incoming remote bus con-<br>nection faulty | Check incoming field bus connection. |

#### BA (bus active) – remote bus active

| LED (green)            | Process   | Status                                                                               | Significance / error handling                                                                                                    |
|------------------------|-----------|--------------------------------------------------------------------------------------|----------------------------------------------------------------------------------------------------|
| LED illuminated        | ON<br>OFF | Data transmission on Inter-<br>bus active, Interbus to RUN                           | -                                                                                                    |
| LED flashes            | ON OFF    | No data transmission on<br>the Interbus.<br>Interface module initiates<br>ID cycles. | <ul> <li>Eliminate bus error.</li> <li>Reset interface module.</li> <li>Acknowledge error.</li> <li>Start data transmission.</li> </ul> |
| LED not<br>illuminated | ON OFF    | No data transmission on the Interbus.                                                | Interface module not in "run" status.                                                                                                   |

| RD (remote bus disable) – remote bus switched off |           |                                                                                                    |                                                                                              |  |
|---------------------------------------------------|-----------|----------------------------------------------------------------------------------------------------|----------------------------------------------------------------------------------------------|--|
| LED (yellow)                                      | Process   | Status                                                                                                    | Significance / error handling                                                                |  |
| LED illuminated                                   | ON<br>OFF | <ul> <li>Continued interface<br/>switched off.</li> <li>Data transmission on<br/>the Interbus interrupted.</li> </ul> | <ul> <li>Start data transmission.</li> <li>Check stations on continued interface.</li> </ul> |  |
| LED not<br>illuminated                            | ON OFF    | Normal operation.                                                                                                    | -                                                                                            |  |

#### . . . . . 1 . . . . . . .

#### TR (transmit/receive) – PCP active

| LED (yellow)           | Process | Status                                  | Significance / error handling                                                                                                    |
|------------------------|---------|-----------------------------------------|----------------------------------------------------------------------------------------------------|
| LED flickers           | ON      | CPX terminal sends/re-<br>ceives data   | Parametrisation or diagnostics take<br>place via the PCP channel. The LED<br>lights up only briefly while data trans-<br>mission takes place via the PCP chan-<br>nel. |
| LED not<br>illuminated | ON OFF  | CPX terminal does not send/receive data | At present there is no communication via the PCP channel                                                                                                    |

The LED M/TR is intended for several functions (see also under CPX-specific LEDs).
3. Diagnostics and error handling

#### 3.3 Diagnostics via Interbus

The CPX terminal enables diagnostics via the Interbus. The following diagnostics options are supported here:

- status bits (system status)
- I/O diagnostics interface (system diagnostics)
- diagnostics via the PCP channel
- peripheral errors

#### 3.3.1 Status bits

The status bits serve to display common diagnostic messages (global error message).

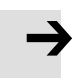

#### Note

To use the status bits, they must be activated via the DIL switch on the bus node.

These status bits are treated like inputs and are transmitted to the Interbus master with the other inputs. They can be queried there as "standard" inputs, linked and processed.

The status bits always occupy 8 addresses of the configured address range. If the inputs of the input addresses thereunder are not used, the CPX terminal will set them to "logical zero". The addresses of the status bits in the address space depend, like all inputs/outputs, on the Interbus interface and on the control system used (see section 2.1.2).

| Bit | Diagnostic information<br>with logic 1       | Description                 |  |  |
|-----|----------------------------------------------|-----------------------------|--|--|
| 0   | Error at valve                               | Module type in which an er- |  |  |
| 1   | Error at output                              | ror has occurred            |  |  |
| 2   | Error at input                               |                             |  |  |
| 3   | Error on analogue module/<br>function module |                             |  |  |
| 4   | Undervoltage                                 | Fault type                  |  |  |
| 5   | Short circuit/overload                       |                             |  |  |
| 6   | Wire break                                   |                             |  |  |
| 7   | Other error                                  |                             |  |  |

Tab. 3/2: Overview of status bits

If all status bits supply logic 0, no error will be reported.

If various errors occur simultaneously on different types of modules, these errors cannot be assigned via the status bits. If required, errors can be uniquely defined via the I/O diagnostics interface.

Further instructions on the function and content of the status bits can be found in the CPX system description.

### 3.3.2 I/O diagnostics interface

Detailed diagnostic information can be accessed via the I/O diagnostic interface. You can ascertain exactly, for example, on which module and on which channel an error has occurred. System diagnostics are retrieved by means of 16 input bits and 16 output bits, through which all diagnostics data can be read.

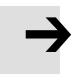

#### Note

To use the I/O diagnostics interface, it must be activated via DIL switches on the bus node.

The addresses of the inputs and outputs of the diagnostics interface, like all inputs/outputs, are dependent on the Interbus module and on the control system used (see section 2.1.2).

Instructions on diagnostics with the I/O diagnostics interface can be found in the CPX system description.

### 3.3.3 Diagnostics via the PCP channel

Via the PCP channel you have flexible access to the diagnostic information of the CPX terminal.

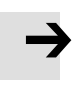

#### Note

To use the diagnostics via the PCP channel, they must be activated via DIL switches on the bus node.

For accessing the diagnostic information via the PCP channel, you can use the same methods as for parametrisation (see section 2.2).

Access to the diagnostic information via the PCP channel takes place via index numbers. An overview of the available diagnostic information, its function numbers as well as the assignment to the index numbers can be found in the appendix A.3.

Information on the available diagnostic information and its function numbers can be found in the CPX system manual.

3. Diagnostics and error handling

### Overview of diagnostics data

| Diagnostics data            | Contents / description                                                                                                    |  |  |
|-----------------------------|----------------------------------------------------------------------------------------------------|--|--|
| Global diagnostics data     | - General overview of errors                                                                                                    |  |  |
| Module diagnostics data     | <ul> <li>Detail diagnostics per module</li> </ul>                                                                                |  |  |
| Status of diagnostic memory | <ul> <li>Number of entries in the dia-<br/>gnostic memory</li> <li>Operating mode</li> </ul>                                     |  |  |
| Diagnostic memory data      | <ul> <li>Long-term memory<br/>(max. 40 entries)</li> <li>Detail diagnostics + relative<br/>time stamp per error event</li> </ul> |  |  |

Tab. 3/3: Diagnostics data

#### 3.3.4 Peripheral faults (PF)

If an error is detected by the valve terminal, a peripheral fault will be triggered as a common error message, transmitted to the module and displayed there. This common error message can be classified more accurately either with the status bits or the I/O diagnostics interface.

The causes of peripheral faults can be all the error messages of the CPX terminal, which have also been entered in the status bits e.g.:

- voltage of the valves and electric outputs below the tolerance.
- voltage of the valves and electric outputs switched off (e.g. with EMERGENCY STOP).
- short circuit in supply voltage to inputs/sensors.
- short circuit or overload at digital outputs.
- further specific error messages of the CPX terminal.

Additional information on error messages of the CPX terminal can be found in the CPX system description.

#### Hiding voltage error messages

On delivery from the factory, a peripheral fault can be triggered by various causes. Voltage faults, however, can be suppressed with the DIL switch setting on the bus node.

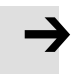

#### Note

Independent of the setting of DIL switch 2.1, the errors are entered in the status bits.

The system is not stopped due to peripheral faults. You can define the reaction to peripheral faults in the user program. A peripheral fault is also acknowledged in the user program.

#### 3.4 Error handling

The behaviour of the CPX terminal with the following malfunctions is dependent on the configured behaviour of the master interface and the parametrised Fail Safe setting:

- telegram failure
- master stop
- interruption in the bus cable

Depending on the parametrisation, the outputs (valves and electric outputs) will be switched off (factory setting), switched on or retain their status (see CPX system description).

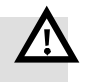

#### Warning

• Ensure that valves and outputs are put into a safe state if the stated malfunctions occur.

An incorrect status of the valves and outputs can lead to dangerous situations!

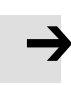

#### Note

Please observe the following if the outputs are reset in the event of a PLC stop or fieldbus interruption or malfunction:

- Single-solenoid valves move to the normal position
- Double-solenoid valves remain in the current position.
- Mid-position valves go into mid-position (pressurized, exhausted or closed, depending on valve type).

# Technical appendix

Appendix A

# Table of contents

| Α.  | Techni  | cal appendix                               | A-1  |
|-----|---------|--------------------------------------------|------|
| A.1 | Technic | cal data bus node type CPX-FB6             | A-3  |
| A.2 | Access  | ories                                      | A-5  |
| A.3 | Access  | to parameters and data via the PCP channel | A-6  |
| A.4 | Parame  | eters in the operating mode Remote I/O     | A-8  |
|     | A.4.1   | System parameters                          | A-8  |
|     | A.4.2   | Module parameters                          | A-9  |
|     | A.4.3   | Diagnostic memory parameters               | A-18 |
|     | A.4.4   | Diagnostic memory data                     | A-18 |
|     | A.4.5   | System diagnostics data                    | A-20 |
|     | A.4.6   | Module diagnostics data                    | A-21 |
|     | A.4.7   | System data                                | A-22 |
|     | A.4.8   | Module data                                | A-22 |
|     | A.4.9   | Length of the PCP data objects             | A-24 |

#### A. Technical appendix

### A.1 Technical data bus node type CPX-FB6

| General                                                                                                    |                                                                                                 |
|----------------------------------------------------------------------------------------------------|-------------------------------------------------------------------------------------------------|
| General technical data                                                                                                    | See CPX system description:<br>- Description P.BE-CPX-SYS                                       |
| <b>Protection class</b> according to EN 60 529, CPX-<br>FB6 completely mounted, plug connector, like<br>accessories, plugged in or equipped with pro-<br>tective cap                          | IP 65/IP 67                                                                                     |
| <b>Protection against electric shock</b><br>(protection against direct and indirect contact in accordance with IEC/DIN 60204-1)                                                               | By means of PELV power supply unit<br>(Protected Extra Low Voltage)                             |
| Current consumption bus node CPX-FB6<br>Internal current consumption at 24 V (internal<br>electronics):<br>– from operating voltage supply for electronics/<br>sensors (U <sub>EL/SEN</sub> ) | typ. 50 mA                                                                                      |
| Galvanic isolation<br>– Incoming interface<br>– Continued interface                                                                                                    | galvanically separated (optocoupler)<br>non-floating with CPX peripherals                       |
| Module code (CPX-specific)<br>Module identifier (e.g. on the handheld)                                                                                                    | Remote I/O: 203<br>Remote controller: 154<br>Remote I/O: FB06-RIO<br>Remote controller: FB06-RC |

| Version              | RS 422, floating                 |  |
|----------------------|----------------------------------|--|
| Type of transmission | Serial asynchronous, full-duplex |  |
| Protocol             | Interbus                         |  |
| Baud rate            | 500 kBaud, 2 MBaud               |  |

| Fieldbus                                                                               |                                                 |  |  |
|----------------------------------------------------------------------------------------|-------------------------------------------------|--|--|
| Cable type<br>- Remote bus without additional power supply,<br>max. cable capacity     | LI-YCY, 3 x 2 x 0.25 mm <sup>2</sup> , 120 pF/m |  |  |
| Cable length at 500 kBd<br>– between two remote bus slaves<br>– of the complete system | Max. 400 m<br>up to 12.8 km                     |  |  |

### A.2 Accessories

. . .

The following table provides an overview of necessary and useful accessories for the bus node CPX-FB6.

| Accessories | Туре               | Designation      | Description                                                                                                    |
|-------------|--------------------|------------------|----------------------------------------------------------------------------------------------------|
|             | FBS-SUB-9-BU-IB-B  | STECKER,SUB9-D   | Socket for fieldbus connection in-<br>coming, 9-pin Sub-D,<br>IP 65/IP 67                                                                                                    |
| <u>U</u> .  | FBS-SUB-9-GS-IB-B  | STECKER,SUB9-D   | Plug for fieldbus connection contin-<br>ued, 9-pin Sub-D,<br>IP 65/IP 67                                                                                                    |
|             | CPX-AB-2-M12-RK-IB | CONNECTION BLOCK | Connection block M12, reverse key<br>for Interbus<br>IP 67/IP 67                                                                                                    |
|             | UNC 4-40/M3X6      | SCREW LOCKING    | Threaded bush.<br>If plugs or sockets of other manufac-<br>turers are used for the fieldbus con-<br>nection, the flat screws on the bus<br>node must be replaced by threaded<br>bushes. |
|             | ISK-M12            | PROTECTIVE CAP   | Protective cap for sealing the ser-<br>vice interface for the handheld or<br>the connection "Out" on the connec-<br>tion block M12 reverse key, if this is<br>not already used.         |
| S @         | AK-SUB-9/15-B      | INSPECTION COVER | Cover for sealing the continued bus<br>interface, if this is not already used<br>(included in scope of delivery).                                                                       |

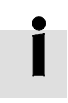

Further information on accessories for the CPX terminal can be found in the CPX system description or in the description for the CPX modules used.

### A.3 Access to parameters and data via the PCP channel

Via the PCP channel you can access all system data and system parameters which the CPX terminal provides.

The PCP channel is available if the bus node is configured with the following ident. code:

- 243<sub>D</sub>

An overview of the available data and parameters, their function numbers as well as the assignment to the index numbers can be found in the following sections.

The description and mode of operation of the individual parameters and data can be found in the CPX system description.

#### Note

Bytes and bits not listed are reserved for future extensions.

#### A. Technical appendix

#### Function of the PCP channel

In addition to I/O data, complex data records can also be transmitted via the Interbus. The transmission of the following information, for example, is therefore possible:

- parametrisation information,
- diagnostics information.

Communication is made via the "Peripheral Communication Protocol" (PCP or PCP channel). Fieldbus stations that support communication via the PCP channel are designated PCP stations.

The PCP channel possesses the following features:

- Parameters are transmitted sequentially
- Parameter data are transmitted word by word in 16-bit packages
- Per data cycle, 8 bits of parameter data and 8 bits of administrative data are transmitted
- "Breaking up" and "Putting together" the parameter data takes place via the Interbus protocol chip (SUPI).

### A.4 Parameters in the operating mode Remote I/O

### A.4.1 System parameters

| System parameters                                                                                                    |                    | Function no. | PCP index                  |
|----------------------------------------------------------------------------------------------------|--------------------|--------------|----------------------------|
| Reserved                                                                                                    | (Bit 0 7)          | 4400         | 74F5 <sub>H</sub> – byte 0 |
| Monitoring (active/inactive)<br>- Bit 0: short circuit/overload in sensor supply<br>- Bit 1: short circuit/overload at outputs (SCO)<br>- Bit 2: undervoltage at outputs (U <sub>OUT</sub> )<br>- Bit 3: undervoltage at valves (U <sub>VAL</sub> )<br>- Bit 4: short circuit at valves (SCV) | (bit 0 4)<br>(SCS) | 4401         | 74F5 <sub>H</sub> – byte 1 |
| Fail safe<br>(behaviour with communication errors)                                                                                                    | (bit 0, 1)         | 4402         | 74F5 <sub>H</sub> – byte 2 |
| Force mode<br>(enable/block force)                                                                                                    | (bit 2, 3)         | 4402         | 74F5 <sub>H</sub> – byte 2 |
| System start                                                                                                    | (bit 6)            | 4402         | 74F5 <sub>H</sub> – byte 2 |

#### A. Technical appendix

#### A.4.2 Module parameters

The following tables contain an overview of the typical parameters of the CPX modules.

Information on the module parameters can be found in the description for the relevant module, e.g. description CPX I/O modules (P.BE-CPX-EA-..) or CPX analogue I/O modules (P.BE-CPX-AX-..).

| Module parameters                                                                                                    | Module no.                 | Function no.                         | PCP index                                                                                                    |
|----------------------------------------------------------------------------------------------------|----------------------------|--------------------------------------|----------------------------------------------------------------------------------------------------|
| Monitoring CPX module (bit 0 7)<br>– Bit 0: short circuit/overload in sensor<br>supply (SCS)<br>– Bit 1: short circuit/overload at outputs<br>(SCO)                                                                                                    | 0<br>1<br>2<br>3<br>4      | 4828<br>4892<br>4956<br>5020<br>5084 | 7535 <sub>H</sub> – byte 0<br>7545 <sub>H</sub> – byte 0<br>7555 <sub>H</sub> – byte 0<br>7565 <sub>H</sub> – byte 0<br>7575 <sub>H</sub> – byte 0 |
| <ul> <li>Bit 2: undervoltage at outputs/valves<br/>(U<sub>OUT/VAL</sub>)</li> <li>Bit 3: short circuit at valves (SCV)</li> <li>Bit 4: reserved</li> <li>Bit 5: reserved</li> <li>Bit 6: reserved</li> <li>Bit 7: monitoring parametrisation errors<br/>(internal errors)</li> </ul> | 5<br>6<br>7<br>8<br>9      | 5148<br>5212<br>5276<br>5340<br>5404 | 7585 <sub>H</sub> – byte 0<br>7595 <sub>H</sub> – byte 0<br>75A5 <sub>H</sub> – byte 0<br>75B5 <sub>H</sub> – byte 0<br>75C5 <sub>H</sub> – byte 0 |
|                                                                                                    | 10<br>11<br>12<br>13<br>14 | 5468<br>5532<br>5596<br>5660<br>5724 | 75D5 <sub>H</sub> – byte 0<br>75E5 <sub>H</sub> – byte 0<br>75F5 <sub>H</sub> – byte 0<br>7605 <sub>H</sub> – byte 0<br>7615 <sub>H</sub> – byte 0 |
|                                                                                                    | 15<br>16<br>17<br>         | 5788<br>5852<br>5916<br>             | 7625 <sub>H</sub> – byte 0<br>7635 <sub>H</sub> – byte 0<br>7645 <sub>H</sub> – byte 0<br>                                                         |

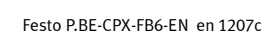

| Module parameters                                                                                                    |                          | Module no.                 | Function no.                         | PCP index                                                                                                    |
|----------------------------------------------------------------------------------------------------|--------------------------|----------------------------|--------------------------------------|----------------------------------------------------------------------------------------------------|
| Behaviour according to<br>short circuit/overload<br>- Bit 0: short circuit/overload<br>in sensor supply (SCS)<br>- Bit 1: short circuit/overload at         | (bit 0 3)<br>outputs     | 0<br>1<br>2<br>3<br>4      | 4829<br>4893<br>4957<br>5021<br>5085 | 7535 <sub>H</sub> – byte 1<br>7545 <sub>H</sub> – byte 1<br>7555 <sub>H</sub> – byte 1<br>7565 <sub>H</sub> – byte 1<br>7575 <sub>H</sub> – byte 1 |
| <ul> <li>Bit 2: reserved</li> <li>Bit 3: short circuit/overload at<br/>analogue output</li> <li>Input bounce time</li> <li>Signal extension time</li> </ul> | (bit 4, 5)<br>(bit 6, 7) | 5<br>6<br>7<br>8<br>9      | 5149<br>5213<br>5277<br>5341<br>5405 | 7585 <sub>H</sub> – byte 1<br>7595 <sub>H</sub> – byte 1<br>75A5 <sub>H</sub> – byte 1<br>75B5 <sub>H</sub> – byte 1<br>75C5 <sub>H</sub> – byte 1 |
|                                                                                                    |                          | 10<br>11<br>12<br>13<br>14 | 5469<br>5533<br>5597<br>5661<br>5725 | 75D5 <sub>H</sub> – byte 1<br>75E5 <sub>H</sub> – byte 1<br>75F5 <sub>H</sub> – byte 1<br>7605 <sub>H</sub> – byte 1<br>7615 <sub>H</sub> – byte 1 |
|                                                                                                    |                          | 15<br>16<br>17<br>         | 5789<br>5853<br>5917<br>             | 7625 <sub>H</sub> – byte 1<br>7635 <sub>H</sub> – byte 1<br>7645 <sub>H</sub> – byte 1<br>                                                         |
| Data format for analogue value<br>of inputs<br>Data format for analogue value<br>of outputs                                                                 | (bit 0, 1)<br>(bit 4, 5) | 0<br>1<br>2<br>3<br>4      | 4831<br>4895<br>4959<br>5023<br>5087 | $7535_{H} - byte 3$<br>$7545_{H} - byte 3$<br>$7555_{H} - byte 3$<br>$7565_{H} - byte 3$<br>$7575_{H} - byte 3$                                    |
|                                                                                                    |                          | 5<br>6<br>7<br>8<br>9      | 5151<br>5215<br>5279<br>5343<br>5407 | $7585_{H} - byte 3$<br>$7595_{H} - byte 3$<br>$75A5_{H} - byte 3$<br>$75B5_{H} - byte 3$<br>$75C5_{H} - byte 3$                                    |
|                                                                                                    |                          | 10<br>11<br>12<br>13<br>14 | 5471<br>5535<br>5599<br>5663<br>5727 | $75\overline{D5_{H}} - byte 3 75E5_{H} - byte 3 75F5_{H} - byte 3 7605_{H} - byte 3 7615_{H} - byte 3 7615_{H} - byte 3$                           |
|                                                                                                    |                          | 15<br>16<br>17<br>         | 5789<br>5853<br>5917<br>             | 7625 <sub>H</sub> – byte 3<br>7635 <sub>H</sub> – byte 3<br>7645 <sub>H</sub> – byte 3<br>                                                         |

# $\rightarrow$

#### Note

The function is assigned module-specifically from "byte 6" in the respective PCP object of the module parameters.

The following tables include an overview of the parameters for typical CPX modules.

| Module parameters                                                                                                | Module no.            | Function no.                         | PCP index                                                                                                    |
|----------------------------------------------------------------------------------------------------|-----------------------|--------------------------------------|----------------------------------------------------------------------------------------------------|
| <b>Example for digital input modules:</b><br>Signal lengthening channel 0 7 (bit 0 7)<br>(bit no. = channel no.) | 0<br>1<br>2<br>3<br>4 | 4834<br>4898<br>4962<br>5026<br>5090 | 7535 <sub>H</sub> – byte 6<br>7545 <sub>H</sub> – byte 6<br>7555 <sub>H</sub> – byte 6<br>7565 <sub>H</sub> – byte 6<br>7575 <sub>H</sub> – byte 6 |
|                                                                                                    | 5                     | 5154                                 | $7585_{H} - byte 6$                                                                                                    |
|                                                                                                    | 6                     | 5218                                 | $7595_{H} - byte 6$                                                                                                    |
|                                                                                                    | 7                     | 5282                                 | $75A5_{H} - byte 6$                                                                                                    |
|                                                                                                    | 8                     | 5346                                 | $75B5_{H} - byte 6$                                                                                                    |
|                                                                                                    | 9                     | 5410                                 | $75C5_{H} - byte 6$                                                                                                    |
|                                                                                                    | 10                    | 5474                                 | $75D5_{H} - byte 6$                                                                                                    |
|                                                                                                    | 11                    | 5538                                 | $75E5_{H} - byte 6$                                                                                                    |
|                                                                                                    | 12                    | 5602                                 | $75F5_{H} - byte 6$                                                                                                    |
|                                                                                                    | 13                    | 5666                                 | $7605_{H} - byte 6$                                                                                                    |
|                                                                                                    | 14                    | 5730                                 | $7615_{H} - byte 6$                                                                                                    |
|                                                                                                    | 15                    | 5794                                 | 7625 <sub>H</sub> – byte 6                                                                                                    |
|                                                                                                    | 16                    | 5858                                 | 7635 <sub>H</sub> – byte 6                                                                                                    |
|                                                                                                    | 17                    | 5922                                 | 7645 <sub>H</sub> – byte 6                                                                                                    |
|                                                                                                    |                       |                                      |                                                                                                    |

| Module parameters                                                                                                    | Module no.                 | Function no.                                                  | PCP index                                                                                                    |
|----------------------------------------------------------------------------------------------------|----------------------------|---------------------------------------------------------------|----------------------------------------------------------------------------------------------------|
| Example for pneumatics interface:           Monitoring wire break         (bit 0 7)           Channel 0 7:         byte 6           Channel 8 15:         byte 7           Channel 16 23:         byte 8           Channel 24 31:         byte 9           (bit no. + n * 8 = channel no. ; n = 0 3)                          | 0<br>1<br>2<br>3<br>4      | 4834 4837<br>4898 4901<br>4962 4965<br>5026 5029<br>5090 5093 | $7535_{H}$ – byte 6 9<br>7545 <sub>H</sub> – byte 6 9<br>7555 <sub>H</sub> – byte 6 9<br>7565 <sub>H</sub> – byte 6 9<br>7575 <sub>H</sub> – byte 6 9      |
|                                                                                                    | 5<br>6<br>7<br>8<br>9      | 5154 5157<br>5218 5221<br>5282 5285<br>5346 5349<br>5410 5413 | $7585_{H}$ – byte 6 9<br>$7595_{H}$ – byte 6 9<br>$75A5_{H}$ – byte 6 9<br>$75B5_{H}$ – byte 6 9<br>$75C5_{H}$ – byte 6 9                                  |
|                                                                                                    | 10<br>11<br>12<br>13<br>14 | 5474 5477<br>5538 5541<br>5602 5605<br>5666 5669<br>5730 5733 | $75D5_{H} - byte 6 9$<br>$75E5_{H} - byte 6 9$<br>$75F5_{H} - byte 6 9$<br>$7605_{H} - byte 6 9$<br>$7615_{H} - byte 6 9$                                  |
|                                                                                                    | 15<br>16<br>17<br>         | 5794 5797<br>5858 5851<br>5922 5925<br>                       | 7625 <sub>H</sub> – byte 6 9<br>7635 <sub>H</sub> – byte 6 9<br>7645 <sub>H</sub> – byte 6 9<br>                                                           |
| Example for analogue I/O modules:         Monitoring channel x       (bit 0 7)         Channel 0:       byte 6         Channel 1:       byte 7         - Bit 0: lower limit value (or value falling                                                                                                    | 0<br>1<br>2<br>3<br>4      | 4834 4835<br>4898 4899<br>4962 4963<br>5026 5027<br>5090 5091 | $7535_{H}$ – byte 6, 7<br>7545 <sub>H</sub> – byte 6, 7<br>7555 <sub>H</sub> – byte 6, 7<br>7565 <sub>H</sub> – byte 6, 7<br>7575 <sub>H</sub> – byte 6, 7 |
| <ul> <li>below nominal range)</li> <li>Bit 1: upper limit value (or value exceeding nominal range)</li> <li>Bit 2: wire break (analogue inputs) or short circuit/overload (analogue outputs</li> <li>Bit 3: wire break/idling (analogue outputs)</li> <li>Bit 4 6: reserved</li> <li>Bit 7: Parametrisation errors</li> </ul> | 5<br>6<br>7<br>8<br>9      | 5154 5155<br>5218 5219<br>5282 5283<br>5346 5347<br>5410 5411 | $7585_{H}$ – byte 6, 7<br>7595 <sub>H</sub> – byte 6, 7<br>75A5 <sub>H</sub> – byte 6, 7<br>75B5 <sub>H</sub> – byte 6, 7<br>75C5 <sub>H</sub> – byte 6, 7 |
|                                                                                                    | 10<br>11<br>12<br>13<br>14 | 5474 5475<br>5538 5539<br>5602 5603<br>5666 5667<br>5730 5731 | $75D5_{H}$ – byte 6, 7<br>$75E5_{H}$ – byte 6, 7<br>$75F5_{H}$ – byte 6, 7<br>$7605_{H}$ – byte 6, 7<br>$7615_{H}$ – byte 6, 7                             |
|                                                                                                    | 15<br>16<br>17<br>         | 5794 5795<br>5858 5859<br>5922 5923<br>                       | 7625 <sub>H</sub> – byte 6, 7<br>7635 <sub>H</sub> – byte 6, 7<br>7645 <sub>H</sub> – byte 6, 7<br>                                                        |

| Module parameters                                                                                                    | Module no.                 | Function no.                         | PCP index                                                                                                    |
|----------------------------------------------------------------------------------------------------|----------------------------|--------------------------------------|----------------------------------------------------------------------------------------------------|
| Example for analogue I/O modules:<br>Signal range channel x (bit 0 7)<br>- Bit 0, 1: position of DIL switch 0 for<br>channel 0 (read only)<br>switch 0.1 = bit 0<br>switch 0.2 = bit 1<br>- Bit 2, 3: signal range channel 0 (Al0)<br>- Bit 4, 5: position of DIL switch 1 for<br>channel 1 (read only)<br>switch 1.1 = bit 4<br>switch 1.2 = bit 5<br>- Bit 6, 7: signal range channel 1 (Al1) | 0<br>1<br>2<br>3<br>4      | 4836<br>4900<br>4964<br>5028<br>5092 | $7535_{H}$ - byte 8<br>7545 <sub>H</sub> - byte 8<br>7555 <sub>H</sub> - byte 8<br>7565 <sub>H</sub> - byte 8<br>7575 <sub>H</sub> - byte 8        |
|                                                                                                    | 5<br>6<br>7<br>8<br>9      | 5156<br>5220<br>5284<br>5348<br>5412 | $7585_{H}$ – byte 8<br>$7595_{H}$ – byte 8<br>$75A5_{H}$ – byte 8<br>$75B5_{H}$ – byte 8<br>$75C5_{H}$ – byte 8                                    |
|                                                                                                    | 10<br>11<br>12<br>13<br>14 | 5476<br>5540<br>5604<br>5668<br>5732 | $75D5_{H} - byte 8$<br>$75E5_{H} - byte 8$<br>$75F5_{H} - byte 8$<br>$7605_{H} - byte 8$<br>$7615_{H} - byte 8$                                    |
|                                                                                                    | 15<br>16<br>17<br>         | 5796<br>5860<br>5924<br>             | 7625 <sub>H</sub> – byte 8<br>7635 <sub>H</sub> – byte 8<br>7645 <sub>H</sub> – byte 8<br>                                                         |
| Example for analogue input modules:<br>Measured value smoothing<br>channel x (bit 0 7)<br>- Bit 0, 1: measured value smoothing<br>channel 0<br>- Bit 2, 3: reserved (= 0)<br>- Bit 4, 5: measured value smoothing<br>channel 1<br>- Bit 6, 7: reserved (= 0)                                                                                                    | 0<br>1<br>2<br>3<br>4      | 4837<br>4901<br>4965<br>5029<br>5093 | 7535 <sub>H</sub> – byte 9<br>7545 <sub>H</sub> – byte 9<br>7555 <sub>H</sub> – byte 9<br>7565 <sub>H</sub> – byte 9<br>7575 <sub>H</sub> – byte 9 |
|                                                                                                    | 5<br>6<br>7<br>8<br>9      | 5157<br>5221<br>5285<br>5349<br>5413 | 7585 <sub>H</sub> – byte 9<br>7595 <sub>H</sub> – byte 9<br>75A5 <sub>H</sub> – byte 9<br>75B5 <sub>H</sub> – byte 9<br>75C5 <sub>H</sub> – byte 9 |
|                                                                                                    | 10<br>11<br>12<br>13<br>14 | 5477<br>5541<br>5605<br>5669<br>5733 | 75D5 <sub>H</sub> – byte 9<br>75E5 <sub>H</sub> – byte 9<br>75F5 <sub>H</sub> – byte 9<br>7605 <sub>H</sub> – byte 9<br>7615 <sub>H</sub> – byte 9 |
|                                                                                                    | 15<br>16<br>17<br>         | 5797<br>5861<br>5925<br>             | 7625 <sub>H</sub> – byte 9<br>7635 <sub>H</sub> – byte 9<br>7645 <sub>H</sub> – byte 9<br>                                                         |

| Module parameters                                                                                                    |                                                                                                    | Module no.                 | Function no.                                                  | PCP index                                                                                                    |
|----------------------------------------------------------------------------------------------------|----------------------------------------------------------------------------------------------------|----------------------------|---------------------------------------------------------------|----------------------------------------------------------------------------------------------------|
| <b>Example for analogue output mo</b><br>Lower limit value channel x /<br>Upper limit value channel x<br>Lower limit values: | <b>dules:</b><br>(bit 0 7)                                                                                                    | 0<br>1<br>2<br>3<br>4      | 4837 4844<br>4901 4908<br>4965 4972<br>5029 5036<br>5093 5100 | $7535_{H}$ - byte 9 16<br>7545 <sub>H</sub> - byte 9 16<br>7555 <sub>H</sub> - byte 9 16<br>7565 <sub>H</sub> - byte 9 16<br>7565 <sub>H</sub> - byte 9 16                 |
| Channel 0, low byte:<br>Channel 0, high byte:<br>Channel 1, low byte:<br>Channel 2, high byte:<br>Upper limit values:        | nnel 0, low byte:byte 9nnel 0, high byte:byte 10nnel 1, low byte:byte 11nnel 2, high byte:byte 12er limit values:                                   | 5<br>6<br>7<br>8<br>9      | 5157 5164<br>5221 5228<br>5285 5292<br>5349 5356<br>5413 5420 | $7585_{H}$ - byte 9 16<br>$7595_{H}$ - byte 9 16<br>$75A5_{H}$ - byte 9 16<br>$75B5_{H}$ - byte 9 16<br>$75C5_{H}$ - byte 9 16                                             |
| Channel 0, low byte:<br>Channel 0, high byte:<br>Channel 1, low byte:<br>Channel 2, high byte:                               | byte 13<br>byte 14<br>byte 15<br>byte 16                                                                                                    | 10<br>11<br>12<br>13<br>14 | 5477 5484<br>5541 5548<br>5605 5612<br>5669 5676<br>5733 5740 | $75D5_{H} - byte 9 \dots 16$<br>$75E5_{H} - byte 9 \dots 16$<br>$75F5_{H} - byte 9 \dots 16$<br>$7605_{H} - byte 9 \dots 16$<br>$7615_{H} - byte 9 \dots 16$               |
|                                                                                                    |                                                                                                    | 15<br>16<br>17<br>         | 5797 5804<br>5861 5868<br>5925 5932<br>                       | 7625 <sub>H</sub> – byte 9 … 16<br>7635 <sub>H</sub> – byte 9 … 16<br>7645 <sub>H</sub> – byte 9 … 16<br>…                                                                 |
| Example for analogue input mod                                                                                               | ules:                                                                                                    | 0                          | 4838 4845                                                     | 7535 <sub>H</sub> – byte 10 17                                                                                                    |
| Lower limit value channel x /<br>Upper limit value channel x<br>Lower limit values:                                          | (bit 0 7)                                                                                                    | 1<br>2<br>3<br>4           | 4902 4909<br>4966 4973<br>5030 5037<br>5094 5101              | $7545_{H}$ - byte 10 17<br>$7555_{H}$ - byte 10 17<br>$7565_{H}$ - byte 10 17<br>$7575_{H}$ - byte 10 17                                                                   |
| Channel 0, high byte:<br>Channel 1, low byte:<br>Channel 2, high byte:<br>Upper limit values:                                | byte: byte 9<br>h byte: byte 10<br>byte: byte 11<br>h byte: byte 12<br>Jes:<br>byte: byte 13<br>h byte: byte 14<br>byte: byte 15<br>h byte: byte 16 | 5<br>6<br>7<br>8<br>9      | 5158 5165<br>5222 5229<br>5286 5293<br>5350 5357<br>5414 5421 | $\begin{array}{c} 7585_{H}-byte \ 10 \ \ 17\\ 7595_{H}-byte \ 10 \ \ 17\\ 75A5_{H}-byte \ 10 \ \ 17\\ 75B5_{H}-byte \ 10 \ \ 17\\ 75C5_{H}-byte \ 10 \ \ 17 \end{array}$   |
| Channel 0, low byte:<br>Channel 0, high byte:<br>Channel 1, low byte:<br>Channel 2, high byte:                               |                                                                                                    | 10<br>11<br>12<br>13<br>14 | 5478 5485<br>5542 5549<br>5606 5613<br>5670 5677<br>5734 5741 | $\begin{array}{c} 75D5_{H}-byte \ 10 \ \ 17\\ 75E5_{H}-byte \ 10 \ \ 17\\ 75F5_{H}-byte \ 10 \ \ 17\\ 7605_{H}-byte \ 10 \ \ 17\\ 7615_{H}-byte \ 10 \ \ 17\\ \end{array}$ |
|                                                                                                    |                                                                                                    | 15<br>16<br>17<br>         | 5797 5805<br>5861 5869<br>5925 5933<br>                       | 7625 <sub>H</sub> – byte 10 17<br>7635 <sub>H</sub> – byte 10 17<br>7645 <sub>H</sub> – byte 10 17<br>                                                                     |

| Module parameters                                                                                                    | Module no.                 | Function no.     | PCP index                                                                                                    |
|----------------------------------------------------------------------------------------------------|----------------------------|------------------|----------------------------------------------------------------------------------------------------|
| Fail safe – fault mode (bit 0 7)<br>Channel 0 7: byte 0<br>Channel 8 15: byte 1<br>Channel 16 23: byte 2<br>Channel 24 31: byte 3<br>(bit no. + n * 8 = channel no. ; n = 0 3)                                                                                                    | 0<br>1<br>2<br>3<br>4      | -<br>-<br>-<br>- | 7539 <sub>H</sub> – byte 0 3<br>7549 <sub>H</sub> – byte 0 3<br>7559 <sub>H</sub> – byte 0 3<br>7569 <sub>H</sub> – byte 0 3<br>7579 <sub>H</sub> – byte 0 3            |
|                                                                                                    | 5<br>6<br>7<br>8<br>9      | -<br>-<br>-      | 7589 <sub>H</sub> – byte 0 3<br>7599 <sub>H</sub> – byte 0 3<br>75A9 <sub>H</sub> – byte 0 3<br>75B9 <sub>H</sub> – byte 0 3<br>75C9 <sub>H</sub> – byte 0 3            |
|                                                                                                    | 10<br>11<br>12<br>13<br>14 | -<br>-<br>-<br>- | $75D9_{H} - byte 0 \dots 3$<br>$75E9_{H} - byte 0 \dots 3$<br>$75F9_{H} - byte 0 \dots 3$<br>$7609_{H} - byte 0 \dots 3$<br>$7619_{H} - byte 0 \dots 3$                 |
|                                                                                                    | 15<br>16<br>17<br>         | -<br>-<br>-      | 7629 <sub>H</sub> – byte 0 3<br>7639 <sub>H</sub> – byte 0 3<br>7649 <sub>H</sub> – byte 0 3<br>                                                                        |
| Fail safe – fault state(bit 0 7)Channel 0 7:byte 0Channel 8 15:byte 1Channel 16 23:byte 2Channel 24 31:byte 3(bit no $\cdot$ no $\cdot$ no | 0<br>1<br>2<br>3<br>4      | -<br>-<br>-<br>- | $\begin{array}{l} 753A_{H}-byte\ 0\\ 3\\ 754A_{H}-byte\ 0\\ 3\\ 755A_{H}-byte\ 0\\ 3\\ 756A_{H}-byte\ 0\\ 3\\ 757A_{H}-byte\ 0\\ 3\end{array}$                          |
| (bit no. + n ^ 8 = channel no. ; n = 0 3)                                                                                                    | 5<br>6<br>7<br>8<br>9      | -<br>-<br>-<br>- | 758A <sub>H</sub> – byte 0 3<br>759A <sub>H</sub> – byte 0 3<br>75AA <sub>H</sub> – byte 0 3<br>75BA <sub>H</sub> – byte 0 3<br>75CA <sub>H</sub> – byte 0 3            |
|                                                                                                    | 10<br>11<br>12<br>13<br>14 | -<br>-<br>-<br>- | $\begin{array}{l} 75 DA_{H}-byte \ 0 \ \ 3 \\ 75 EA_{H}-byte \ 0 \ \ 3 \\ 75 FA_{H}-byte \ 0 \ \ 3 \\ 76 0A_{H}-byte \ 0 \ \ 3 \\ 76 1A_{H}-byte \ 0 \ \ 3 \end{array}$ |
|                                                                                                    | 15<br>16<br>17<br>         | -<br>-<br>       | 762A <sub>H</sub> – byte 0 3<br>763A <sub>H</sub> – byte 0 3<br>764A <sub>H</sub> – byte 0 3<br>                                                                        |

| Module parameters                                                                                                    | Module no.                 | Function no.     | PCP index                                                                                                    |
|----------------------------------------------------------------------------------------------------|----------------------------|------------------|----------------------------------------------------------------------------------------------------|
| Force mode outputs (bit 0 7)<br>Channel 0 7: byte 0<br>Channel 8 15: byte 1<br>Channel 16 23: byte 2<br>Channel 24 31: byte 3<br>(bit no. + n * 8 = channel no. ; n = 0 3)                                                        | 0<br>1<br>2<br>3<br>4      | -<br>-<br>-<br>- | 753B <sub>H</sub> – byte 0 3<br>754B <sub>H</sub> – byte 0 3<br>755B <sub>H</sub> – byte 0 3<br>756B <sub>H</sub> – byte 0 3<br>757B <sub>H</sub> – byte 0 3 |
|                                                                                                    | 5<br>6<br>7<br>8<br>9      | -<br>-<br>-<br>- | 758B <sub>H</sub> – byte 0 3<br>759B <sub>H</sub> – byte 0 3<br>75AB <sub>H</sub> – byte 0 3<br>75BB <sub>H</sub> – byte 0 3<br>75CB <sub>H</sub> – byte 0 3 |
|                                                                                                    | 10<br>11<br>12<br>13<br>14 | -<br>-<br>-<br>- | $75DB_{H} - byte 0 \dots 3$<br>$75EB_{H} - byte 0 \dots 3$<br>$75FB_{H} - byte 0 \dots 3$<br>$760B_{H} - byte 0 \dots 3$<br>$761B_{H} - byte 0 \dots 3$      |
|                                                                                                    | 15<br>16<br>17<br>         | -<br>-<br>-      | 762B <sub>H</sub> – byte 0 3<br>763B <sub>H</sub> – byte 0 3<br>764B <sub>H</sub> – byte 0 3<br>                                                             |
| Force mode outputs         (bit 0 7)           Channel 0 7: byte 0         0           Channel 8 15:         byte 1           Channel 16 23:         byte 2           Channel 24 31:         byte 3           (bit 0 7)         0 | 0<br>1<br>2<br>3<br>4      | -<br>-<br>-<br>- | $753C_{H} - byte 0 \dots 3$<br>$754C_{H} - byte 0 \dots 3$<br>$755C_{H} - byte 0 \dots 3$<br>$756C_{H} - byte 0 \dots 3$<br>$757C_{H} - byte 0 \dots 3$      |
| (bit no. + n * 8 = channel no. ; n = 0 3)                                                                                                    | 5<br>6<br>7<br>8<br>9      | -<br>-<br>-<br>- | 758C <sub>H</sub> – byte 0 3<br>759C <sub>H</sub> – byte 0 3<br>75AC <sub>H</sub> – byte 0 3<br>75BC <sub>H</sub> – byte 0 3<br>75CC <sub>H</sub> – byte 0 3 |
|                                                                                                    | 10<br>11<br>12<br>13<br>14 | -<br>-<br>-<br>- | $75DC_{H} - byte 0 \dots 3$<br>$75EC_{H} - byte 0 \dots 3$<br>$75FC_{H} - byte 0 \dots 3$<br>$760C_{H} - byte 0 \dots 3$<br>$761C_{H} - byte 0 \dots 3$      |
|                                                                                                    | 15<br>16<br>17<br>         |                  | 762C <sub>H</sub> – byte 0 3<br>763C <sub>H</sub> – byte 0 3<br>764C <sub>H</sub> – byte 0 3<br>                                                             |

| Module parameters                                            |           | Module no.                 | Function no.     | PCP index                                                                                                    |
|--------------------------------------------------------------|-----------|----------------------------|------------------|----------------------------------------------------------------------------------------------------|
| Force mode inputs<br>Channel 0 7<br>(bit no. = channel no.)  | (bit 0 7) | 0<br>1<br>2<br>3<br>4      | -<br>-<br>-<br>- | 753D <sub>H</sub> – byte 0<br>754D <sub>H</sub> – byte 0<br>755D <sub>H</sub> – byte 0<br>756D <sub>H</sub> – byte 0<br>757D <sub>H</sub> – byte 0 |
|                                                              |           | 5<br>6<br>7<br>8<br>9      | -<br>-<br>-<br>- | 758D <sub>H</sub> – byte 0<br>759D <sub>H</sub> – byte 0<br>75AD <sub>H</sub> – byte 0<br>75BD <sub>H</sub> – byte 0<br>75CD <sub>H</sub> – byte 0 |
|                                                              |           | 10<br>11<br>12<br>13<br>14 | -<br>-<br>-<br>- | 75DD <sub>H</sub> – byte 0<br>75ED <sub>H</sub> – byte 0<br>75FD <sub>H</sub> – byte 0<br>760D <sub>H</sub> – byte 0<br>761D <sub>H</sub> – byte 0 |
|                                                              |           | 15<br>16<br>17<br>         | -<br>-<br>-      | 762D <sub>H</sub> – byte 0<br>763D <sub>H</sub> – byte 0<br>764D <sub>H</sub> – byte 0<br>                                                         |
| Force state inputs<br>Channel 0 7<br>(bit no. = channel no.) | (bit 0 7) | 0<br>1<br>2<br>3<br>4      | -<br>-<br>-<br>- | 753E <sub>H</sub> – byte 0<br>754E <sub>H</sub> – byte 0<br>755E <sub>H</sub> – byte 0<br>756E <sub>H</sub> – byte 0<br>757E <sub>H</sub> – byte 0 |
|                                                              |           | 5<br>6<br>7<br>8<br>9      | -<br>-<br>-<br>- | 758E <sub>H</sub> – byte 0<br>759E <sub>H</sub> – byte 0<br>75AE <sub>H</sub> – byte 0<br>75BE <sub>H</sub> – byte 0<br>75CE <sub>H</sub> – byte 0 |
|                                                              |           | 10<br>11<br>12<br>13<br>14 | -<br>-<br>-<br>- | 75DE <sub>H</sub> – byte 0<br>75EE <sub>H</sub> – byte 0<br>75FE <sub>H</sub> – byte 0<br>760E <sub>H</sub> – byte 0<br>761E <sub>H</sub> – byte 0 |
|                                                              |           | 15<br>16<br>17<br>         |                  | 762D <sub>H</sub> – byte 0<br>763D <sub>H</sub> – byte 0<br>764D <sub>H</sub> – byte 0<br>                                                         |

### A.4.3 Diagnostic memory parameters

| Diagnostic memory parameters                                                                                                    |                                                  | Function no. | PCP index                  |
|----------------------------------------------------------------------------------------------------|--------------------------------------------------|--------------|----------------------------|
| Reset diagnostic memory<br>By means of write access to PCP object 7525 <sub>H</sub> , the dia-<br>gnostic memory can be deleted. Read access is not pos-<br>sible. |                                                  | -            | 7525 <sub>H</sub> – byte 0 |
| Entries remanent with Power ON<br>Run/Stop filter 1                                                                                                    | (Bit 0)<br>(bit 1)                               | 3480         | 74F8 <sub>H</sub> – byte 0 |
| Run/Stop filter 2<br>Error end filter<br>Error number filter<br>Module/channel filter                                                                              | (bit 0 2)<br>(bit 3)<br>(bit 4, 5)<br>(bit 6, 7) | 3484         | 74F8 <sub>H</sub> – byte 4 |
| Module number (MN)                                                                                                    | (bit 0 7)                                        | 3485         | 74F8 <sub>H</sub> – byte 5 |
| Channel number (CN)                                                                                                    | (bit 0 7)                                        | 3486         | 74F8 <sub>H</sub> – byte 6 |
| Error number (FN)                                                                                                    | (bit 0 7)                                        | 3487         | 74F8 <sub>H</sub> – byte 7 |

### A.4.4 Diagnostic memory data

| Diagnostic memory data                                                     |                    | Function no. | PCP index                  |
|----------------------------------------------------------------------------|--------------------|--------------|----------------------------|
| Number of entries in diagnostic memory                                     | (bit 0 7)          | 3482         | 74F8 <sub>H</sub> – byte 2 |
| Overflow<br>Status                                                         | (bit 0)<br>(bit 1) | 3483         | 74F8 <sub>H</sub> – byte 3 |
| Diagnostic memory data<br>(10 bytes per diagnostic entry, max. 40 entries) | (bit 0 7)          | 3488 3887    | see following table        |

| Diagnostic memory                                                                                                    | data                                                                                             |           | Diagnostic<br>event                                      | Function no.                                                                                                    | PCP index                                                                                                    |
|----------------------------------------------------------------------------------------------------|--------------------------------------------------------------------------------------------------|-----------|----------------------------------------------------------|----------------------------------------------------------------------------------------------------|----------------------------------------------------------------------------------------------------|
| Days:<br>Hours:<br>Minutes:<br>Seconds:<br>Milliseconds:<br>Module code:<br>Module position:<br>Channel number:<br>Error number:<br>Subsequent channels: | byte 0<br>byte 1<br>byte 2<br>byte 3<br>byte 4<br>byte 5<br>byte 6<br>byte 7<br>byte 8<br>byte 9 | (bit 0 7) | 0<br>1<br>2<br>3<br>4<br>5<br>6<br>7<br>8<br>9           | 3488 3497<br>3498 3507<br>3508 3517<br>3518 3527<br>3528 3537<br>3538 3547<br>3548 3557<br>3558 3567<br>3568 3577<br>3578 3587 | $\begin{array}{l} 74F9_{H}-byte\ 0\\ 9\\ 74FA_{H}-byte\ 0\\ 9\\ 74FB_{H}-byte\ 0\\ 9\\ 74FC_{H}-byte\ 0\\ 9\\ 74FC_{H}-byte\ 0\\ 9\\ 74FE_{H}-byte\ 0\\ 9\\ 74FE_{H}-byte\ 0\\ 9\\ 7500_{H}-byte\ 0\\ 9\\ 7501_{H}-byte\ 0\\ 9\\ 7502_{H}-byte\ 0\\ 9\\ 7502_{H}-byte\ 0\\ 9\end{array}$                                                                                                    |
|                                                                                                    |                                                                                                  |           | 10<br>11<br>12<br>13<br>14<br>15<br>16<br>17<br>18<br>19 | 3588 3597<br>3598 3607<br>3608 3617<br>3618 3627<br>3628 3637<br>3638 3647<br>3648 3657<br>3658 3667<br>3668 3677<br>3678 3687 | $\begin{array}{c} 7503_{H}-byte\ 0\\ 9\\ 7504_{H}-byte\ 0\\ 9\\ 7505_{H}-byte\ 0\\ 9\\ 7506_{H}-byte\ 0\\ 9\\ 7507_{H}-byte\ 0\\ 9\\ 7508_{H}-byte\ 0\\ 9\\ 7508_{H}-byte\ 0\\ 9$ \ 9\ 9\ 7                                                                                                    |
|                                                                                                    |                                                                                                  |           | 20<br>21<br>22<br>23<br>24<br>25<br>26<br>27<br>28<br>29 | 3688 3697<br>3698 3707<br>3708 3717<br>3718 3727<br>3728 3737<br>3738 3747<br>3748 3757<br>3758 3767<br>3768 3777<br>3778 3787 | $\begin{array}{l} 750D_{H}-byte\ 0\\ 9\\ 750E_{H}-byte\ 0\\ 9\\ 750F_{H}-byte\ 0\\ 9\\ 7510_{H}-byte\ 0\\ 9\\ 7511_{H}-byte\ 0\\ 9\\ 7512_{H}-byte\ 0\\ 9\\ 7513_{H}-byte\ 0\\ 9\\ 7515_{H}-byte\ 0\\ 9\\ 7515_{H}-byte\ 0\\ 9\\ 7516_{H}-byte\ 0\\ 9\\ \end{array}$                                                                                                    |
|                                                                                                    |                                                                                                  |           | 30<br>31<br>32<br>33<br>34<br>35<br>36<br>37<br>38<br>39 | 3788 3797<br>3798 3807<br>3808 3817<br>3818 3827<br>3828 3837<br>3838 3847<br>3848 3857<br>3858 3867<br>3868 3877<br>3878 3887 | $\begin{array}{c} 7517_{H} - byte \ 0 \ \ 9 \\ 7518_{H} - byte \ 0 \ \ 9 \\ 7519_{H} - byte \ 0 \ \ 9 \\ 7514_{H} - byte \ 0 \ \ 9 \\ 7516_{H} - byte \ 0 \ \ 9 \\ 7516_{H} - byte \ 0 \ \ 9 \\ 7516_{H} - byte \ 0 \ \ 9 \\ 7516_{H} - byte \ 0 \ \ 9 \\ 7516_{H} - byte \ 0 \ \ 9 \\ 7516_{H} - byte \ 0 \ \ 9 \\ 7516_{H} - byte \ 0 \ \ 9 \\ 7516_{H} - byte \ 0 \ \ 9 \\ 7516_{H} - byte \ 0 \ \ 9 \\ 7516_{H} - byte \ 0 \ \ 9 \\ 7516_{H} - byte \ 0 \ \ 9 \\ 7520_{H} - byte \ 0 \ \ 9 \\ 7520_{H} - byte \ 0 \ \ 9 \ \ 9 \ \ 9 \ \ 9 \ \ 9 \ \ 9 \ \ 9 \ \ 9 \ \ 9 \ \ 9 \ \ 9 \ \ 9 \ \ 9 \ \ 9 \ \ 9 \ \ 9 \ \ 9 \ \ 9 \ \ 9 \ \ 9 \ \ 9 \ \ 9 \ \ 9 \ \ 9 \ \ 9 \ \ 9 \ \ 9 \ \ 9 \ \ 9 \$ |

## A.4.5 System diagnostics data

| System diagnostics data                                                                                                    |           | Function no. | PCP index                  |
|----------------------------------------------------------------------------------------------------|-----------|--------------|----------------------------|
| <ul> <li>Status bits (error type and source of error)<br/>Source of error:</li> <li>Bit 0: valve</li> <li>Bit 1: output</li> <li>Bit 2: input</li> <li>Bit 3: analogue/function module<br/>Type of error:</li> <li>Bit 4: undervoltage</li> <li>Bit 5: short circuit/overload</li> <li>Bit 6: wire break</li> <li>Bit 7: other error</li> </ul> | (bit 0 7) | 1936         | 74F7 <sub>H</sub> – byte 0 |
| Module number and diagnostic status                                                                                                    | (bit 0 6) | 1937         | 74F7 <sub>H</sub> – byte 1 |
| Error number                                                                                                    | (bit 0 7) | 1938         | 74F7 <sub>H</sub> – byte 2 |

## A.4.6 Module diagnostics data

| Module diagnostics data                                                                                         |                                      | Module no.                 | Function no.                                                  | PCP index                                                                                                    |
|----------------------------------------------------------------------------------------------------|--------------------------------------|----------------------------|---------------------------------------------------------------|----------------------------------------------------------------------------------------------------|
| Number of the faulty channel:<br>Module error number:<br>Information 2 (reserved):<br>Information 3 (reserved): | byte 0<br>byte 1<br>byte 2<br>byte 3 | 0<br>1<br>2<br>3<br>4      | 2008 2011<br>2012 2015<br>2016 2019<br>2020 2023<br>2024 2027 | $7532_{H} - byte 0 \dots 3$<br>$7542_{H} - byte 0 \dots 3$<br>$7552_{H} - byte 0 \dots 3$<br>$7562_{H} - byte 0 \dots 3$<br>$7572_{H} - byte 0 \dots 3$      |
|                                                                                                    |                                      | 5<br>6<br>7<br>8<br>9      | 2028 2031<br>2032 2035<br>2036 2039<br>2040 2043<br>2044 2047 | 7582 <sub>H</sub> – byte 0 3<br>7592 <sub>H</sub> – byte 0 3<br>75A2 <sub>H</sub> – byte 0 3<br>75B2 <sub>H</sub> – byte 0 3<br>75C2 <sub>H</sub> – byte 0 3 |
|                                                                                                    |                                      | 10<br>11<br>12<br>13<br>14 | 2048 2051<br>2052 2055<br>2056 2059<br>2060 2063<br>2064 2067 | $75D2_{H} - byte 0 \dots 3$<br>$75E2_{H} - byte 0 \dots 3$<br>$75F2_{H} - byte 0 \dots 3$<br>$7602_{H} - byte 0 \dots 3$<br>$7612_{H} - byte 0 \dots 3$      |
|                                                                                                    |                                      | 15<br>16<br>17<br>         | 2068 2071<br>2072 2075<br>2076 2079<br>                       | 7622 <sub>H</sub> – byte 0 3<br>7632 <sub>H</sub> – byte 0 3<br>7642 <sub>H</sub> – byte 0 3<br>                                                             |

### A.4.7 System data

| System data                                                                   |                                                       | Function no. | PCP index                  |
|-------------------------------------------------------------------------------|-------------------------------------------------------|--------------|----------------------------|
| CPX operating mode<br>CPX expansion<br>Handheld<br>Force mode<br>System start | (bit 0 3)<br>(bit 4)<br>(bit 5)<br>(bit 6)<br>(bit 7) | 0            | 74F4 <sub>H</sub> – byte 0 |
| Fail safe                                                                     | (bit 0, 1)                                            | 1            | 74F4 <sub>H</sub> – byte 1 |
| Monitoring CPX terminal                                                       | (bit 0 7)                                             | 2            | 74F4 <sub>H</sub> – byte 2 |

### A.4.8 Module data

| Module data                    |                   | Module no.                 | Function no.                                             | PCP index                                                                                                    |
|--------------------------------|-------------------|----------------------------|----------------------------------------------------------|----------------------------------------------------------------------------------------------------|
| Module code:<br>Revision code: | byte 0<br>byte 13 | 0<br>1<br>2<br>3<br>4      | 16, 29<br>32, 45<br>48, 61<br>64, 77<br>80, 93           | $7530_{H}$ - byte 0, 13<br>7540 <sub>H</sub> - byte 0, 13<br>7550 <sub>H</sub> - byte 0, 13<br>7560 <sub>H</sub> - byte 0, 13<br>7570 <sub>H</sub> - byte 0, 13 |
|                                |                   | 5<br>6<br>7<br>8<br>9      | 96, 109<br>112, 125<br>128, 141<br>144, 157<br>160, 173  | $7580_{H}$ - byte 0, 13<br>$7590_{H}$ - byte 0, 13<br>$75A0_{H}$ - byte 0, 13<br>$75B0_{H}$ - byte 0, 13<br>$75C0_{H}$ - byte 0, 13                             |
|                                |                   | 10<br>11<br>12<br>13<br>14 | 176, 189<br>192, 205<br>208, 221<br>224, 237<br>240, 253 | $75D0_{H}$ - byte 0, 13<br>$75E0_{H}$ - byte 0, 13<br>$75F0_{H}$ - byte 0, 13<br>$7600_{H}$ - byte 0, 13<br>$7610_{H}$ - byte 0, 13                             |
|                                |                   | 15<br>16<br>17<br>         | 256, 269<br>272, 285<br>288, 301<br>                     | 7620 <sub>H</sub> – byte 0, 13<br>7630 <sub>H</sub> – byte 0, 13<br>7640 <sub>H</sub> – byte 0, 13<br>                                                          |

| Module data             | Module no. | Function no. | PCP index                    |
|-------------------------|------------|--------------|------------------------------|
| Serial number: byte 0 3 | 0          | 784 787      | $7531_{H}$ - byte 0 3        |
|                         | 1          | 788 791      | $7541_{H}$ - byte 0 3        |
|                         | 2          | 792 795      | $7551_{H}$ - byte 0 3        |
|                         | 3          | 796 799      | $7561_{H}$ - byte 0 3        |
|                         | 4          | 800 803      | $7571_{H}$ - byte 0 3        |
|                         | 5          | 804 807      | $7581_{H}$ - byte 0 3        |
|                         | 6          | 808 811      | $7591_{H}$ - byte 0 3        |
|                         | 7          | 812 815      | $75A1_{H}$ - byte 0 3        |
|                         | 8          | 816 819      | $75B1_{H}$ - byte 0 3        |
|                         | 9          | 820 823      | $75C1_{H}$ - byte 0 3        |
|                         | 10         | 824 827      | $75D1_{H}$ - byte 0 3        |
|                         | 11         | 828 831      | $75E1_{H}$ - byte 0 3        |
|                         | 12         | 832 835      | $75F1_{H}$ - byte 0 3        |
|                         | 13         | 836 839      | $7601_{H}$ - byte 0 3        |
|                         | 14         | 840 843      | $7611_{H}$ - byte 0 3        |
|                         | 15         | 844 847      | 7621 <sub>H</sub> – byte 0 3 |
|                         | 16         | 848 851      | 7631 <sub>H</sub> – byte 0 3 |
|                         | 17         | 852 855      | 7641 <sub>H</sub> – byte 0 3 |
|                         |            |              |                              |

### A.4.9 Length of the PCP data objects

| PCP<br>index                                                                                                    | Name                                                   | PCP<br>name <sup>1)</sup> | Length           | Ac-<br>cess <sup>2)</sup> | Function<br>number                           |
|----------------------------------------------------------------------------------------------------|--------------------------------------------------------|---------------------------|------------------|---------------------------|----------------------------------------------|
| 74F4 <sub>H</sub>                                                                                                    | System data                                            | g_sys_conf                | 16 bytes         | r                         | 02                                           |
| 74F5 <sub>H</sub>                                                                                                    | System parameters                                      | g_sys_param               | 8 bytes          | r/w                       | 4400 4402                                    |
| 74F7 <sub>H</sub>                                                                                                    | System diagnostics data                                | g_sys_diag                | 8 bytes          | r                         | 1936 1938                                    |
| 74F8 <sub>H</sub>                                                                                                    | Diagnostic memory parameters and data                  | g_sys_sdt                 | 8 bytes          | r/w                       | 3480 3487                                    |
| 74F9 <sub>H</sub>                                                                                                    | Diagnostic memory data,<br>entry 0                     | diag_trc0                 | 10 bytes         | r                         | 3488 3497                                    |
| 74FA <sub>H</sub>                                                                                                    | Diagnostic memory data,<br>entry 1                     | diag_trc1                 | 10 bytes         | r                         | 3498 3507                                    |
|                                                                                                    |                                                        |                           |                  |                           |                                              |
| 7520 <sub>H</sub>                                                                                                    | Diagnostic memory data,<br>entry 39                    | diag_trc39                | 10 bytes         | r                         | 3878 3887                                    |
| 7525 <sub>H</sub>                                                                                                    | Delete diagnostics trace                               | del_dt                    | 2 bytes          | w                         | -                                            |
| 7530 <sub>H,</sub><br>7540 <sub>H,</sub><br>                                                                                                    | Module data,<br>module n <sup>3)</sup>                 | m_conf_n <sup>3)</sup>    | each<br>16 bytes | r                         | (16 + n*16),<br>(29 + n*16) <sup>3)</sup>    |
| 7531 <sub>H,</sub><br>7541 <sub>H,</sub><br>                                                                                                    | Module data (serial number),<br>module n <sup>3)</sup> | m_serno_n <sup>3)</sup>   | each<br>4 bytes  | r                         | (784 + n*4)<br>(787 + n*4) <sup>3)</sup>     |
| 7532 <sub>H,</sub><br>7542 <sub>H,</sub><br>                                                                                                    | Module diagnostics data,<br>module n <sup>3)</sup>     | m_diag_n <sup>3)</sup>    | each<br>4 bytes  | r                         | (2008 + n*4)<br>(2011 + n*4) <sup>3)</sup>   |
| 7535 <sub>H,</sub><br>7545 <sub>H,</sub><br>                                                                                                    | Module parameter,<br>module n <sup>3)</sup>            | m_paramw_n<br>3)          | each<br>64 bytes | r/w                       | (4828 + n*64)<br>(4837 + n*64) <sup>3)</sup> |
| <ul> <li><sup>1)</sup> PCP name shown via the service "Get_OD"</li> <li><sup>2)</sup> Access: r = read, w = write</li> <li><sup>3)</sup> n = module number</li> </ul> |                                                        |                           |                  |                           |                                              |

#### A. Technical appendix

| PCP<br>index                                                                                                    | Name                                           | PCP<br>name <sup>1)</sup> | Length           | Ac-<br>cess <sup>2)</sup> | Function<br>number |
|----------------------------------------------------------------------------------------------------|------------------------------------------------|---------------------------|------------------|---------------------------|--------------------|
| 7539 <sub>H,</sub><br>7549 <sub>H,</sub><br>                                                                                | Fault mode,<br>module n <sup>3)</sup>          | m_fltmo_n <sup>3)</sup>   | each<br>64 bytes | r/w                       | -                  |
| 753A <sub>H,</sub><br>754A <sub>H,</sub><br>                                                                                | Fault state,<br>module n <sup>3)</sup>         | m_fltst_n <sup>3)</sup>   | each<br>64 bytes | r/w                       | -                  |
| 753B <sub>H,</sub><br>754B <sub>H,</sub><br>                                                                                | Force mode outputs,<br>module n <sup>3)</sup>  | m_frcmoa_n <sup>3)</sup>  | each<br>64 bytes | r/w                       | -                  |
| 753C <sub>H,</sub><br>754C <sub>H,</sub><br>                                                                                | Force state outputs,<br>module n <sup>3)</sup> | m_frcsta_n <sup>3)</sup>  | each<br>64 bytes | r/w                       | -                  |
| 753D <sub>H,</sub><br>754D <sub>H,</sub><br>                                                                                | Force mode inputs,<br>module n <sup>3)</sup>   | m_frcmoe_n <sup>3)</sup>  | each<br>64 bytes | r/w                       | -                  |
| 753E <sub>H,</sub><br>754E <sub>H,</sub><br>                                                                                | Force state inputs,<br>module n <sup>3)</sup>  | m_frcste_n <sup>3)</sup>  | each<br>64 bytes | r/w                       | -                  |
| <ol> <li>PCP name shown via the service "Get_OD"</li> <li>Access: r = read, w = write</li> <li>n = module number</li> </ol> |                                                |                           |                  |                           |                    |

#### A. Technical appendix

# Index

Appendix B

B. Index

| В. | Index | B-1 |
|----|-------|-----|
|    |       |     |
B. Index

### Index

## A

| Abbreviations, Product-specific                             | XII                          |
|-------------------------------------------------------------|------------------------------|
| Accessories                                                 | A-5                          |
| Additional power supply 1                                   | 1-24                         |
| Address assignment 2                                        | 2-14                         |
| Addressing 2   Logical 2   Siemens mode 2   Standard mode 2 | 2-27<br>2-38<br>2-15<br>2-15 |

## В

| Baud rate         | 1-11 |
|-------------------|------|
| Bus configuration | 2-27 |

# C

| Cable, Fieldbus 1-21                                   |
|--------------------------------------------------------|
| CEC 2-7, 2-42                                          |
| CMD software 2-29, 2-39                                |
| Connecting<br>Fieldbus 1-14, 1-18<br>Power supply 1-23 |
| CP interface 2-7                                       |
| CPA pneumatics 2-8                                     |
| CPX-CEC                                                |
| CPX-FEC 2-7, 2-42                                      |

### D

| Diagnostics mode |  | 1-13 |
|------------------|--|------|
|------------------|--|------|

| DIL switch  | 1-7 |
|-------------|-----|
| Dismantling | 1-5 |

## Ε

| Electrical connection and display components | 1-4  |
|----------------------------------------------|------|
| Error message, hide                          | 3-19 |

## F

| FEC                                | 2-7, | 2-42 |
|------------------------------------|------|------|
| Fibre-optic cable (FOC) connection |      | 1-22 |
| Fieldbus baud rate                 |      | 1-21 |
| Fieldbus cable                     |      | 1-21 |
| Fieldbus length                    |      | 1-21 |
| Fieldbus plug                      |      | 1-18 |

## I

| I/O diagnostics interface 3-15                      |
|-----------------------------------------------------|
| Inputs, Calculating the number 2-13                 |
| Instructions on the description IX                  |
| Intended useV                                       |
| InterbusAddressingBus configuration2-27, 2-29, 2-38 |
| Interbus data words 1-13                            |
| ISO pneumatics (VTSA) 2-8                           |

### L

| LEDs |  |  |  |  | 3-6 |
|------|--|--|--|--|-----|
|------|--|--|--|--|-----|

#### B. Index

### Μ

| M12 connection block 1-2 | 0 |
|--------------------------|---|
| Midi/Maxi pneumatics 2-  | 8 |
| Mounting 1-              | 5 |

## 0

| Operating mode                  | 1-8, 2-42 |
|---------------------------------|-----------|
| Outputs, Calculating the number | 2-13      |

### Ρ

| PCP channel 1-9, A-7                        |
|---------------------------------------------|
| PELV 1-23                                   |
| Peripheral fault mode 1-10                  |
| Peripheral faults (PF) 3-18                 |
| Pictograms VIII                             |
| Pin assignment, Fieldbus interface 1-17     |
| Power supply   1-23     Switching on   2-28 |
| Power supply unit 1-23                      |

### R

| Remote bus                |     |
|---------------------------|-----|
| Connection 1              | -16 |
| floating 1                | -16 |
| System structure 1        | -14 |
| Remote controller 1-8, 2- | -42 |
| Remote I/O                | 1-8 |
| Reverse Key 1             | -20 |

# S

| Screened connection 1-19                                                                                                |
|----------------------------------------------------------------------------------------------------|
| Service                                                                                                    |
| SettingBaud rate1-11Diagnostics mode1-13Interbus data words1-13Operating mode1-8PCP channel1-9Peripheral fault mode1-10 |
| Status bits                                                                                                    |
| Strain relief 1-21                                                                                                    |
| System power supply 1-24                                                                                                |

# Т

| Target group        | VI |
|---------------------|----|
| Technical data A    | -3 |
| Text designations V | Ш  |

# U

| User instructions |  | VII |
|-------------------|--|-----|
|-------------------|--|-----|

### ۷

| Valve power supply    | 1-24  |
|-----------------------|-------|
| VTSA pneumatics (ISO) | . 2-8 |